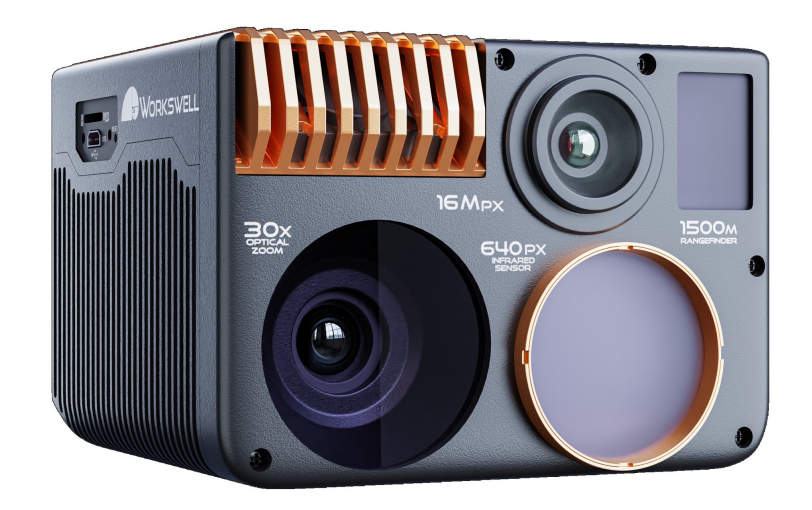

# WORKSWELL WIRIS ENTERPRISE

## USER MANUAL

FW Version: 1.6.30

Release date: 25<sup>th</sup> September, 2023

Revision 230925EN

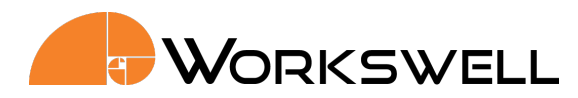

## Contents

| 1. | Legal Disclaimer<br>1.1 Copyright                                                                                                    | 4<br>4                                                               |
|----|----------------------------------------------------------------------------------------------------|----------------------------------------------------------------------|
| 2. | Warning and Cautions2.1Warnings2.2Notifications                                                                                                    | 5<br>5<br>5                                                          |
| 3. | Help and FAQ         3.1 General Instructions                                                                                                    | 6<br>6                                                               |
| 4. | User Information4.1Typographic Conventions4.2Help and Support4.3Updates4.4Firmware                                                                                                    | 7<br>7<br>7<br>7<br>7                                                |
| 5. | Revision History                                                                                                    | 8                                                                    |
| 6. | Introduction                                                                                                    | 9                                                                    |
| 7. | System Assembly7.1General Description7.2HDMI Micro Video Output7.3RC Receiver7.4UART interface7.5USB Keyboard7.6USB On-The-Go7.7SD Card7.8Power Supply7.9Turning the System OFF7.10Focusing the Infrared Camera7.11Mounting the System7.12Input Interfaces                                                                                                    | 10<br>10<br>11<br>12<br>12<br>13<br>14<br>14<br>15<br>15<br>17<br>17 |
| 8. | Digital Inputs         8.1       S.BUS Input         8.1.1       S.BUS through Amimon Connex         8.1.2       S.BUS through DJI Lightbridge 1         8.2       Herelink         8.2.1       Herelink S.BUS configuration         8.2.2       Herelink S.BUS configuration         8.2.3       Herelink menu toggle function         8.3       Trigger Signal | 20<br>20<br>23<br>23<br>24<br>24<br>25<br>26                         |
| 9. | UART interface - GPS and MAVLink                                                                                                    | 27                                                                   |

|     | 9.1    | GPS                                      | 27 |
|-----|--------|------------------------------------------|----|
|     | 9.2    | MAVLink                                  | 29 |
|     | 9.3    | Command control protocol                 | 31 |
|     |        |                                          |    |
| 10. | D]I D  | rones and CAN Bus                        | 32 |
|     | 10.1   | System Connection                        | 32 |
|     | 10.2   | System Control                           | 33 |
|     | 10.3   | Command control protocol                 | 34 |
|     |        |                                          |    |
| 11. | Digita | al Output                                | 35 |
| 12  | Sveto  |                                          | 36 |
| 12. | 17 1   |                                          | 20 |
|     | 12.1   | 12 1 1 Inspection                        | 20 |
|     |        |                                          | 29 |
|     |        | 12.1.2 Security                          | 39 |
|     |        | 12.1.3 Fullscreen                        | 40 |
|     |        | 12.1.4 PiP Fusion                        | 41 |
| 12  | Main   | Monu (Sottings)                          | 12 |
| 15. | 12 1   | General Description                      | 42 |
|     | 12.1   |                                          | 42 |
|     | 13.2   | Range                                    | 43 |
|     | 13.3   |                                          | 45 |
|     | 13.4   | Capture                                  | 46 |
|     | 13.5   | Palette                                  | 47 |
|     | 13.6   | Measure                                  | 49 |
|     | 13.7   | Advanced                                 | 51 |
|     |        | 13.7.1 Thermal Camera                    | 52 |
|     |        | 13.7.2 Optical Zoom (OZ) Camera          | 53 |
|     |        | 13.7.3 16mpx High Resolution (HR) Camera | 56 |
|     |        | 13.7.4 Lavout                            | 58 |
|     |        | 13.7.5 Images & Video                    | 60 |
|     |        | 13.7.6 Alarms                            | 61 |
|     |        | 12.7.7 Ethernet CDV protocol             | 62 |
|     |        | 13.7.7 Etherhet SDK protocol             | 02 |
|     |        |                                          | 63 |
|     |        |                                          | 63 |
|     |        | 13.7.10 Command Control Protocol         | 65 |
|     |        | 13.7.11 NMEA GPS                         | 66 |
|     |        | 13.7.12 Trigger                          | 66 |
|     |        | 13.7.13 Digital output                   | 67 |
|     |        | 13.7.14 Laser Rangefinder                | 68 |
|     |        | 13.7.15 Memory                           | 69 |
|     |        | 13.7.16 System                           | 70 |
|     |        | 13.7.17 Info                             | 70 |
|     | 13.8   | High resolution camera live view         | 71 |
|     |        |                                          | -  |
| 14. | Imag   | es and Video                             | 73 |

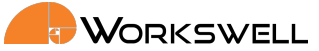

|     | 14.1   | Images                                                       | 73       |
|-----|--------|--------------------------------------------------------------|----------|
|     |        | 14.1.1 IR Radiometric JPEG                                   | 13       |
|     |        | 14.1.2 IR Radiometric TIFF                                   | 74       |
|     |        | 14.1.3 IR Super-Resolution JPEG                              | 74       |
|     |        | 14.1.4 Screenshot JPEG                                       | 75       |
|     |        | 14.1.5 OZ JPEG                                               | 75       |
|     |        | 14.1.6 HR JPEG                                               | 75       |
|     | 14.2   | Video                                                        | 75       |
|     |        | 14.2.1 Thermal Radiometric Sequence                          | 75       |
|     |        | 14.2.2 Thermal Nonradiometric Video                          | 75       |
|     |        | 14.2.3 Video OZ camera                                       | 76       |
|     |        | 14.2.4 Video HR camera                                       | 76       |
|     |        |                                                              |          |
| 15. | Data   | Transfer and Memory Manipulation 7                           | 7        |
|     | 15.1   | Application Menu                                             | 7        |
|     |        | 15.1.1 Formatting Memory                                     | '9       |
|     | 15.2   | Mass Storage (USB OTG)    8                                  | 30       |
| 16  | Eirm   | vare lindate                                                 | 21       |
| 10. |        | Firmware Undate Process                                      | גנ<br>1  |
|     | 10.1   |                                                              | <u>۲</u> |
| 17. | Envir  | onmental Conditions                                          | 32       |
|     | 17.1   | Environmental Conditions                                     | 32       |
|     |        |                                                              |          |
| 18. | Infra  | red Camera Behaviour 8                                       | 33       |
|     | 18.1   | Infrared Camera Warm-Up                                      | 33       |
|     | 18.2   | Non-Uniformity Correction (NUC)                              | 33       |
|     | 18.3   | Camera Calibration                                           | 34       |
|     |        |                                                              |          |
| 19. | Main   | tanance 8                                                    | 35       |
|     | 19.1   | Cleaning the WIRIS Head and Cables                           | 35       |
|     | 19.2   | Cleaning the Infrared Lens                                   | 36       |
| 20  | Tuessk |                                                              |          |
| 20. |        | biesnooting                                                  | 57       |
|     | 20.1   |                                                              | 57<br>57 |
|     | 20.2   | Reset Dutton                                                 | 57<br>50 |
|     | 20.3   |                                                              | 38<br>20 |
|     | 20.4   | Reset to Factory Default                                     | 39       |
|     | 20.5   | Kemote Control         8           Sustaina Undeta         2 | 59<br>50 |
|     | 20.6   | System Update                                                | 59       |

#### 1. LEGAL DISCLAIMER

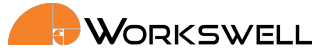

## 1 Legal Disclaimer

All products (software, hardware or firmware) manufactured by Workswell s.r.o. are warranted against defective materials and workmanship for a period of twelve (12) months, provided such products have been under normal storage and use in accordance with herein instructions.

The warranty extends only to the original purchaser and is not transferable. It is not applicable to any product which has been subjected to misuse, neglect, accident or abnormal conditions of operation.

In the case of a defect in a product covered by this warranty the product must not be further used in order to prevent additional damage. The purchaser shall promptly report any defect to Workswell s.r.o. or its authorized distributor or this warranty will not apply.

Workswell s.r.o. will, at its option, repair or replace any such defective product free of charge if, upon inspection, it proves to be defective in material or workmanship and provided that it is returned to Workswell within the said twelve-month period.

Nobody but Workswell s.r.o. is allowed to open or modify such product.

Workswell s.r.o. has no other obligation or liability for defects than those set forth above. No other warranty is expressed or implied. Workswell s.r.o. shall not be liable for any direct, indirect, special, incidental or consequential loss or damage, whether based on contract, tort or any other legal theory.

### 1.1 Copyright

© Workswell s.r.o. All rights reserved worldwide. No parts of the software including source code may be reproduced, transmitted, transcribed or translated into any language or computer language in any form or by any means, electronic, magnetic, optical, manual or otherwise, without the prior written permission of Workswell s.r.o.

Names and marks appearing on the products herein are either registered trademarks or trademarks of Workswell s.r.o. All other trademarks, trade names or company names referenced herein are used for identification only and are the property of their respective owners.

E-mail and Web info@workswell.eu www.workswell.eu Mobile: +420 725 877 063 ID: Reg. No.: 29048575 VAT No.: CZ29048575 Headquarters Na Okraji 335/42 162 00, Praha 6 Czech Republic

Revision 230925EN, 25<sup>th</sup> Sept, 2023 All pictures are only for illustration. Real values may vary.

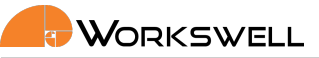

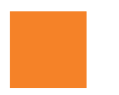

Warning and Cautions

### 2.1 Warnings

2

Before using the product, please read the whole User Manual. Before power-up the camera or drone, please check that there is no visible damage or malfunction, cables are connected properly and verify the polarity is correct.

If there are any visible signs of damage or other defect on the device, or you are not sure with the connection, then on no account should it be installed or put into operation.

Any interference and non-certified service operations into the product leads to an automatic loss of warranty.

### 2.2 Notifications

Do not use or store the device in conflict with the storage and operating conditions laid down in this manual (only for hardware).

- Do not point the infrared camera (with or without the lens cover) at strong energy sources, for example, devices that cause laser radiation, or the sun. This can have an unwanted effect on the accuracy of the camera. It can also cause damage to the detector in the camera.
- Plug the camera to its own power source. Do not plug the camera into the same power source as drone's motors.
- Use original accessories only.
- Do not plug any power to the GPS/Mavlink power pin.
- Do not use the Workswell WIRIS Enterprise system in temperatures higher than +50°C (+122°F). High temperatures can cause damage to the camera.
- Do not use the Workswell WIRIS Enterprise system in temperatures lower than -10°C (+5°F). Low temperatures can cause damage to the camera.
- Do not use the Workswell WIRIS Enterprise in environmental conditions that make condensation possible (make sure the air is non-condensing)
- Do not apply solvents or equivalent liquids to the cameras, the cables, or other items. Damage to the items can occur. For cleaning refer to chapter 19.
- Be careful when you clean the infrared lens. The lens has an anti-reflective coating which is easily damaged. Do not use too much force to clean the infrared lens. This can cause damage to the anti-reflective coating.
- The encapsulation rating is only applicable when all the openings on the all components of the system are sealed with their correct covers, hatches, or caps.

#### 3. HELP AND FAQ

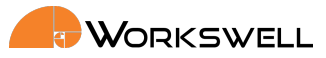

## 3 Help and FAQ

#### 3.1 General Instructions

While looking for a solution of any technical problem we recommend following these steps:

- try to find an answer by searching this User Manual
- contact your dealer
- contact Workswell technical support via support.workswell.eu.

E-mail and Web info@workswell.eu www.workswell.eu Mobile: +420 725 877 063 ID: Reg. No.: 29048575 VAT No.: CZ29048575 Headquarters Na Okraji 335/42 162 00, Praha 6 Czech Republic

Revision 230925EN, 25<sup>th</sup> Sept, 2023 All pictures are only for illustration. Real values may vary.

Workswell

#### User Information 4

#### 4.1 Typographic Conventions

Following typographic conventions are used in this User Manual:

- UPPER CASE is used for the names of keys, buttons and menu items
- COURIER is used for file names and paths
- Italic is used for important information and document names
- underline is used for the links to other sections, for function names or Internet sites

#### 4.2 Help and Support

For technical questions that were not answered in this User Manual feel free to contact your dealer or visit the product website at www.drone-thermal-camera.com, or contact our support team via support.workswell.eu.

#### 4.3 Updates

The primary aim of Workswell s.r.o. company is to supply their products in a way that meets the current needs of its users and at the same time to remove all the weaknesses that were found in their use as quickly as possible. For this reason, Workswell s.r.o. regularly releases updates for all their products.

Visit my.workswell.eu to download the latest firmware release. The update process itself is described in a later section.

#### 4.4 **Firmware**

Firmware is the "internal" control program of the device. From the user's point of view, only the official firmware released by Workswell s.r.o. company can be used for update of the device.

F-mail and Web info@workswell.eu www.workswell.eu

Reg. No.: 29048575 VAT No.: CZ29048575

ID:

Headquarters Na Okraji 335/42 162 00, Praha 6 Czech Republic

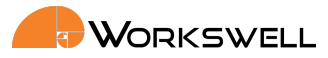

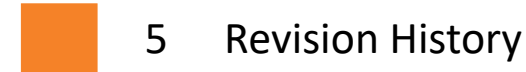

#### 220113

First draft

#### 220906

• Fix some mistakes, first public version

### 230925

Corrected information about MAVLink baudrate

E-mail and Web info@workswell.eu www.workswell.eu Mobile: +420 725 877 063 ID: Reg. No.: 29048575 VAT No.: CZ29048575 Headquarters Na Okraji 335/42 162 00, Praha 6 Czech Republic

Revision 230925EN, 25<sup>th</sup> Sept, 2023 All pictures are only for illustration. Real values may vary.

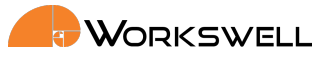

### 6 Introduction

Workswell WIRIS Enterprise is the thermal imaging system for unmanned aerial vehicles (UAVs, drones). It is a lightweight all-in-one system equipped with a thermal imaging camera and a two visible spectrum cameras (HD camera for live view also designated as OPTICAL ZOOM CAMERA and 16mpx camera for aerial photography also designated as HIGH RESOLUTION CAMERA). Optionally the system can be equipped with a Laser RangeFinder module (LRF) to determine distance to measured objects. The purpose of the whole system is the simple capture, transfer, storage and processing of radiometric (temperature) data directly from an unmanned aerial vehicle (drone) and display of the data on the screen of the UAV remote controller in real time. The system also offers a variety of measurement functions, colour palettes or alarm (security) modes, which can be combined with a visible spectrum camera.

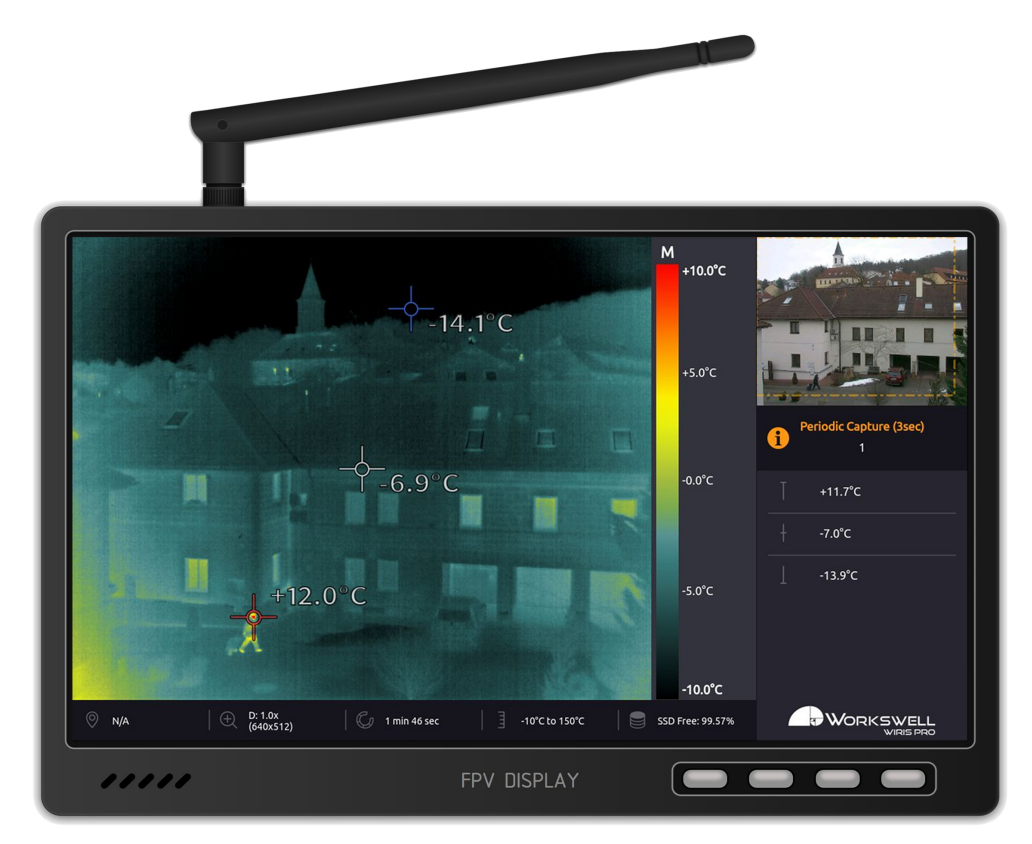

Figure 6.1 – Workswell WIRIS Enterprise connected to a standard FPV monitor (monitor not included)

Workswell WIRIS Enterprise is designed in a way which allows control of all of its functions during the flight. The system has digital inputs, which are fully compatible with standard RC receivers that support S.BUS (two channels serve as navigation buttons in the menu, the rest are shortcuts for the selected functions such as image capturing, video recording, palette switching, zoom and others) or UART input compatabile with MAVLink controllers, NMEA GPS devices or devices utilizing Workswell Command Control Protocol.

The system offers a digital video output. Both visible and thermal spectrum images can be displayed on the screen at the same time.

E-mail and Web info@workswell.eu www.workswell.eu Mobile: +420 725 877 063 ID: Reg. No.: 29048575 VAT No.: CZ29048575

#### 7. SYSTEM ASSEMBLY

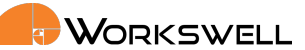

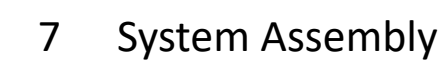

### 7.1 General Description

Follow these steps to prepare the system:

1) Connect the system to a wireless video link or a display using HDMI micro cable (included).

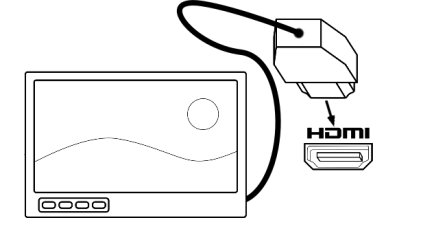

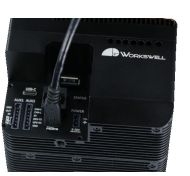

2) Connect the system to a standard RC receiver using S.BUS. Use channels 1 and 2 to control the main functions. System can also be controlled via USB keyboard, MAVLink protocol or Workswell Command Control Protocol.

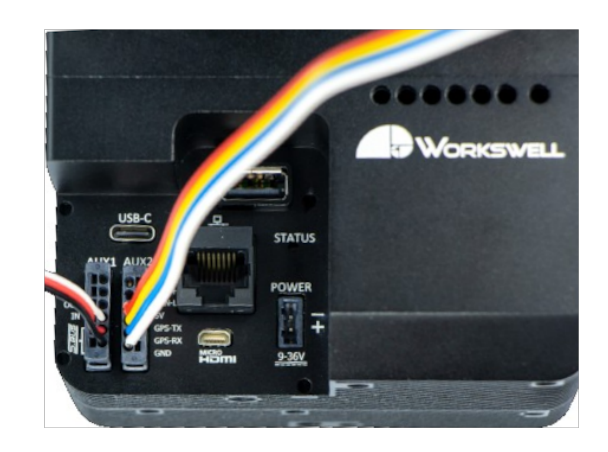

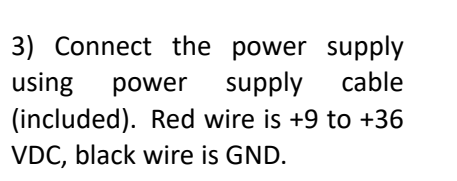

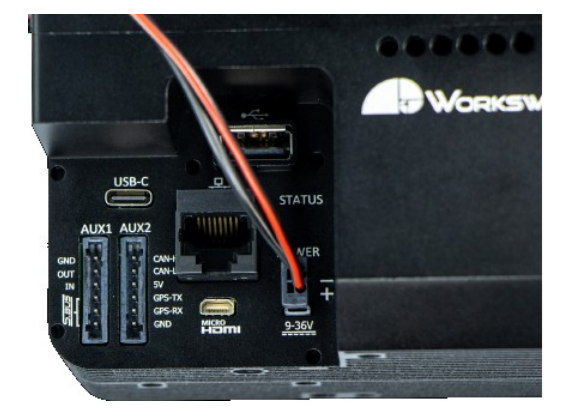

E-mail and Web info@workswell.eu www.workswell.eu Mobile: +420 725 877 063 ID: Reg. No.: 29048575 VAT No.: CZ29048575 Headquarters Na Okraji 335/42 162 00, Praha 6 Czech Republic

Revision 230925EN, 25<sup>th</sup> Sept, 2023 All pictures are only for illustration. 10 Real values may vary.

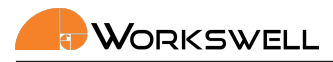

#### 7.2 HDMI Micro Video Output

The Workswell WIRIS system is equipped with a standard HDMI micro video output. It can be connected to any wireless video link or a display with HDMI input that supports WIRIS Enterprise resolution.

The default WIRIS Enterprise resolution 1280x720 (also called HD or 720p). It is recommended to use a display with 16:9 aspect ratio.

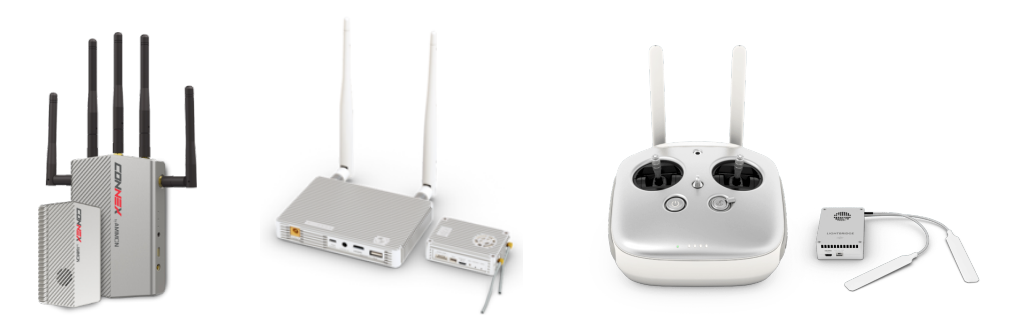

Figure 7.3 – Connect wireless video link and DJI Lightbridge (not included)

The system can be connected to a wireless video link or a display using supplied lightweight HDMI cable.

#### 7.3 RC Receiver

For interfacing with standard RC receivers, WIRIS Enterprise is equipped with a S.BUS input. The S.BUS input, communicating control of multiple servo inputs, allows user to control the system remotely during the flight.

The first two virtual channels on the S.BUS function as primary directional controls within the menus and allow for complete control over the device. The additional channels allow binding of function shortcuts which provide quick, customizable access to various functions; capture trigger, mode change and so forth.

It is recommended to use a joystick for navigation in system menu. If connected as recommended, then the behaviour of the joystick is as shown on the following image.

|               |                     | a Up |
|---------------|---------------------|------|
| Digital Input | Function            |      |
| 1             | Up/Down             |      |
| 2             | OK/Cancel           |      |
| 3-4           | Optional (shorcuts) |      |
|               |                     | Down |

More information about digital inputs can be found in section 8 Digital IO Ports.

E-mail and Web info@workswell.eu www.workswell.eu Mobile: +420 725 877 063 ID: Reg. No.: 29048575 VAT No.: CZ29048575 Headquarters Na Okraji 335/42 162 00, Praha 6 Czech Republic

#### 7. SYSTEM ASSEMBLY

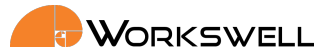

#### 7.4 UART interface

The WIRIS Enterprise is equiped with UART interface. Three different protocols can be used to communicate with the camera via UART:

- NMEA protocol for obtaining position data from NMEA GPS, see chapter 9.1
- MAVLink protocol for obtaining the GPS data and control of the camera from MAVLink controller, see chapter 9.2
- Workswell Command Control Protocol for camera control, see <u>Command Control Protocol manual</u> on <u>my.workswell.eu</u>

#### 7.5 USB Keyboard

Besides the digital inputs, the Workswell WIRIS Enterprise system can be controlled also via standard USB keyboard. Once the keyboard is connected, it can be used for navigation in system menu, for image capturing, video recording, mode switching, zoom or setting numerical values.

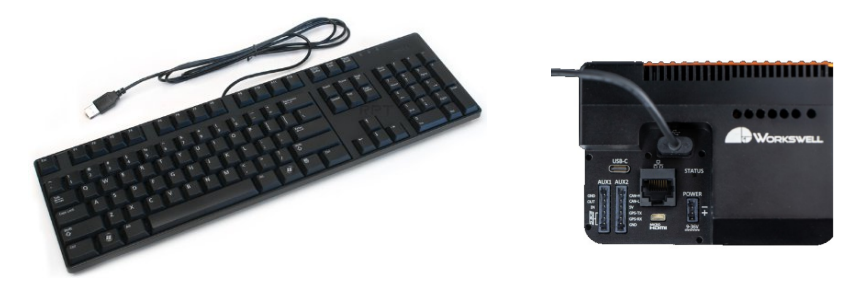

Figure 7.4 – Connecting a generic USB keyboard.

Warning: Do NOT connect WIRIS Enterprise to any other powered device (such as PC) through either the full size USB-A port or the USB-C on the rear of WIRIS Enterprise - only the side Micro USB-B port can be used for mass storage access. As the rear USB port is powered, connection to another powered USB port can lead to permanent damage to either device.

The table 7.1 shows the behaviour of connected keyboard.

E-mail and Web info@workswell.eu www.workswell.eu Mobile: +420 725 877 063 ID: Reg. No.: 29048575 VAT No.: CZ29048575 Headquarters Na Okraji 335/42 162 00, Praha 6 Czech Republic

Revision 230925EN, 25<sup>th</sup> Sept, 2023 All pictures are only for illustration. **12** Real values may vary.

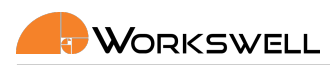

| Кеу    | Function      |  |
|--------|---------------|--|
| Up     | Up            |  |
| Down   | Down          |  |
| Right  | OK/Menu       |  |
| Left   | Cancel        |  |
| Enter  | OK/Menu       |  |
| Escape | Cancel        |  |
| F5     | Camera switch |  |
| F6     | Image capture |  |
| F7     | Video record  |  |
| +      | Zoom in       |  |
| -      | Zoom out      |  |

Table 7.1 – Keyboard behaviour. The shortcuts (F-keys and zoom) works only when menu is closed.

### 7.6 USB On-The-Go

The internal SSD memory of Workswell WIRIS Enterprise can be accessed directly using an USB On-The-Go connection between with any system capable of correctly accessing the standard USB mass storage such as a PC with MS Windows or GNU/Linux.

To connect to the internal memory, use a standard USB Micro B connector cable and plug it into the connector in the side of WIRIS Enterprise.

If communication is successfully established, most modern operating systems will automatically report presence of a mass storage device and allow access to the data.

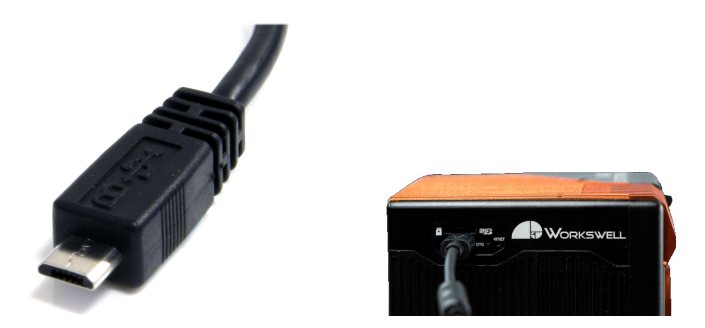

Figure 7.5 – Connecting WIRIS Enterprise using USB On-The-Go

<u>Warning</u>: Do NOT format the SSD of the camera as a device connected to the PC via USB OTG! Formatting the SSD in this manner will void the warranty and the camera will need to be sent for repair. Use only the firmware GUI of the camera to format the SSD, while the camera is not connected to any other device.

E-mail and Web info@workswell.eu www.workswell.eu Mobile: +420 725 877 063 ID: Reg. No.: 29048575 VAT No.: CZ29048575 Headquarters Na Okraji 335/42 162 00, Praha 6 Czech Republic

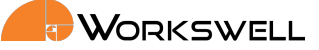

<u>Warning</u>: Do NOT connect WIRIS Enterprise to any other powered device (such as PC) through either the full size USB-A port or the USB-C on the rear of WIRIS Enterprise - only the side Micro USB-B port can be used for mass storage access. As the rear USB port is powered, connection to another powered USB port can lead to permanent damage to either device.

### 7.7 SD Card

The Workswell WIRIS Enterprise can be optionally fitted with a MicroSD memory card as a storage medium. Most generic MicroSD cards should be compatible. Video recordings cannot be saved directly to the MicroSD card and have to be recorded only to internal storage (but can be moved over to the MicroSD off-line within the device itself).

To install the MicroSD card simply insert it into the MicroSD slot on right side of the device. Be mindful of the MicroSD card orientation; contacts should be facing downwards.

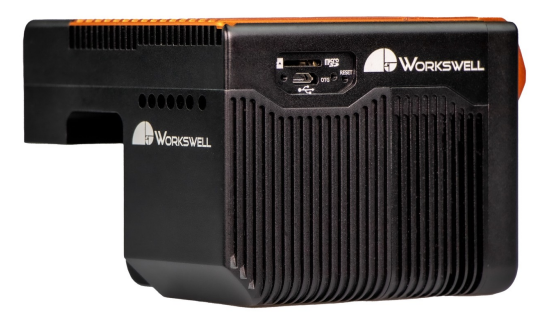

Figure 7.6 – MicroSD memory card insertion.

The MicroSD card should be recognized by the device even if inserted with the system already running. The MicroSD card should only be removed with the device either unpowered, or after the SD card is manually unmounted in the Memory menu.

### 7.8 Power Supply

The Workswell WIRIS Enterprise system can be powered through a +9 to +36 VDC connector on the back panel. The power cable needs to be equipped with HARTING har-flexicon MSV Series 2-pin female connector (HARTING part no. 14310213101000) with VCC on the bottom pin. One power cable is included.

E-mail and Web info@workswell.eu www.workswell.eu ID: Na Reg. No.: 29048575 16 VAT No.: CZ29048575 Cz

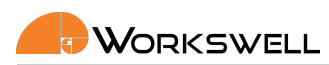

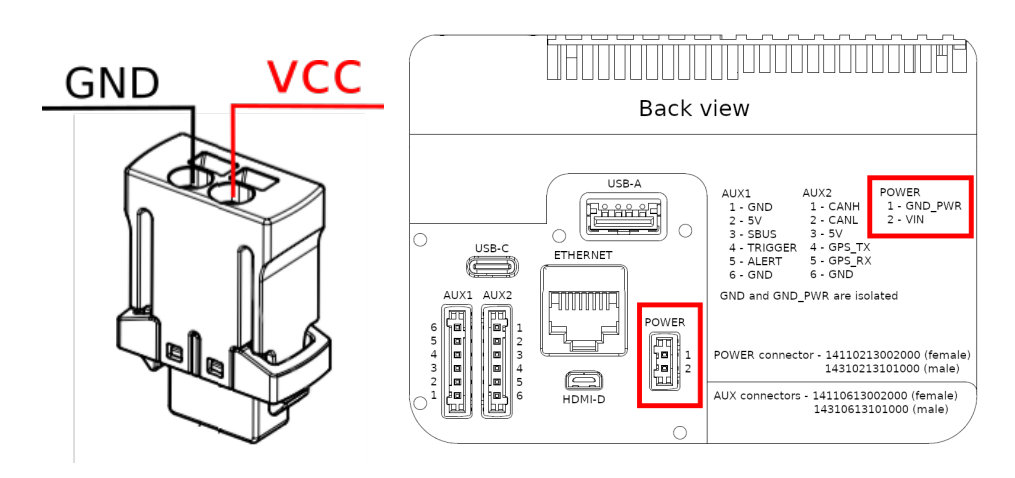

Figure 7.7 – Power pin-out

Warning: Failure to follow these instructions could damage the system

### 7.9 Turning the System OFF

To turn the system off, simply unplug the power supply.

### 7.10 Focusing the Infrared Camera

The infrared camera has adjustable focus. The focus can be set using the focus tool. Note that the depicted focus tool is not part of standard accessories and is sold separately.

Warning: The WIRIS Enterprise camera is focused to infinity during manufacturing and in most cases should never need adjustments. Considering the delicate nature of the optics it is better to not attempt removal of protective glass or adjustment of the focus lens unless absolutely necessary.

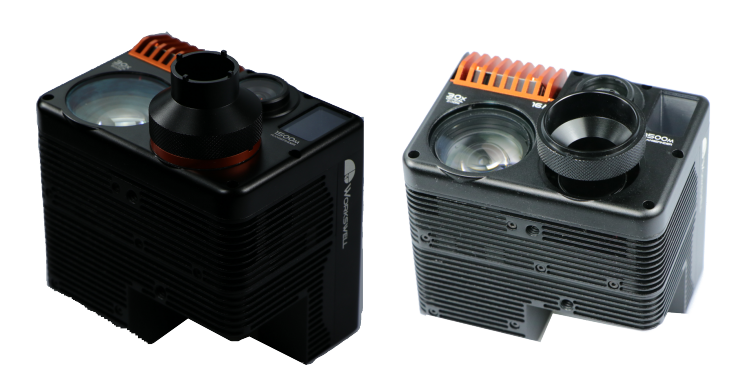

Figure 7.8 – Two functions of the focus tool; first, removing the protective glass, then focusing the lens.

E-mail and Web info@workswell.eu www.workswell.eu Mobile: +420 725 877 063 ID: Reg. No.: 29048575 VAT No.: CZ29048575 Headquarters Na Okraji 335/42 162 00, Praha 6 Czech Republic

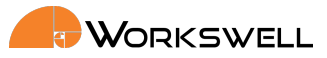

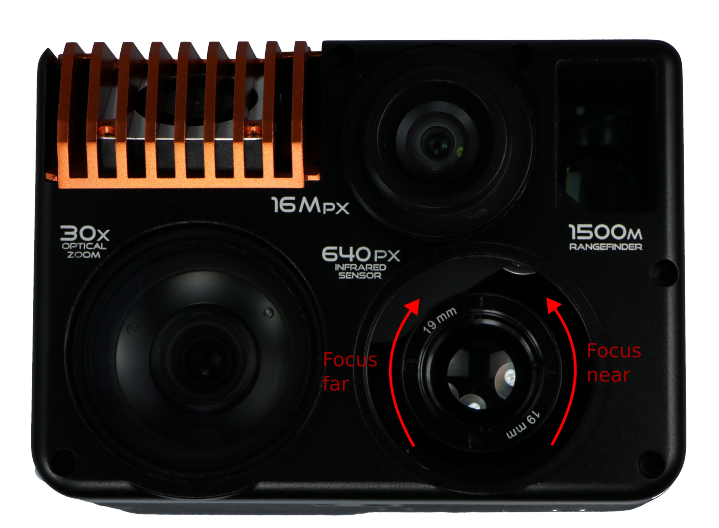

Figure 7.9 – Short distance - rotate the lens counter-clockwise. Long distance - rotate the lens clockwise

In order to focus for short distance gently rotate the lens counter-clockwise. During this movement, the lens extends from the camera body.

Warning: Trying to rotate the lens too far much may cause the lens to fall out.

Warning: Be extra careful not to damage the shutter located in front of the lenses when using the focus tool.

In order to focus on long distance (or infinity) gently rotate the lens clockwise. During this movement, the lens retracts to the camera body. Rotating the lens too far in this direction can adjust beyond the intended focus range. Infinity focus is recommended for most of the applications.

ID: Reg. No.: 29048575 VAT No.: CZ29048575

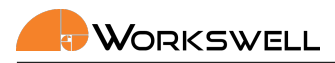

#### 7.11 Mounting the System

The Workswell WIRIS Enterprise system can be mounted to a drone using the 1/4-20 UNC thread (on both the bottom and top side).

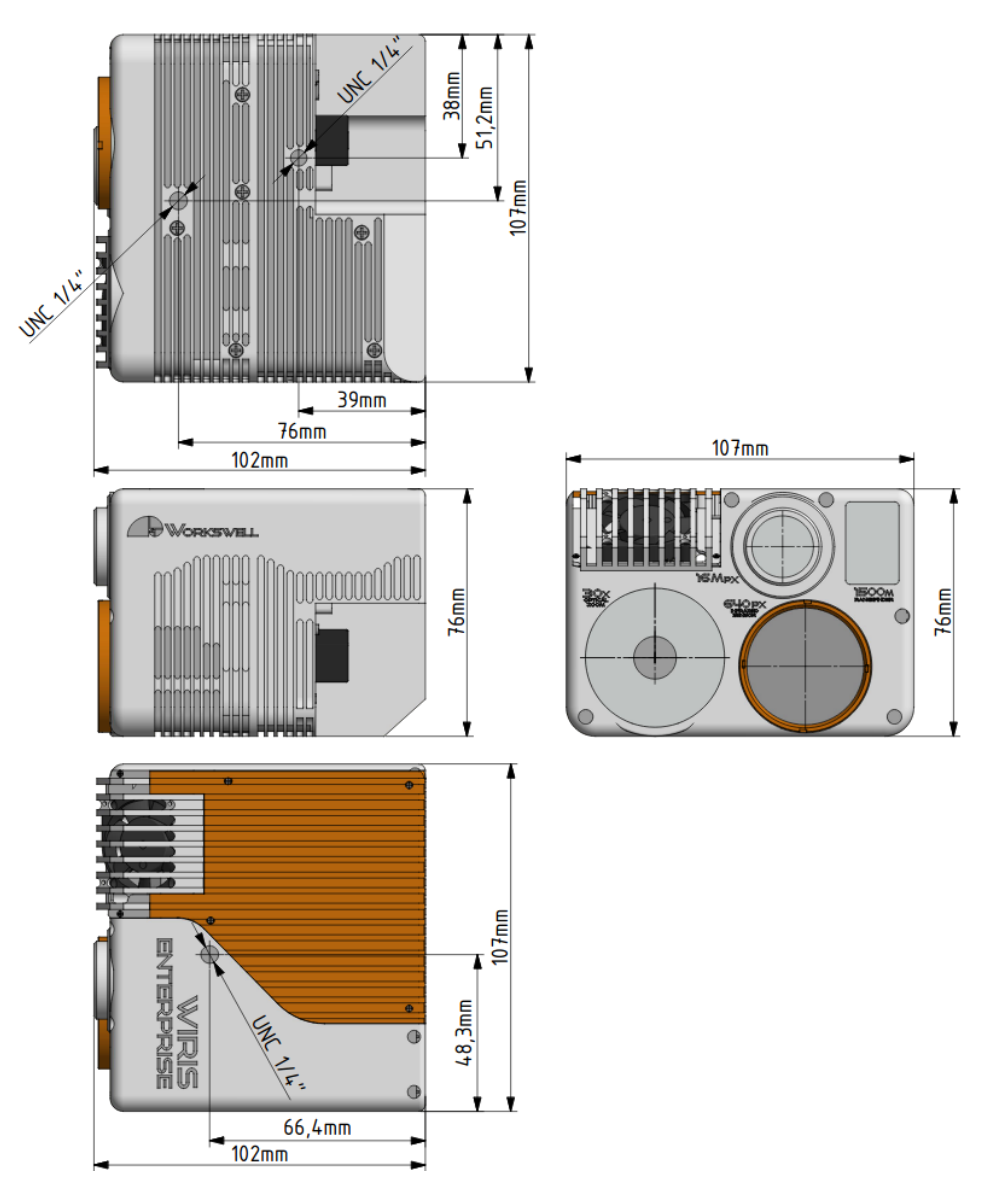

Figure 7.10 – Dimensions and mounting points

#### Input Interfaces 7.12

The device's input ports are all interfaced through one two connectors in the rear. These connectors accepts the 6-pin HARTING har-flexicon MSV Series female connector (HARTING part no. 14310613101000).

E-mail and Web info@workswell.eu www.workswell.eu ID:

#### 7. SYSTEM ASSEMBLY

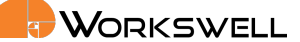

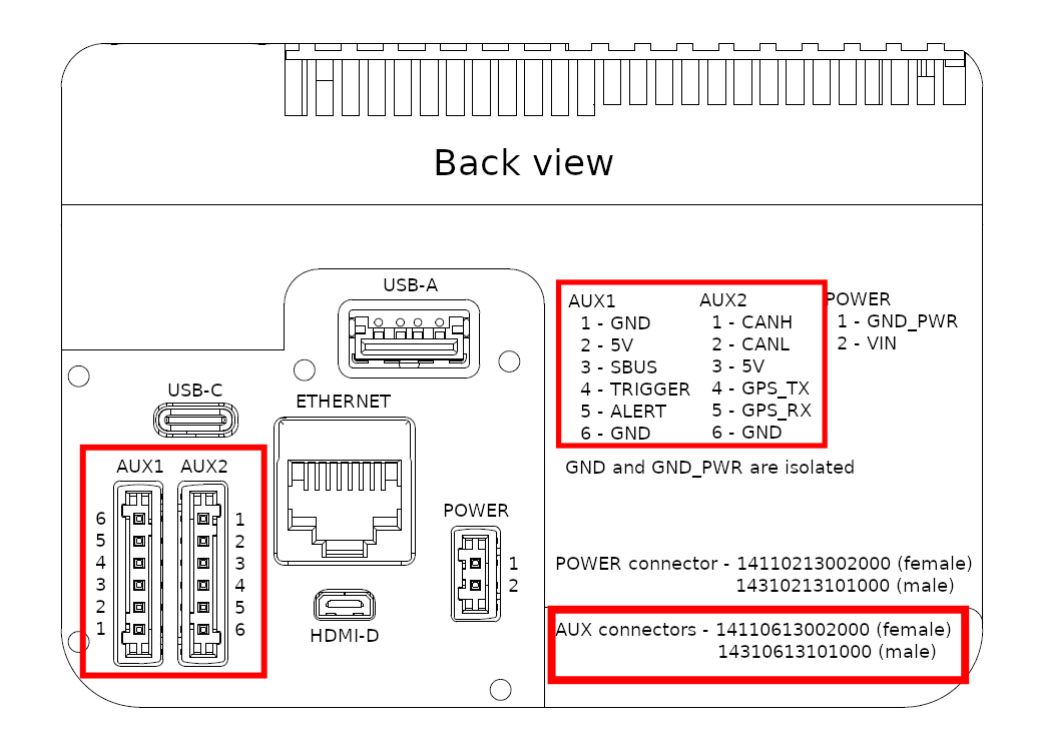

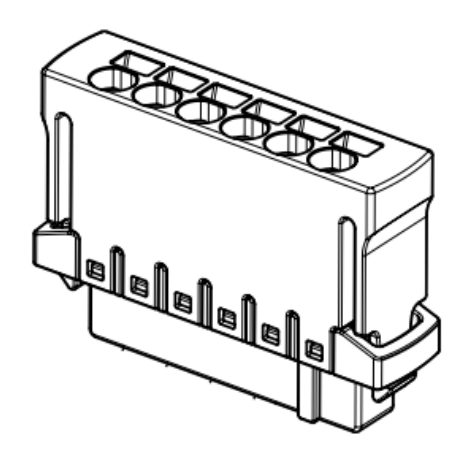

Figure 7.11 – The I/O cable connector

The pinout on these connector is described in table 7.2

E-mail and Web info@workswell.eu www.workswell.eu Mobile: +420 725 877 063 ID: Reg. No.: 29048575 VAT No.: CZ29048575 Headquarters Na Okraji 335/42 162 00, Praha 6 Czech Republic

Revision 230925EN, 25<sup>th</sup> Sept, 2023 All pictures are only for illustration. **18** Real values may vary.

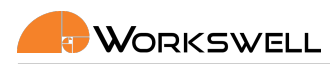

| Pin | AUX1    | AUX2    |
|-----|---------|---------|
| 1   | GND     | CAN H   |
| 2   | 5V      | CAN L   |
| 3   | S.BUS   | 5V      |
| 4   | TRIGGER | UART TX |
| 5   | ALERT   | UART RX |
| 6   | GND     | GND     |

Table 7.2 – I/O connectors pinout. Warning: the AUX1 connector has pin 1 in the bottom while AUX2 on the top.

E-mail and Web info@workswell.eu www.workswell.eu

Mobile: +420 725 877 063 ID: Reg. No.: 29048575 VAT No.: CZ29048575 Headquarters Na Okraji 335/42 162 00, Praha 6 Czech Republic

Revision 230925EN, 25th Sept, 2023 19 All pictures are only for illustration. Real values may vary.

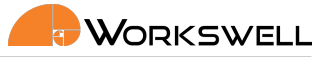

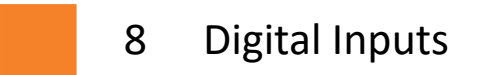

#### 8.1 S.BUS Input

The S.BUS input port can be used. It is a standard used for Futaba RC controllers. Only the first version of S.BUS is supported.

Mechanically, a common servo-wire like 3 pin jumper cable connector is used for S.BUS. The corresponding pins are pins 1, 2 and 3 of the AUX1 camera connector.

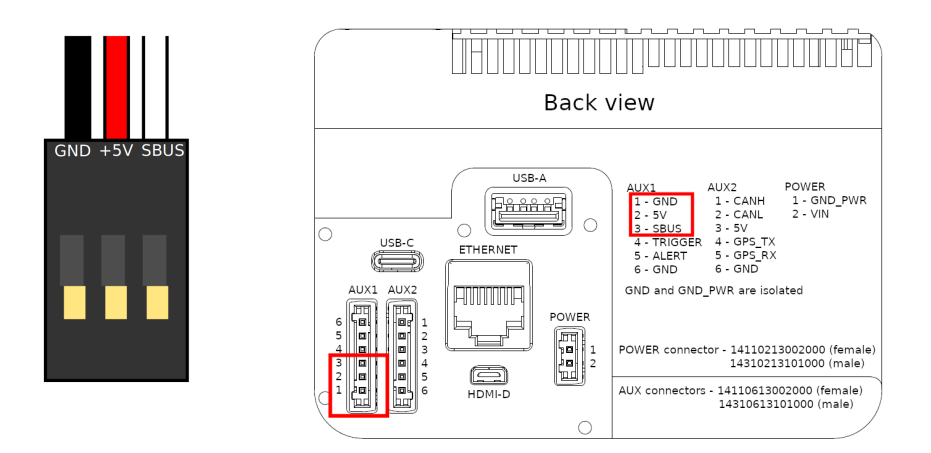

Figure 8.1 – S.BUS pinout - 3 pin servo cable.

| Pin (servo) | Pin (camera) | Description |
|-------------|--------------|-------------|
| 1           | AUX1.1       | GND         |
| 2           | AUX1.2       | VCC 5V out  |
| 3           | AUX1.3       | S.BUS in    |

<u>Warning:</u> The +5V wire on the S.BUS input is intended for powering otherwise unpowered transceivers and converters from the WIRIS Enterprise. If your transceiver or converter is powered otherwise, do NOT connect the +5V wires and leave them unconnected instead, only connecting the GND and S.BUS pins. If the +5V wires are connected, damage of either device might occur.

S.BUS allows transmission of many servo-like channel PWM signals through a simple three pin connection. The device is compatible with S.BUS enabled receivers and converters such as the Futaba SBE-1 PWM-S.BUS converter.

E-mail and Web info@workswell.eu www.workswell.eu Mobile: +420 725 877 063 ID: Reg. No.: 29048575 VAT No.: CZ29048575

Warning: Note: The simplest way of ensuring reliable receiver functionality is to use a receiver with plain PWM servo outputs and using an OEM PWM-S.BUS, offered for purchase as an accessory.

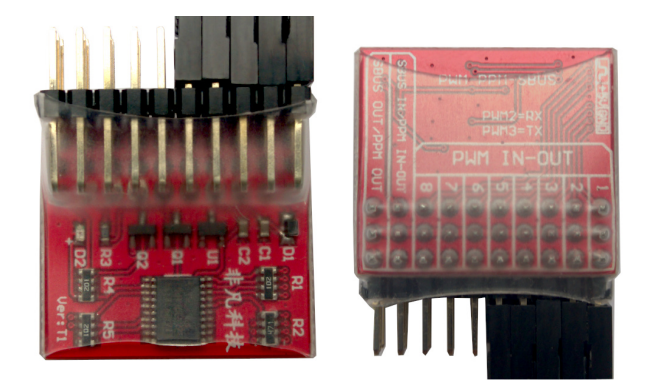

Figure 8.2 – OEM PWM converter

In theory, any S.BUS compatible receiver might be compatible, but due to slight variations in the implementation, not every one reliably is.

Warning: Always connect the S-bus receiver first and then turn on the camera. Reversing the order may lead to undefined behaviour of the device.

Tested S.BUS functional receivers are:

- FUTABA SBE-1
- HITEC OPTIMA D
- FUTABA R2008SB
- FUTABA R7014SB

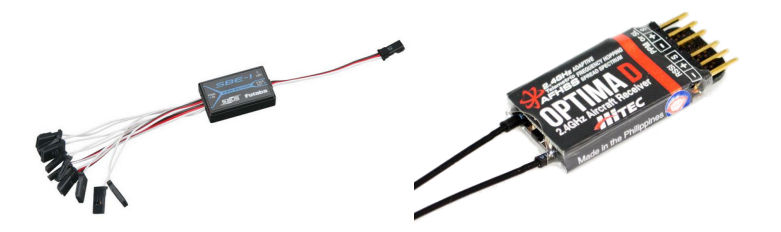

Figure 8.3 – FUTABA SBE-1

E-mail and Web info@workswell.eu www.workswell.eu Mobile: +420 725 877 063 ID: Reg. No.: 29048575 VAT No.: CZ29048575 Headquarters Na Okraji 335/42 162 00, Praha 6 Czech Republic

Revision 230925EN, 25<sup>th</sup> Sept, 2023 All pictures are only for illustration. 21 Real values may vary.

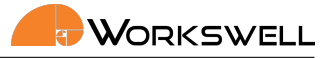

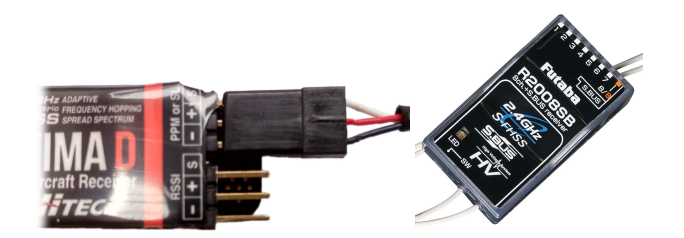

Figure 8.4 – Example of connecting SBUS to OPTIMA D receiver.

The device's S.BUS connector plugs directly into the S.BUS output of these devices, although additional care and resources might be required in case of male-male connection.

A setting important to the S.BUS port is the S.BUS Offset. Since S.BUS has up to 16 channels, the S.BUS Offset can be set between 0 to 9. For more details, see Table 8.1.

| S.BUS Offset | S.BUS Channel | WIRIS IO |
|--------------|---------------|----------|
| 0            | 1             | 1        |
| 0            | 7             | 7        |
| 1            | 1             | -        |
| 1            | 2             | 1        |
| 1            | 7             | 6        |
| 9            | 10            | 1        |
| 9            | 16            | 7        |

Table 8.1 – S.BUS Offset example - which S.BUS Channel corresponds to WIRIS IO

#### 8.1.1 S.BUS through Amimon Connex

S.BUS signal from RC transceiver can be sent through Amimon Connex, so there is no need for the receiver. For this, you need the Amimon Connex and RC transceiver with TRAINER support.

- 1. Connect the RC transceiver TRAINER port to Amimon Connex receiver.
- 2. Connect the Amimon Connex transceiver S.BUS port to WIRIS S.BUS input.
- 3. Set up the TRAINER channels in RC transceiver.

This setting was tested with Futaba T148G RC controller (TRAINER setting to 8 CH. mode).

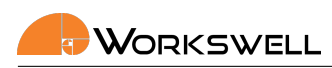

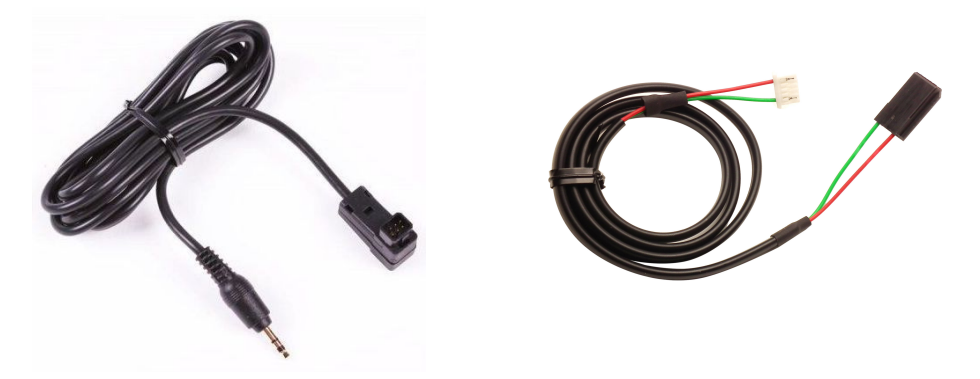

Figure 8.5 – Amimon Connex TRAINER cable (left) and S.BUS cable (right).

#### 8.1.2 S.BUS through DJI Lightbridge 1

S.BUS signal from RC transceiver can be sent through DJI Lightbridge 1, so there is no need for the receiver. For this, you need the DJI Lightbridge 1 and RC transceiver with TRAINER support.

- 1. Connect the RC transceiver TRAINER port to DJI Lightbridge 1 receiver (mono jack to TRAINER port and stereo jack to DJI Lightbridge 1).
- 2. Connect the DJI Lightbridge 1 transceiver S.BUS port to WIRIS S.BUS input.
- 3. Set up the TRAINER channels in RC transceiver.

This setting was tested with Futaba T148G RC controller (TRAINER setting to 12 CH. mode).

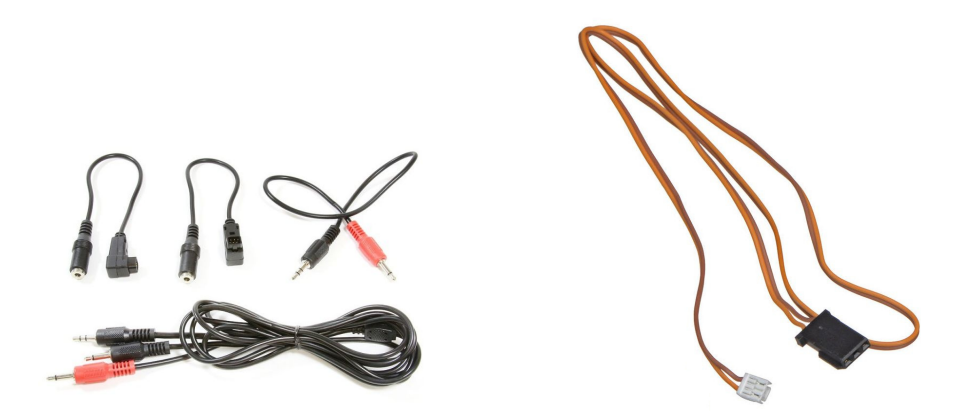

Figure 8.6 – DJI Lightbridge 1 TRAINER cable (left) and S.BUS cable (right).

#### 8.2 Herelink

The WIRIS Enterprise has a direct support of the Herelink remote controller. The camera communicates with the Herelink Air Unit over the S.BUS connection and controlled from using the Herelink Ground Unit.

E-mail and Web info@workswell.eu www.workswell.eu Mobile: +420 725 877 063 ID: Reg. No.: 29048575 VAT No.: CZ29048575

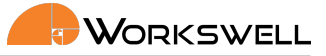

#### 8.2.1 Herelink S.BUS configuration

Before you can use the S.BUS connection to control the WIRIS Enterprise camera from the Herelink Ground Station, you need to map Herelink buttons for the exact S.BUS signal channels according to the following table:

| Button               | Max. signal<br>value | Default signal<br>value | Button<br>behaviour   |
|----------------------|----------------------|-------------------------|-----------------------|
| Single button A      | 2000                 | 15000                   | Momentary short press |
| Single button B      | 2000                 | 15000                   | Momentary short press |
| Single button C      | 2000                 | 15000                   | Momentary short press |
| Single button D      | 2000                 | 15000                   | Momentary short press |
| Single button<br>CAM | 2000                 | 15000                   | Momentary short press |
| Scroll Wheel         | N/A                  | N/A                     | N/A                   |

Table 8.2 – Default recommended settings for the Herelink buttons

| Summary  | RC 1      | RC 2         |   | Dist     | olay channel values as sbus mode |                                  |
|----------|-----------|--------------|---|----------|----------------------------------|----------------------------------|
|          | Channel ( | Control Mode |   |          |                                  |                                  |
| Joystick | CH5       | 1 Button     | - | Settings | A, Momentary<br>switch           | Channel Monito                   |
| Suttons  | CH6       | 1 Button     | - | Settings | B, Momentary<br>switch           | C05: 1/2<br>C06: 1/2             |
|          | CH7       | 1 Button     | - | Settings | C, Momentary<br>switch           | C07: 1/2<br>C08: 1/2<br>C09: 1/2 |
|          | CH8       | 1 Button     | - | Settings | D, Momentary<br>switch           | C10: SW                          |
|          | CH9       | 1 Button     | - | Settings | CAM, Momentary<br>switch         |                                  |
|          | CHIU      | Scroll Wheel | - |          | Scroll Wheel                     |                                  |
|          |           |              |   |          |                                  |                                  |

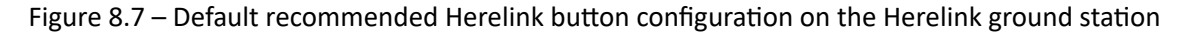

#### 8.2.2 Herelink S.BUS configuration

After you correctly map the Herelink S.BUS signal channels to the exact buttons you should navigate to MENU -> ADVANCED -> COMMUNICATION INTERFACE in the WIRIS Enterprise firmware. Here you should set the "Herelink preset" to "Activated". This option will automatically set the S.BUS offset to 2 and map the firmware functions for the correct S.BUS channels according to the following table:

| E-mail and Web<br>info@workswell.eu<br>www.workswell.eu | Mobile:<br>+420 725 877 063 | ID:<br>Reg. No.: 29048575<br>VAT No.: CZ29048575 | Headquarters<br>Na Okraji 335/42<br>162 00, Praha 6<br>Czech Republic | Revision 230925EN, 25 <sup>th</sup> Sept, 2023<br>All pictures are only for illustration.<br>Real values may vary. | 24 |
|---------------------------------------------------------|-----------------------------|--------------------------------------------------|-----------------------------------------------------------------------|----------------------------------------------------------------------------------------------------|----|
|---------------------------------------------------------|-----------------------------|--------------------------------------------------|-----------------------------------------------------------------------|----------------------------------------------------------------------------------------------------|----|

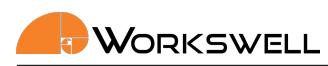

| S.BUS Channel | Herelink Button | Function                |
|---------------|-----------------|-------------------------|
| IO 5          | A               | Herelink menu<br>toggle |
| IO 6          | В               | Range Mode              |
| 10 7          | С               | Main Camera             |
| IO 8          | D               | Record                  |
| IO 9          | CAM             | Capture                 |
| IO 10         | SW              | Zoom                    |

Table 8.3 – Default recommended settings for the Herelink control

You can change the S.BUS offset to any required value. The S.BUS offset 2 is recommended since channels 1 and 2 are usually used for moving and rotating the drone. All of the channels are freely programmable and you can change the firmware functions mapped to them according to your needs.

#### 8.2.3 Herelink menu toggle function

To control the Herelink menu, you should bind "Herelink menu toggle" function to one of the buttons (default button is button A on channel 5. This functions serves as a toggle switch between two possible behaviours of your buttons C and D and the Scroll Wheel. If you want to move in the menu, toggle the "Herelink menu toggle" button once. After you are done controlling the menu, toggle it again to regain the functionality previously set to buttons C, D and Scroll Wheel. This functionality is better described in the following tables. Please take note that the tables describe functionality while using the default function bindings.

| S.BUS Channel | Herelink Button | Function    |
|---------------|-----------------|-------------|
| 10 7          | С               | Up          |
| IO 8          | D               | Down        |
| IO 10         | SW              | Ok / Cancel |

Table 8.4 – Functionality of the Herelink menu control buttons with the "Herelink menu toggle" function turned on

Once you toggle the "Herelink menu toggle" function, you will be able to control the menu just like using the keyboard arrow with he buttons C, D and Scroll Wheel. When you are done with the menu configuration, you can toggle the "Herelink menu toggle" function again and the controls for the buttons C, D and Scroll Wheel will return to their original set functionality (Main Camera, Record, Zoom by default or to different functions what you set).

E-mail and Web info@workswell.eu www.workswell.eu Mobile: +420 725 877 063 ID: Reg. No.: 29048575 VAT No.: CZ29048575

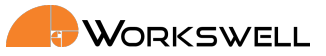

| S.BUS Channel | Herelink Button | Function    |
|---------------|-----------------|-------------|
| IO 7          | С               | Main Camera |
| IO 8          | D               | Record      |
| IO 10         | SW              | Zoom        |

Table 8.5 – Functionality of the Herelink menu control buttons with the "Herelink menu toggle" function turned off

### 8.3 Trigger Signal

Aside from the more sophisticated S.BUS control solution, the WIRIS Enterprise retains a single basic digital input that can be used for manual capture triggering.

The capture trigger is intended as an optional, user-implemented fallback. To signal on the trigger input signal, user is expected to connect and then disconnect the Trigger wire from the +5V wire on any of the S.BUS or GPS or CAN connectors.

The trigger signal is triggered with zero or ground on falling edge, the signal should be at least 100 ms long.

Trigger signal is to be connected to the AUX1.4 pin of the outer IO connector, see 7.11

5V \_\_\_\_\_\_ OV \_\_\_\_\_ Trigger OFF ON

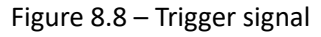

ID: Reg. No.: 29048575 VAT No.: CZ29048575

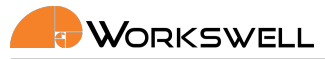

#### 9 UART interface - GPS and MAVLink

There are two different ways to provide GPS coordinates to the Workswell WIRIS Enterprise via UART interface.

- 1. GPS NMEA protocol
- 2. MAVLink protocol

In this chapter, the GPS and MAVLink interfaces are explained. They share the same physical interface, but they differ in communication protocol.

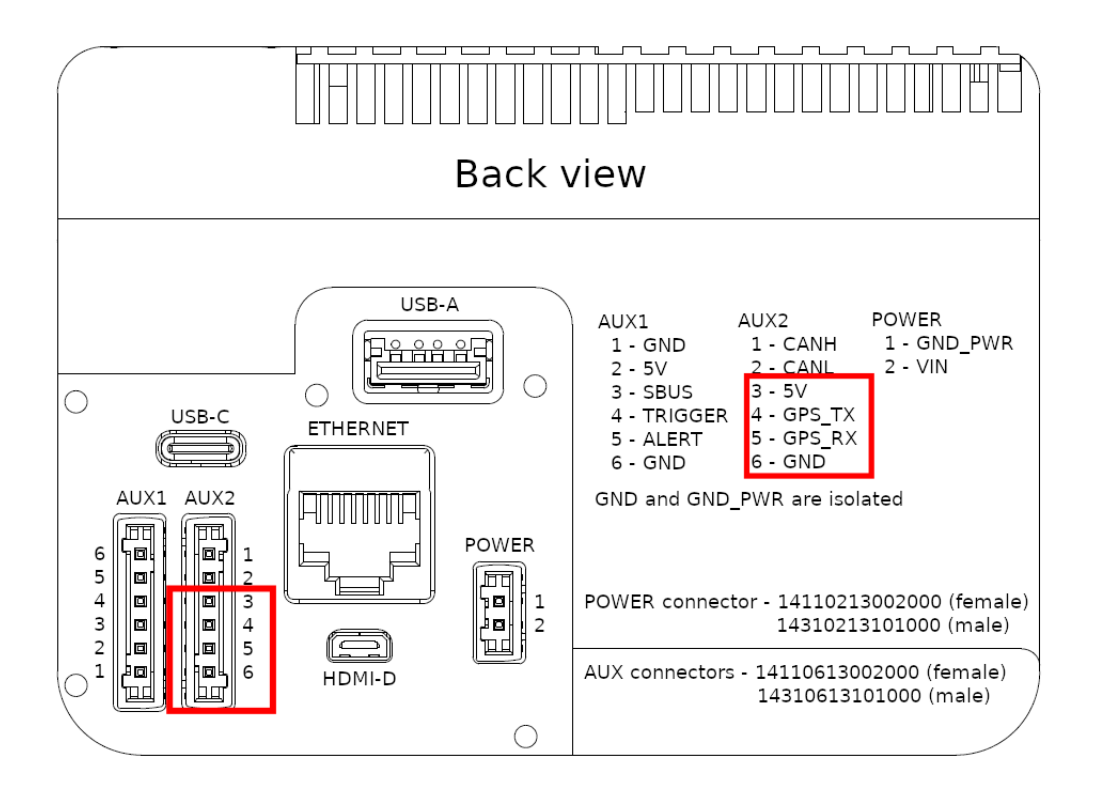

Figure 9.1 – GPS or MAVLink pinout.

Warning: The +5V wire on the GPS input is intended for powering otherwise unpowered GPS modules from WIRIS Enterprise. If your GPS source is powered otherwise, do NOT connect the +5V wires and leave them unconnected instead, only connecting the GND, TXD and RXD pins. If the +5V wires are connected, damage of either device might occur.

#### 9.1 GPS

The Workswell WIRIS Enterprise system is equipped with GPS interface through the unified interface cable with a 4 pin connector. As for the physical layer, the Workswell WIRIS system is designed for UART with operating

F-mail and Web info@workswell.eu www.workswell.eu Mobile: +420 725 877 063

Reg. No.: 29048575 VAT No.: CZ29048575

ID:

Headquarters Na Okraji 335/42 162 00. Praha 6 Czech Republic

Revision 230925EN, 25th Sept, 2023 27 All pictures are only for illustration. Real values may vary.

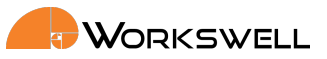

voltage of 5 V.

- UART at baud rate 115200 bps (possible to set to 57600bps, 19200bps, 9600bps, 4800bps)
- operating voltage of 5 V
- supports standard NMEA protocol
- GPS connected to the GPS connector is indicated by the GPS icon in the Status bar

## $\bigcirc$

Figure 9.2 – GPS icon in the Status bar.

To connect a custom GPS to WIRIS Enterprise, please do the following:

- 1. Check if the GPS supports NMEA protocol
- 2. Set the GPS and the WIRIS Enterprise to the same baud rate.
- 3. Connect the GPS to the WIRIS Enterprise

E-mail and Web info@workswell.eu www.workswell.eu ID: Reg. No.: 29048575 VAT No.: CZ29048575 Headquarters Na Okraji 335/42 162 00, Praha 6 Czech Republic

Revision 230925EN, 25<sup>th</sup> Sept, 2023 All pictures are only for illustration. **28** Real values may vary.

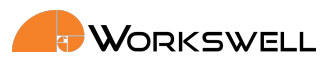

Listing 9.1 – NMEA string example

```
$GNGGA,123519,4807.038,N,01131.000,E,1,08,0.9,545.4,M,46.9,M,,*47
Where:
             Global Positioning System Fix Data
GGA
             Fix taken at 12:35:19 UTC
123519
4807.038,N
             Latitude 48 deg 07.038' N
01131.000,E
             Longitude 11 deg 31.000'
                                       Ε
1
             Fix quality: 0 = invalid
1 = GPS fix (SPS)
2 = DGPS fix
3 = PPS fix
4 = Real Time Kinematic
5 = Float RTK
6 = estimated (dead reckoning) (2.3 feature)
7 = Manual input mode
8 = Simulation mode
08
             Number of satellites being tracked
0.9
             Horizontal dilution of position
             Altitude, Meters, above mean sea level
545.4,M
46.9,M
             Height of geoid (mean sea level) above WGS84
ellipsoid
(empty field) time in seconds since last DGPS update
(empty field) DGPS station ID number
*47
             the checksum data, always begins with *
```

Warning: Always connect the GPS device first and then turn on the camera. Reversing the order may lead to undefined behaviour of the device.

#### 9.2 MAVLink

MAVLink or Micro Air Vehicle Link is a protocol for communicating with small unmanned vehicles. It is used by UAV autopilots like Pixhawk.

Autopilots or any device supporting MAVLink messages can be connected to the WIRIS Enterprise unified interface cable with a 4 pin connector. As for the physical layer, the Workswell WIRIS system is designed for UART with operating voltage of 5 V, although it is tolerant to 3.3 V.

- UART at baud rate 57600 bps (possible to set to 19200bps, 9600bps, 4800bps)
- supports GPS and camera commands to save frames or record video
- operating voltage of 5 V, although it is tolerant to 3.3 V
- GPS connected to the GPS connector is indicated by the GPS icon in the Status bar

The WIRIS Enterprise supports the following MAVLink messages:

E-mail and Web info@workswell.eu www.workswell.eu ID: Reg. No.: 29048575 VAT No.: CZ29048575

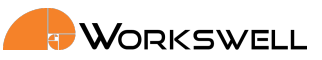

- MAVLINK\_MSG\_ID\_GLOBAL\_POSITION\_INT
- MAVLINK\_MSG\_ID\_GPS\_STATUS
- MAVLINK\_MSG\_ID\_COMMAND\_LONG

The WIRIS Enterprise supports the following MAVLink commands:

- MAV\_CMD\_REQUEST\_CAMERA\_INFORMATION
- MAV\_CMD\_REQUEST\_CAMERA\_CAPTURE\_STATUS
- MAV\_CMD\_IMAGE\_START\_CAPTURE
- MAV\_CMD\_IMAGE\_STOP\_CAPTURE
- MAV\_CMD\_VIDEO\_START\_CAPTURE
- MAV\_CMD\_VIDEO\_STOP\_CAPTURE

To connect an autopilot to the WIRIS Enterprise , please do the following:

- 1. Set your autopilot and the WIRIS Enterprise to the same baud rate.
- 2. Connect the autopilot to the WIRIS Enterprise

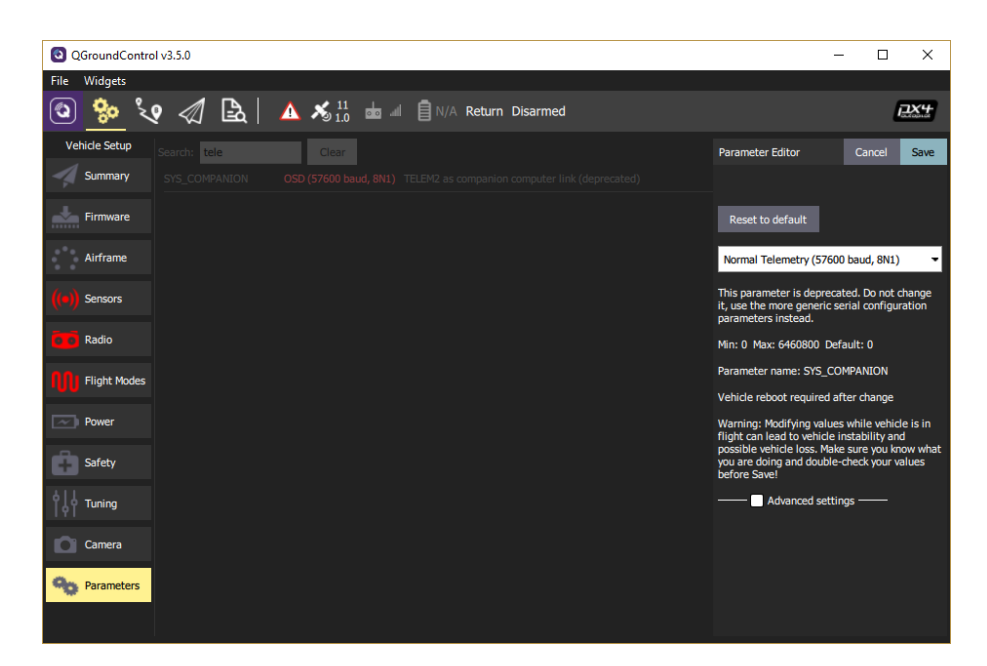

Figure 9.3 – QGroundControl settings for Pixhawk autopilot.

For example, using the Pixhawk 4 autopilot, set the TELEM2 interface as Companion Link or Normal Telemetry. For more detailed info about MAVLink capabilities please see <u>Workswell MAVlink Interface User manual</u> on my.workswell.eu

Warning: Always connect the MAVLink device first and then turn on the camera. Reversing the order may lead to undefined behaviour of the device.

E-mail and Web info@workswell.eu www.workswell.eu Mobile: +420 725 877 063 ID: Reg. No.: 29048575 VAT No.: CZ29048575 Headquarters Na Okraji 335/42 162 00, Praha 6 Czech Republic

Revision 230925EN, 25<sup>th</sup> Sept, 2023 All pictures are only for illustration. **30** Real values may vary.

#### 9.3 Command control protocol

The UART interface can also be used for the Workswell Command Control Protocol (CCP). For more information about CCP please see the CCP dopcumentation on my.workswell.eu.

Warning: Always connect the CCP device first and then turn on the camera. Reversing the order may lead to undefined behaviour of the device.

E-mail and Web info@workswell.eu www.workswell.eu

Mobile: +420 725 877 063 ID: Reg. No.: 29048575 VAT No.: CZ29048575 Headquarters Na Okraji 335/42 162 00, Praha 6 Czech Republic

Revision 230925EN, 25th Sept, 2023 All pictures are only for illustration. Real values may vary.

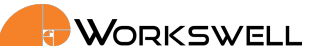

## 10 DJI Drones and CAN Bus

WORKSWELL WIRIS Enterprise can be connected to DJI CAN Bus on M600 drone with Ronin gimbal. The CANH and CANL pins are the topmost two pins (pins. no 1 and 2) on the AUX2 connector

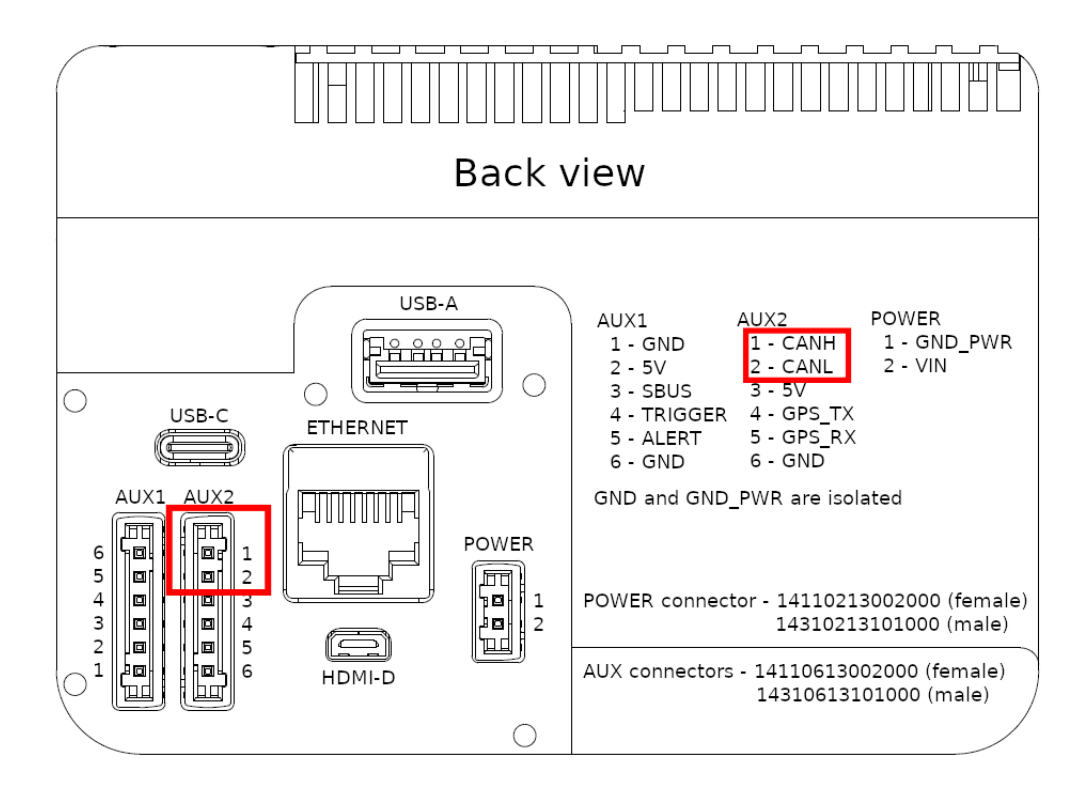

Figure 10.1 – WIRIS Enterprise - CAN connection (DJI - Ronin interface)

The WIRIS Enterprise can read the DJI GPS coordinates from the CAN bus, so there is no need for external GPS. It can also be controlled with DJI Lightbridge 2 controller.

Currently the WIRIS Enterprise supports the A2 and A3 controllers. The last version of the A3 firmware which provides GPS data on the CAN interface is 1.7.5.0.

### 10.1 System Connection

- 1. Connect the cable to the WIRIS Enterprise and to the CAN1 port on the DJI Ronin.
- 2. Connect the power cable to your DJI Ronin DTAP connector.
- 3. Connect the power cable barrel side to the WIRIS.
- 4. Power up your DJI Ronin. The WIRIS Enterprise should power on automatically.

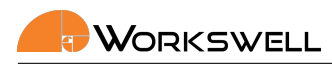

#### 10.2 System Control

You can control the WIRIS with your remote controller and use several of its functions directly. You can see description of these functions in the Table 10.1. Some of the buttons have more functions assigned. They behave differently if your WIRIS is in the Main screen, in the menu or if you are holding the button for certain amount of time.

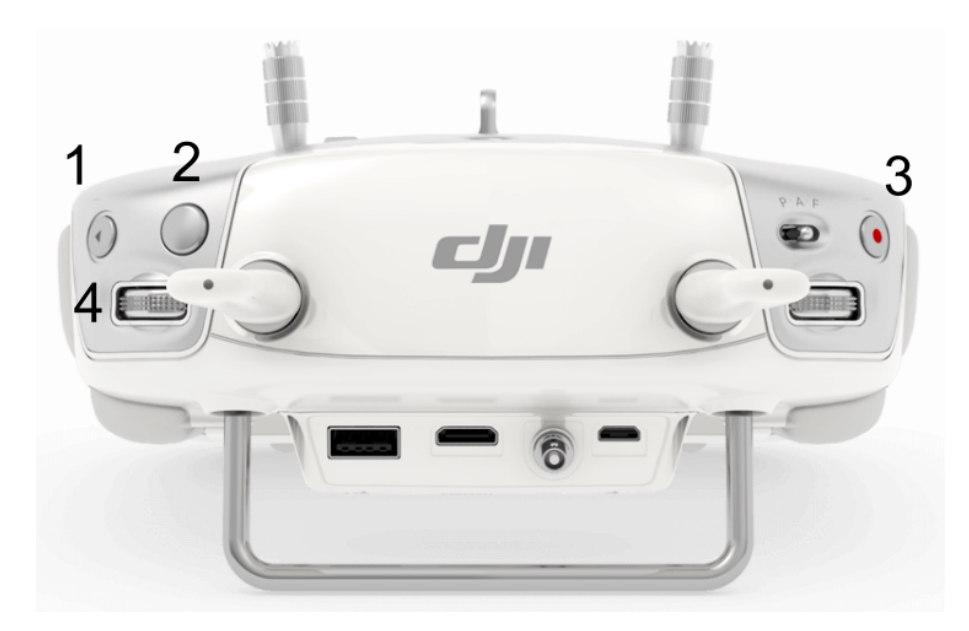

Figure 10.2 – DJI Lightbridge 2 controller.

| Button     | System State | Function           |
|------------|--------------|--------------------|
| 1          | -            | Capture            |
| 1          | Hold 2sec    | Correction (NUC)   |
| 2          | Main Screen  | Change Mode        |
| 2          | In the Menu  | Escape             |
| 3          | -            | Record             |
| 4 - Wheel  | Main Screen  | Zoom               |
| 4 - Wheel  | In the Menu  | Move Up or Down    |
| 4 - Button | -            | Enter or Open Menu |

Table 10.1 – WIRIS Enterprise functions assigned to the RC controller.

E-mail and Web info@workswell.eu www.workswell.eu Mobile: +420 725 877 063 ID: Reg. No.: 29048575 VAT No.: CZ29048575

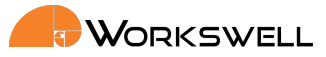

#### 10.3 Command control protocol

The CAN bus can also be used for the Workswell Command Control Protocol (CCP). For more information about CCP please see the <u>CCP documentation</u> on my.workswell.eu.

E-mail and Web info@workswell.eu www.workswell.eu

Mobile: +420 725 877 063 ID: Reg. No.: 29048575 VAT No.: CZ29048575 Headquarters Na Okraji 335/42 162 00, Praha 6 Czech Republic

Revision 230925EN, 25th Sept, 2023 All pictures are only for illustration. 34 Real values may vary.

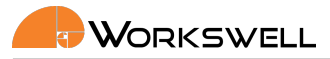

## 11 Digital Output

WORKSWELL WIRIS Enterprise has digital output feature.

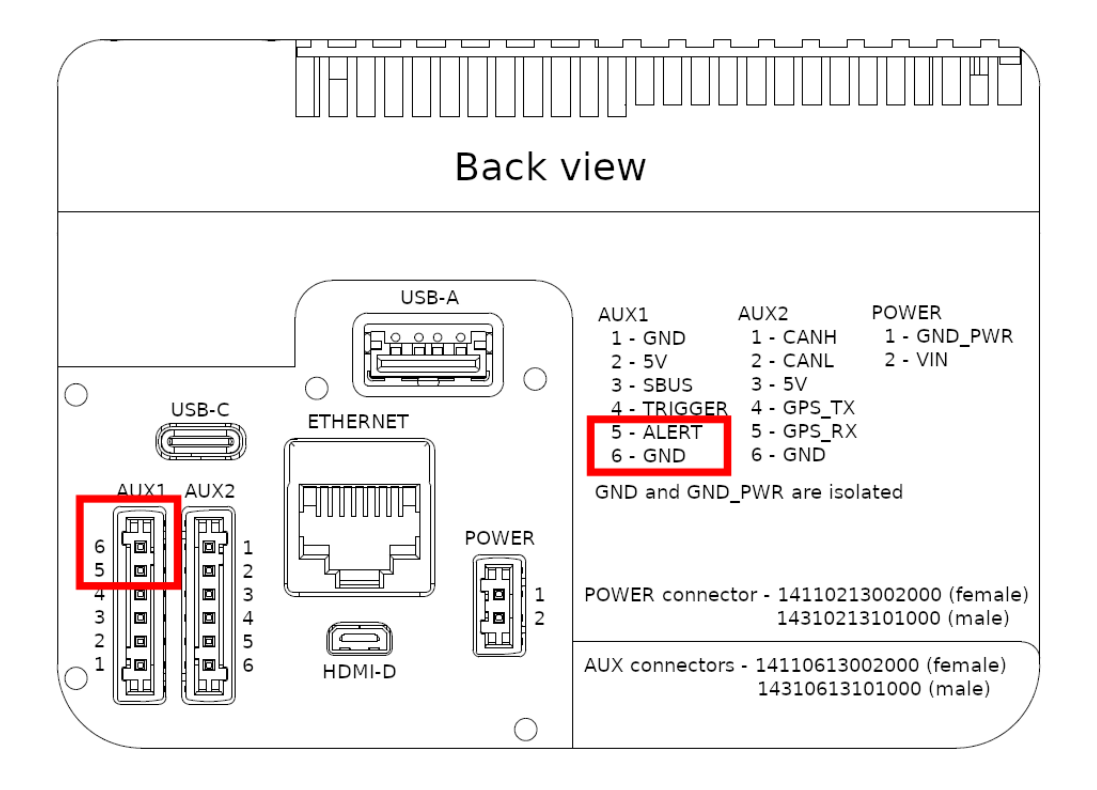

Figure 11.1 – Connector pinout with Digital Output configuration.

The possible levels are +5V or 0V to signal GND. The default settings is logical low (GND, +5V when active). The output can signalize active temperature alarm or end of image saving process by either raising or falling edge, see 13.7.13

E-mail and Web info@workswell.eu www.workswell.eu Mobile: +420 725 877 063 ID: Reg. No.: 29048575 VAT No.: CZ29048575 Headquarters Na Okraji 335/42 162 00, Praha 6 Czech Republic

Revision 230925EN, 25<sup>th</sup> Sept, 2023 All pictures are only for illustration. **35** Real values may vary.
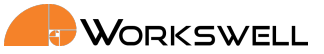

# 12 System Appearance

The Workswell WIRIS Enterprise system will automatically start within seconds of the power supply being provided. Once the system loads the following screen appears, by default set in the Inspection layout.

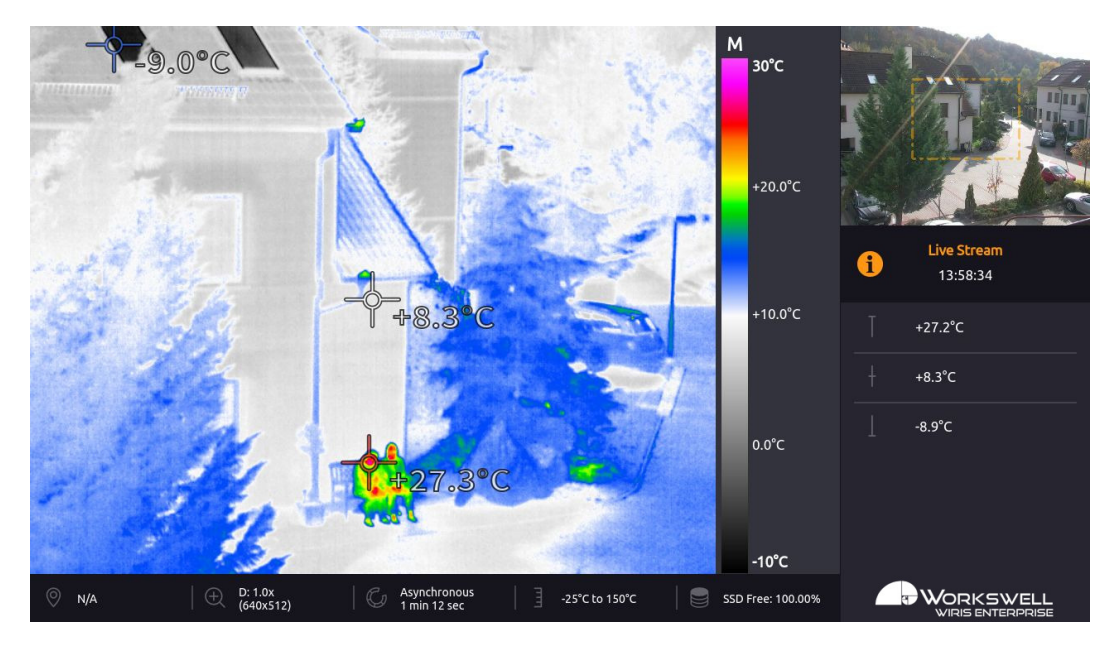

Figure 12.1 – Main screen.

This screen consists of the following parts

- PRIMARY CAMERA SCREEN live stream from the camera currently selected as primary
- SECONDARY CAMERA SCREEN live stream from the other camera
- INSPECTION PANEL customizable display of select data points
- STATUS BAR displays some summary information about state of the device (only present in Inspection mode)

ID: Reg. No.: 29048575 VAT No.: CZ29048575

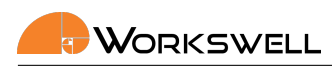

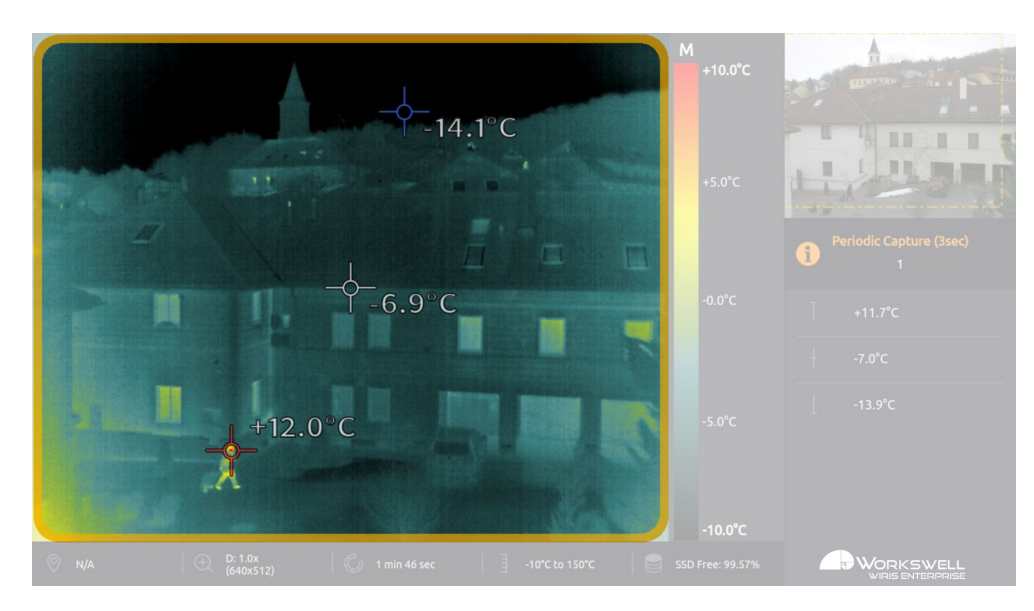

Figure 12.2 – Primary camera screen.

PRIMARY CAMERA SCREEN shows live stream from the selected camera (infrared or visible spectrum). In case of infrared camera, the image from the camera is complemented with information about the palette and the temperature range. It is possible to switch between infrared and visible spectrum camera during the flight.

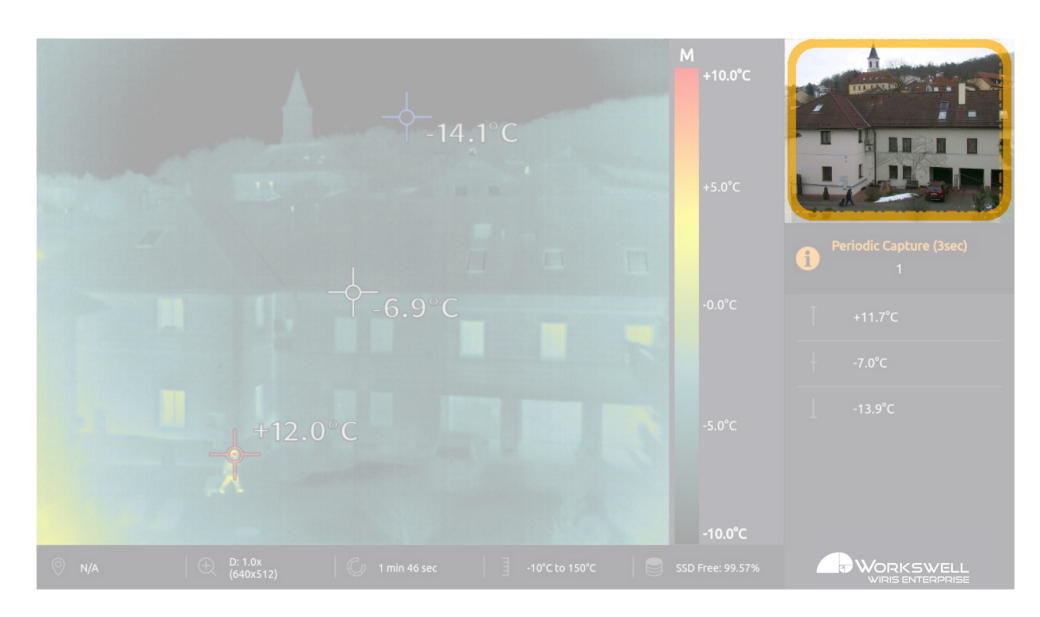

Figure 12.3 – Secondary camera screen.

SECONDARY CAMERA SCREEN is an additional live stream camera screen. It shows live stream from the camera that is not set as the primary (shown in PRIMARY CAMERA SCREEN). In this case, the infrared camera screen isn't provided with a temperature scale (legend). The min/max and center crosses are not shown in SECONDARY CAMERA SCREEN either.

E-mail and Web info@workswell.eu www.workswell.eu Mobile: +420 725 877 063 ID: Reg. No.: 29048575 VAT No.: CZ29048575

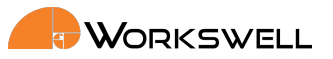

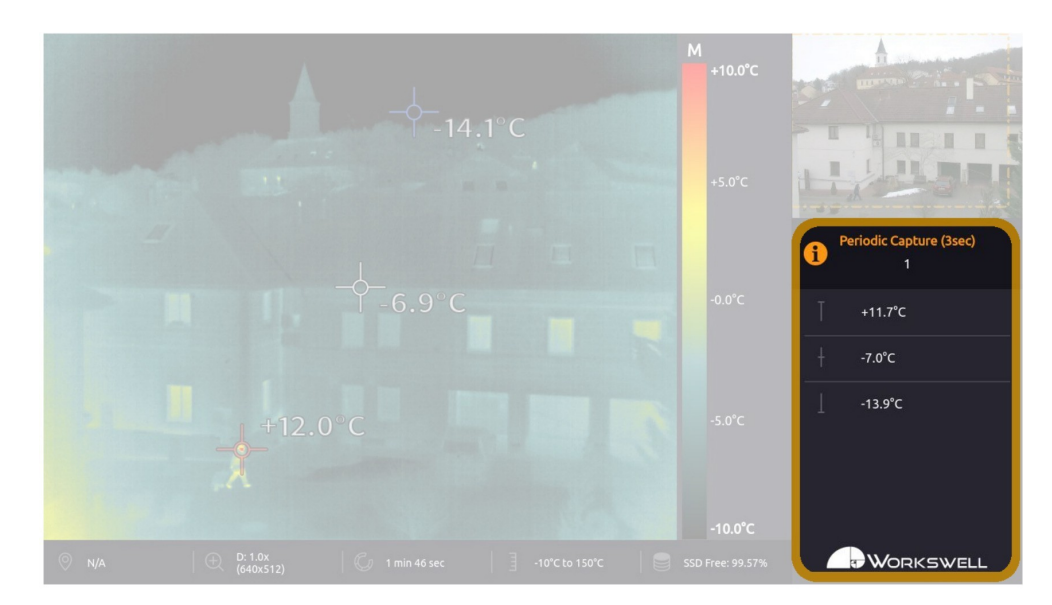

Figure 12.4 – Inspection panel.

INSPECTION PANEL shows the most important information during operation. Depending on how it's set up, it can display temperature extremes, status of the camera and so on.

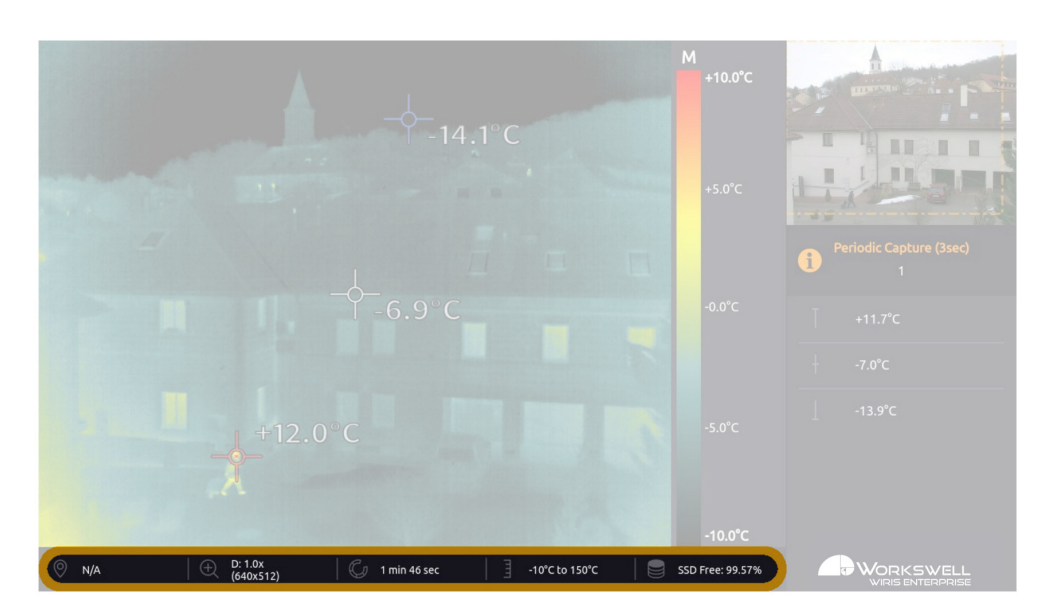

Figure 12.5 – Status bar.

STATUS BAR contains some of the important system information such as zoom factor (and the corresponding image resolution), time from last shutter calibration (NUC), GPS information (in the case GPS is connected), temperature range and remaining free memory space.

Note that the STATUS BAR is only visible in the Inspection layout mode.

Headquarters Mobile: Revision 230925EN, 25th Sept, 2023 E-mail and Web ID: Na Okraji 335/42 38 info@workswell.eu +420 725 877 063 Reg. No.: 29048575 All pictures are only for illustration. 162 00, Praha 6 VAT No.: CZ29048575 Real values may vary. www.workswell.eu Czech Republic

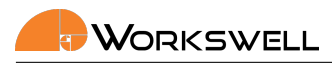

# 12.1 Layouts

The WIRIS Enterprise implements several different Layouts - different arrangement of elements on screen. Each layout is best suited for a particular situation or a use case. Selection of the layout is up to preference of the user. The underlying functionality of the camera remains mostly the same in all layouts.

### 12.1.1 Inspection

The INSPECTION layout is set by default. It is designed for inspection and measurement uses in mind. The surface area of screens from cameras is the smallest and the saved space is used for presentation of system status and measured data.

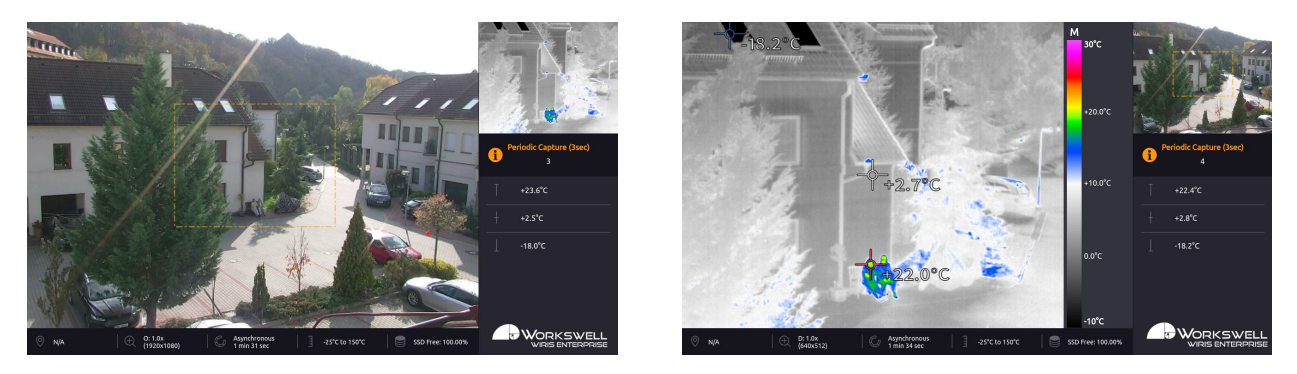

Figure 12.6 – Inspection layout.

## 12.1.2 Security

The SECURITY layout aims to make camera screens as large as possible, simultaneously. It's primarily intended for purposes like security, where the image itself is more important than data.

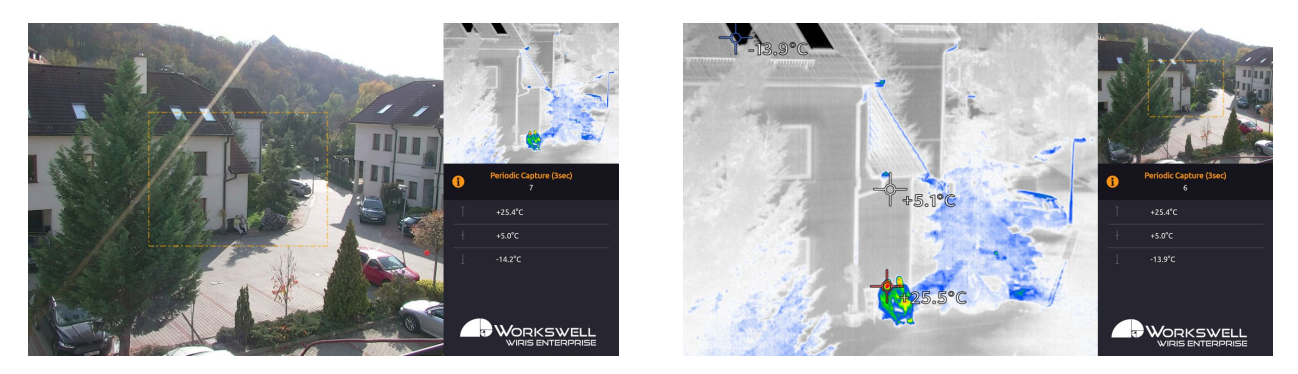

Figure 12.7 – Security layout.

E-mail and Web info@workswell.eu www.workswell.eu Mobile: +420 725 877 063 ID: Reg. No.: 29048575 VAT No.: CZ29048575 Headquarters Na Okraji 335/42 162 00, Praha 6 Czech Republic

Revision 230925EN, 25<sup>th</sup> Sept, 2023 All pictures are only for illustration. **39** Real values may vary.

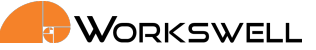

#### 12.1.3 Fullscreen

The FULLSCREEN layout shows only one of the camera streams at a time (user can however choose which one is displayed) over the entire screen. The information panels are showed as transparent overlays in case of a full width ratio camera (visible camera) or within the screen's margin in case of a more narrow aspect camera (thermal camera). The fullscreen layout offers the best visual performance possible from either of the cameras which is ideal for situations where one of the images isn't important.

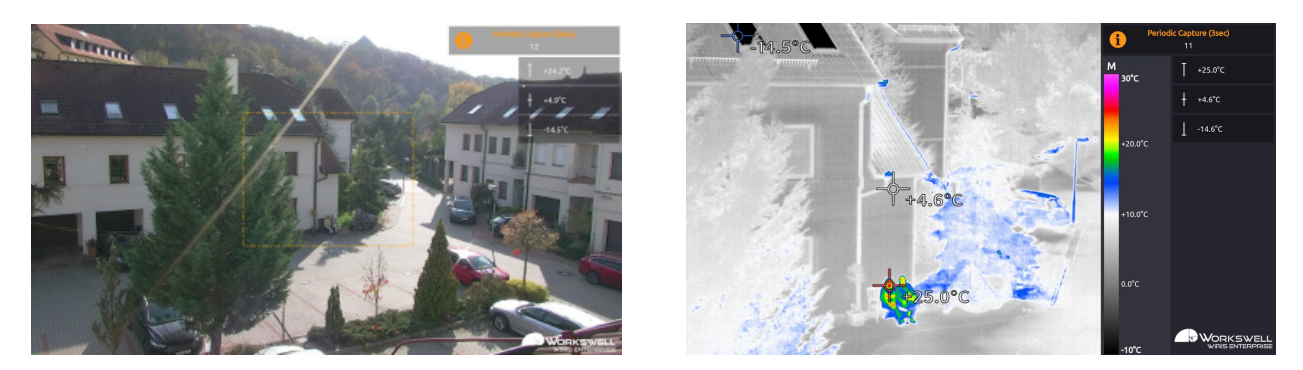

Figure 12.8 – Fullscreen layout.

E-mail and Web info@workswell.eu www.workswell.eu Mobile: +420 725 877 063 ID: Reg. No.: 29048575 VAT No.: CZ29048575 Headquarters Na Okraji 335/42 162 00, Praha 6 Czech Republic

Revision 230925EN, 25<sup>th</sup> Sept, 2023 All pictures are only for illustration. 40 Real values may vary.

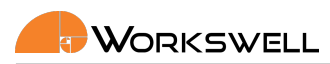

#### 12.1.4 PiP Fusion

The Picture in Picture Fusion layout (PIP FUSION) is the most advanced layout, presenting a superimposed view which displays image from both cameras simultaneously across the entire screen. The PiP Fusion mode however comes with some limitations stemming from physical constraints of the device and optics. Information panels are shown as transparent overlays on the outer section of the screen.

Note: Due to the inherent parallax effect of horizontally offset camera apertures and due to the optical distortion caused by radically different lenses, the PiP Fusion overlay only matches well for objects within a certain distance envelope. The image match is best with objects at distance of approximately 30m and it is most accurate at the center of the screen, with the accuracy degrading towards the edges of the overlay.

Note: The PiP Fusion layout always locks the zoom level of the thermal camera at levels based on relative FOV ratios; individual zoom levels cannot be adjusted separately and the screen size ratios may vary.

Note: The PiP Fusion layout relies on correct selection of Thermal lens installed on the camera as well as present calibration data appropriate for the given lens.

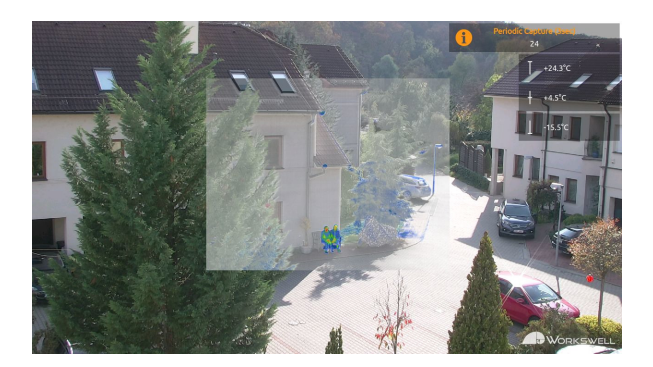

Figure 12.9 – PiP Fusion Layout.

E-mail and Web info@workswell.eu www.workswell.eu Mobile: +420 725 877 063 ID: Reg. No.: 29048575 VAT No.: CZ29048575 Headquarters Na Okraji 335/42 162 00, Praha 6 Czech Republic

Revision 230925EN, 25<sup>th</sup> Sept, 2023 All pictures are only for illustration. **41** Real values may vary.

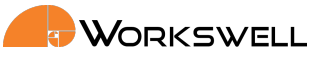

#### Main Menu (Settings) 13

#### **General Description** 13.1

The Workswell WIRIS Enterprise system offers many customization options. All the configuration can be done using the MAIN MENU. It can be opened by moving the joystick to the right side (if connected to an RC transmitter as recommended) or by pressing ENTER button (if standard USB keyboard is connected). The MAIN MENU will appear on the left side of PRIMARY CAMERA SCREEN.

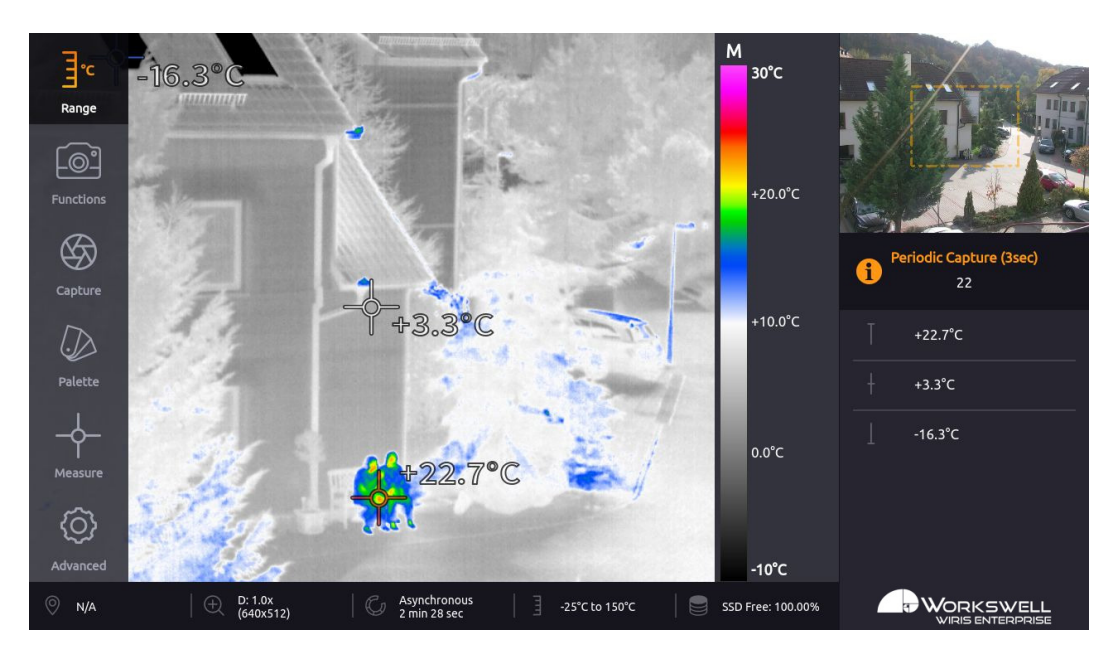

Figure 13.1 – Main menu.

The MAIN MENU is divided into 6 categories:

- RANGE Automatic or manual temperature range, temperature limits.
- FUNCTIONS Zoom, Primary camera screen selection, Layout selection.
- CAPTURE Option to manually trigger immediate capture or recording, Image Correction (NUC) and to toggle capture between periodic and one-off. Newly added the Geofencing options.
- PALETTE Choice from 19 different color palette options.
- MEASURE Option to toggle the temperature extreme marking crosses on and off and to activate the temperature threshold based alarm display.
- ADVANCED Measurement, Display, Save Images, Isotherms, Communication Interface, Memory, System and Info

Reg. No.: 29048575 VAT No.: CZ29048575

ID:

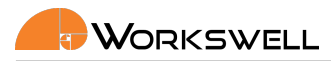

# 13.2 Range

RANGE submenu allows user to choose between AUTOMATIC range mode, the MANUAL mode, and the SPAN mode. In case of manual temperature range, user manually sets the upper and lower limit. The SPAN mode is analogous to MANUAL mode in function, but instead of requiring minimal and maximal value, user sets the centerpoint temperature and temperature span, with the minimal and maximal values calculated automatically.

Additionally, the ENVIRONMENT option allows the user to toggle between the two internal temperature ranges of the thermal camera itself.

RANGE menu consists of the following items:

- MODE AUTOMATIC, SPAN and MANUAL
- MAX Manual temperature range maximum. Available only when MANUAL range selected.
- MIN Manual temperature range minimum. Available only when MANUAL range selected.
- WINDOW The temperature range around the centerpoint determining position of the minimum and maximum. Available only with SPAN mode selected.
- CENTER The centerpoint value which the SPAN mode will determine the position of minimum and maximum around. Available only with SPAN mode selected.
- ENVIRONMENT Switches thermal camera between the available ranges (for example 0°C to +150°C and 0°C to +550°C).

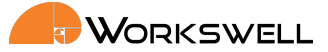

AUTOMATIC temperature range sets the color palette with regards to minimum and maximum temperature measured in the scene. Automatic range is indicated by the A letter shown above the temperature legend.

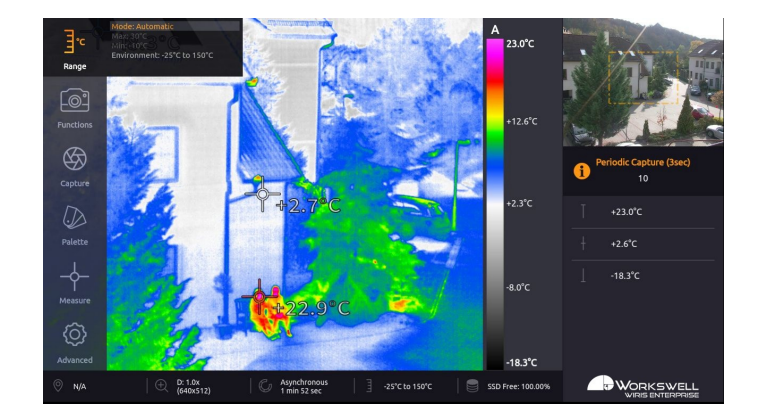

Figure 13.2 – Range settings – AUTOMATIC.

MANUAL temperature range distributes the colors of the selected color palette linearly between minimum (MIN) and maximum (MAX) limits that were set by user. Manual range is indicated by the M letter shown above the temperature legend.

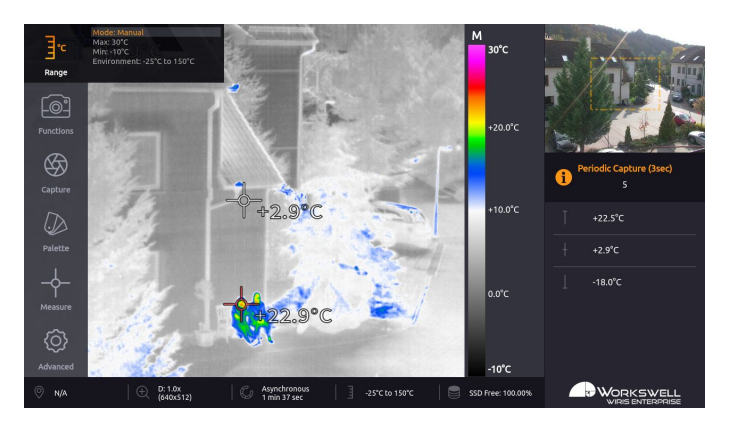

Figure 13.3 – Range settings – MANUAL.

Changes are previewed in real time and can be confirmed to be kept or canceled, in which case the last value set is maintained.

SPAN range is analogous to MANUAL range in function, but the limits of the range are automatically determined from the CENTER and WINDOW parameters. Span range is indicated by the S letter shown above the temperature legend.

E-mail and Web info@workswell.eu www.workswell.eu Mobile: +420 725 877 063 ID: Reg. No.: 29048575 VAT No.: CZ29048575 Headquarters Na Okraji 335/42 162 00, Praha 6 Czech Republic

Revision 230925EN, 25<sup>th</sup> Sept, 2023 All pictures are only for illustration. 44 Real values may vary.

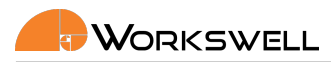

#### 13.3 **Functions**

FUNCTIONS submenu allows you to manually set the zoom level of the primary camera, switch which camera is the primary and to switch between the available screen layout options.

- ZOOM set the zoom value on the main camera (physical zoom on the visible spectrum camera, digital zoom on the thermal camera). The digital zoom (thermal camera) has effect only on the HDMI output, meaning saved thermal image/video or RTSP stream are not zoomed in order to convey maximum information possible.
- MAIN CAMERA toggle which camera (thermal or visible light) is displayed as the primary (main) screen and which is in the secondary (preview) screen.
- ZOOM SIMULTANEOUSLY Zoom both cameras simultaneously
- LAYOUT cycles between the available layout modes; (INSPECTION, SECURITY, FULLSCREEN and PiP Fusion).
- THERMAL IMAGE OPACITY Opacity of thermal camera image in PiP Fusion mode

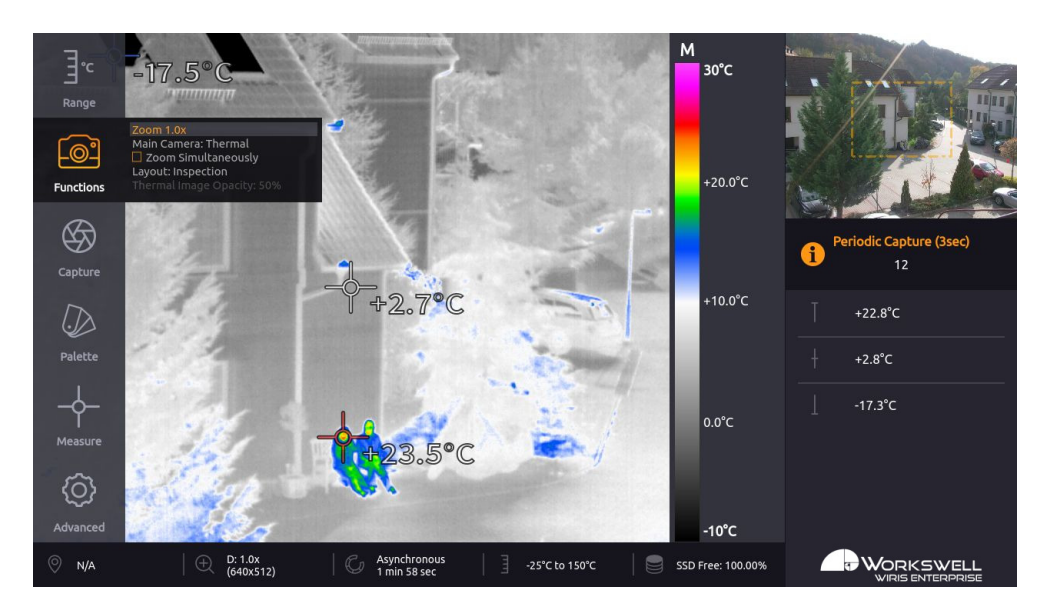

Figure 13.4 – Functions settings

The SECURITY layout removes the status bar at bottom of the primary view as well as the temperature legend on right side of the thermal camera. The FULLSCREEN layout further removes the secondary screen, showing only one camera type.

Note: Zoom level set for the camera in primary screen will be maintained for the same camera type once it's toggled into the secondary screen.

F-mail and Web info@workswell.eu www.workswell.eu Mobile: +420 725 877 063 ID: Reg. No.: 29048575 VAT No.: CZ29048575 Headquarters Na Okraji 335/42 162 00, Praha 6 Czech Republic

Revision 230925EN, 25th Sept, 2023 45 All pictures are only for illustration. Real values may vary.

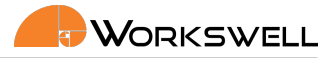

# 13.4 Capture

CAPTURE submenu allows user to manually capture images, record video, manually trigger the thermal shutter calibration (NUC) and to set periodic series capture.

CAPTURE menu consists of the following items:

- CAPTURE Captures an image or a series, depending on the PERIODIC IMAGE CAPTURE setting
- RECORD Starts and stops recording of radiometric video
- PERFORM IMAGE CORRECTION (NUC) manually triggers the shutter correction of the thermal camera
- PERIODIC IMAGE CAPTURE either sets the period for automatic image capture or turns it off altogether.
- GEOFENCING TRIGGER Set the Geofencig ON or OFF.
- CAPTURE MAXIMUM ALTITUDE Set the altitude above ground to start automatic image capture.
- CAPTURE MINIMUM ALTITUDE Set the altitude above ground to stop automatic image capture. This means that the UAV must be between MIN and MAX to capture.
- CAPTURE SPEED BELOW Set maximum speed for capture.
- GPS Current GPS speed and altitude.

#### Geofencig

Geofencing is a special mode of automatic image capture used for UAV autopilot sessions. The camera will automatically trigger capturing images when conditions are met.

User can define in which altitude the camera should capture images with MINIMUM and MAXIMUM ALTITUDE. The image will be captured each time the UAV slows down below the setting SPEED BELOW.

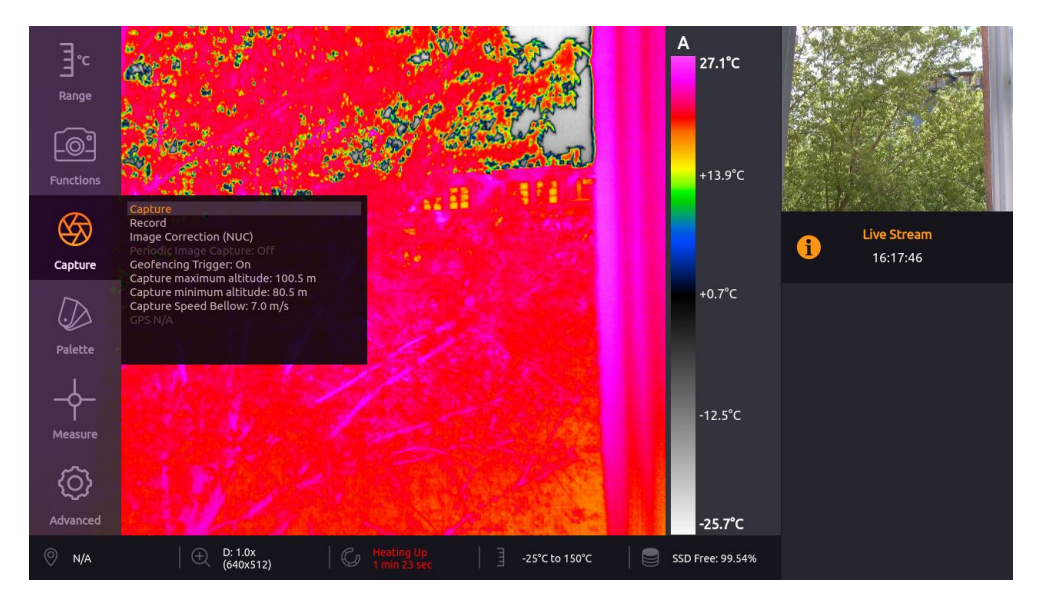

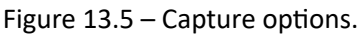

E-mail and Web info@workswell.eu www.workswell.eu Mobile: +420 725 877 063 ID: Reg. No.: 29048575 VAT No.: CZ29048575 Headquarters Na Okraji 335/42 162 00, Praha 6 Czech Republic

Revision 230925EN, 25<sup>th</sup> Sept, 2023 All pictures are only for illustration. 46 Real values may vary.

# 13.5 Palette

PALETTE category includes set of nineteen color palettes that can be applied on the infrared image.

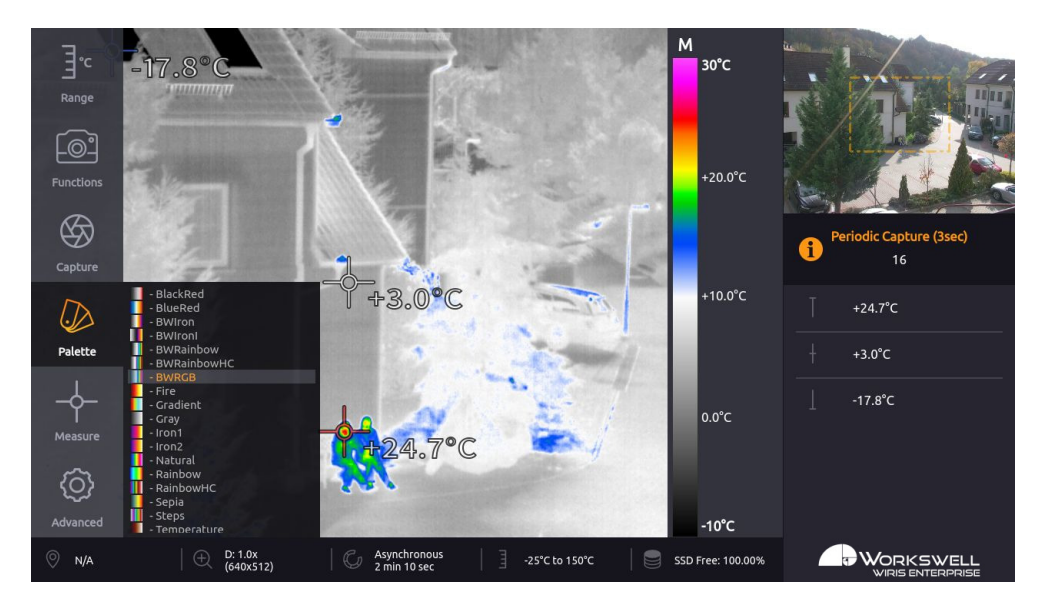

Figure 13.6 – Palette settings.

It is possible to add user-defined palettes. To do so simply add file containing the look-up table for the pallete (e.g. userPallete.plt) to the root folder of user memory (SSD, SD card or FLASH drive).

The plt file format is a simple text file containing the 256 lines of RGB values corresponding to the 8-bit one channel gray image representing the thermal image in set thermal RANGE, where on each line the values are in format R; G; B;

# 13. MAIN MENU (SETTINGS)

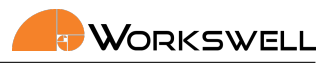

| 0;    | 0;   | 0;   |
|-------|------|------|
| 1;    | 1;   | 1;   |
| 2;    | 2;   | 2;   |
| 3;    | 3;   | 3;   |
| 4;    | 4;   | 4;   |
| 5;    | 5;   | 5;   |
| 6;    | 6;   | 6;   |
| 7;    | 7;   | 7;   |
| 8;    | 8;   | 8;   |
| 9;    | 9;   | 9;   |
| 10;   | 10;  | 10;  |
| 11;   | 11;  | 11;  |
|       |      |      |
| • • • |      |      |
| 240;  | 240; | 240; |
| 241;  | 241; | 241; |
| 242;  | 242; | 242; |
| 243;  | 243; | 243; |
| 244;  | 244; | 244; |
| 245;  | 245; | 245; |
| 246;  | 246; | 246; |
| 247;  | 247; | 247; |
| 248;  | 248; | 248; |
| 249;  | 249; | 249; |
| 250;  | 250; | 250; |
| 251;  | 251; | 251; |
| 252;  | 252; | 252; |
| 253;  | 253; | 253; |
| 254;  | 254; | 254; |
| 255;  | 255; | 255; |

Listing 13.1 – Simple grayscale palette

E-mail and Web info@workswell.eu www.workswell.eu ID: Reg. No.: 29048575 VAT No.: CZ29048575

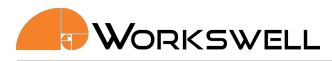

# 13.6 Measure

MEASURE submenu allows user to toggle the display of three marking highlighting crosses (CENTER, MIN and MAX) as well as toggle if they should display the temperature measured in the given area. Additionally, the MEASURE submenu allows setup of ALARM visualization overlay as an alternative to linear palettes in four different modes (ABOVE, BELOW, BETWEEN or ABOVE&BELOW) and the thresholds of the visualization.

MEASURE menu consists of the following items:

- SHOW CROSS MAX toggles appearance of the highlight cross which always positions itself on the maximal temperature measured within the view
- SHOW CROSS MIN toggles appearance of the highlight cross which always positions itself on the minimal temperature measured within the view
- SHOW CROSS CENTER toggles appearance of the highlight cross always positioned at the center of the screen
- SHOW TEMPERATURES toggles display of measured temperature values at each of the three highlighting crosses
- ALARM cycles between the available ALARM overlay modes and the option to leave ALARM off altogether.
- LIMIT ABOVE sets the upper temperature threshold considered in the ALARM visualization (only accessible when relevant in current ALARM setting)
- LIMIT BELOW sets the lower temperature threshold considered in the ALARM visualization (only accessible when relevant in current ALARM setting)

ABOVE & BELOW mode marks all the areas that have higher temperature than ABOVE LIMIT or lower temperature than BELOW LIMIT.

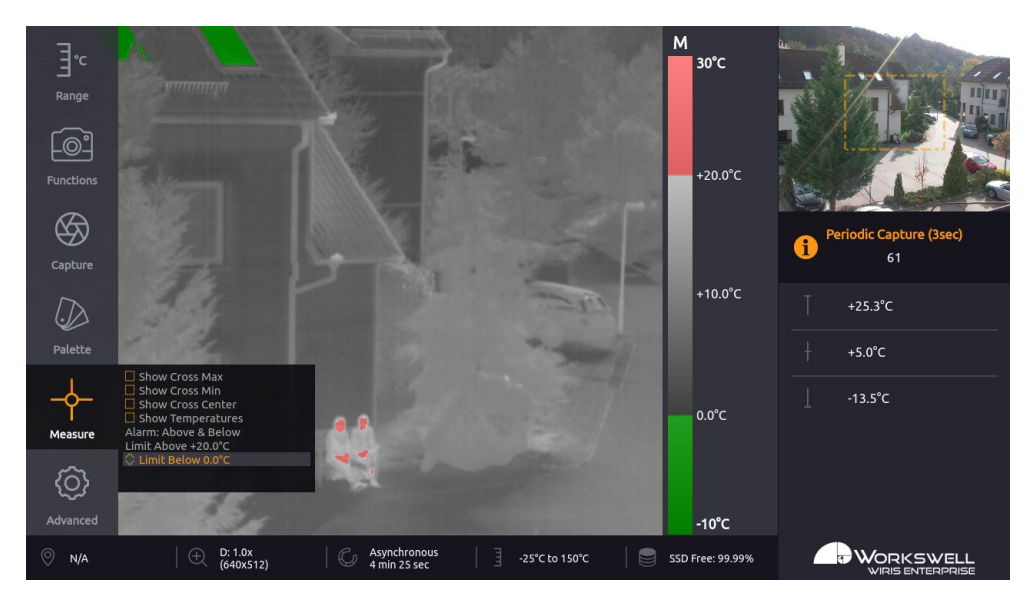

Figure 13.7 – Alarm display – ABOVE & BELOW.

E-mail and Web info@workswell.eu www.workswell.eu Mobile: +420 725 877 063 ID: Reg. No.: 29048575 VAT No.: CZ29048575

Modes ABOVE, BELOW and BETWEEN work analogously, but only mark the image area appropriate for the respective mode; ABOVE mode marks only areas with temperature above the upper threshold, BELOW marks only areas with temperatures below the threshold and BETWEEN marks the area with temperature beneath the upper but above the lower threshold.

Note: The colors of marked areas can be set in Advanced menu. Default colors are red for Above mode, blue for Below mode, green for Between mode and red and blue color for Above & Below mode.

Note: The currently set isotherm limit is shown in the temperature legend.

Note: Whenever user activates any of the Alarm modes, the palette is set to simple Grayscale to make the visualization clearer. This can be overridden by setting the desired palette manually again, from the Palette menu. Additionally, this behaviour can be completely disabled in the Advanced menu.

F-mail and Web info@workswell.eu www.workswell.eu

Mobile: +420 725 877 063 ID: Reg. No.: 29048575 VAT No.: CZ29048575 Headquarters Na Okraji 335/42 162 00, Praha 6 Czech Republic

Revision 230925EN, 25th Sept, 2023 50 All pictures are only for illustration. Real values may vary.

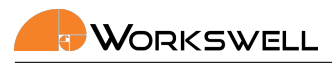

# 13.7 Advanced

ADVANCED category allows user to set advanced behaviour of the device. It is divided into fourteen more categories – THERMAL CAMERA, OPTICAL ZOOM (OZ) CAMERA, 16MPX HIGH RESOLUTION (HR) CAMERA, LAYOUT, IMAGES & VIDEO, ALARMS, ETHERNET SDK PROTOCOL, MAVLINK PROTOCOL, S:BUS AND HERELINK PROTOCOL, COMMAND CONTROL PROTOCOL, NMEA GPS PROTOCOL, TRIGGER INPUT, DIGITAL OUTPUT, MEMORY, SYSTEM and INFO. If the camera is equipped by optional Laser Reangefinde Unit the LASER RANGEFINDER item is also available.

Note: The Advanced menu cannot be accessed while Video or Image Series capture is active. The user will be notified of this and prompted to stop the capture or recording before accessing the Advanced menu.

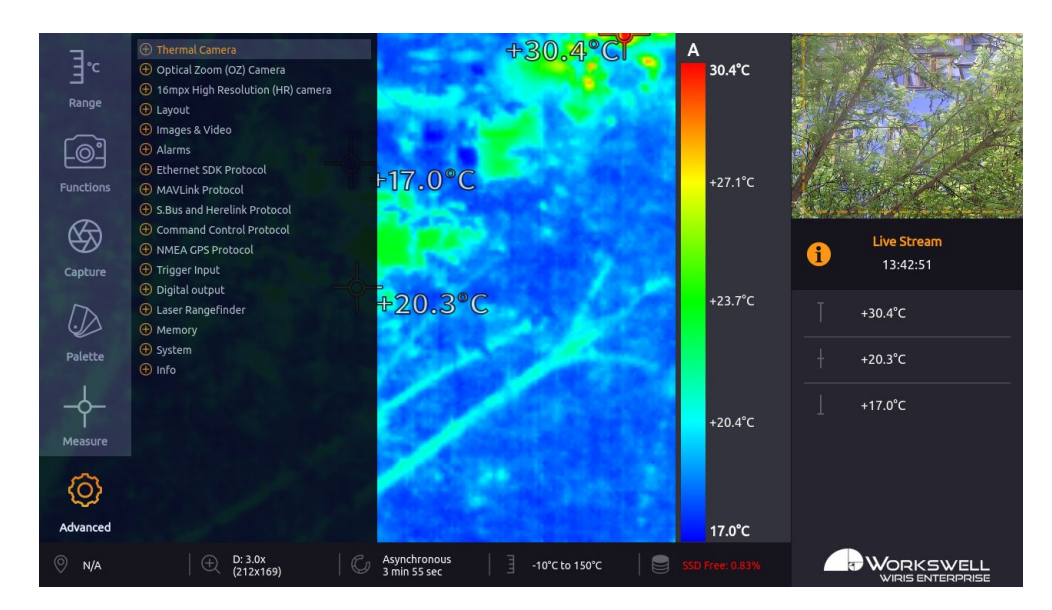

Figure 13.8 – Advanced settings.

ADVANCED MENU consists of the following categories:

- THERMAL CAMERA Emissivity, Atmospheric temperature, Shutter correction (NUC) period and reset to Default settings
- OPTICAL ZOOM (OZ) CAMERA Gamma, White Balance, Vibration Compensation, Backlight Compensation, Wide Dynamic Range Mode, Defog, Noise Reduction (2D), Noise Reduction (3D), Color Gain, Exposure Mode, Shutter, Iris, Gain, Exposure Compensation and reset to Default settings
- 16MPX HIGH RESOLUTION (HR) CAMERA Brightness, Contrast, Saturation, Hue, White Balance, Gamma, Gain, Sharpness, Backlight, Exposure, Exposure Time, Exit to live view, Focus and reset do Default settings
- LAYOUT Layout mode toggle, Toggle of which datapoints should be displayed in the INSPECTION PANEL (Maximum, Center, Minimum, Range Mode, Zoom (Visible), Zoom (Thermal), Captured Images, Recorded Video, Laser RangeFinder), Thermal Frame toggle, GPS Info cycling
- IMAGES & VIDEO Toggles for capture file types, Image Save to, Video Radiometric, Video Visible

| E-mail and Web    |  |  |
|-------------------|--|--|
| info@workswell.eu |  |  |
| www.workswell.eu  |  |  |

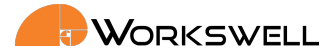

- ALARMS Alarm Palette, Alarm Above, Alarm Below, Alarm Between, Alarm Opacity
- ETHERNET SDK PROTOCOL IP settings, RTSP IDR interval settings, Ethernet Stream SDK licence
- MAVLINK PROTOCOL MAVLink system and component ID, MAVLink baudrate, reset to Default settings, MAVLink protocol licence
- S.BUS AND HERELINK PROTOCOL IO Channel function bindings, S.Bus Offset, Herelink preset, S.BUS values
- COMMAND CONTROL PROTOCOL Baudrate for Command Control Protocol, Command Control Protocol Licence, reset to Default settings
- NMEA GPS PROTOCOL Baudrate for NMEA GPS, reset to Default settings
- TRIGGER INPUT Trigger binding
- DIGITAL OUTPUT settings of the digital output
- MEMORY Set SSD, Set SD Card, Set Flash Drive, Update, Copy Logs
- SYSTEM Current Time, Current Date, Units, Language, Reboot System, Set Default Settings
- INFO Product name, Firmware version, Serial Number, Article Number, Workswell address, licence info, CPU and IR Core Temperatures

Note: The Advanced menu cannot be accessed while Video or Image Series capture is active. The user will be notified of this and prompted to stop the capture or recording before accessing the Advanced menu.

#### 13.7.1 Thermal Camera

THERMAL CAMERA submenu contains settings of measurement parameters; material emissivity, the reflected and ambient atmospheric temperatures, allows you to set the time period for automatic shutter calibration and also allows you to revert these parameters to their default values.

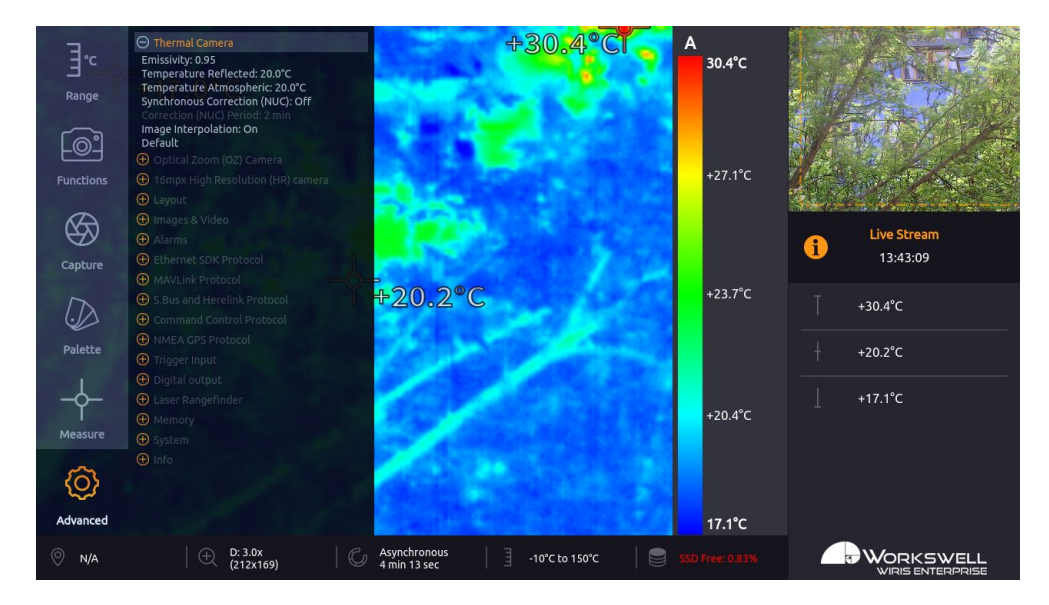

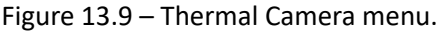

E-mail and Web info@workswell.eu www.workswell.eu Mobile: +420 725 877 063 ID: Reg. No.: 29048575 VAT No.: CZ29048575 Headquarters Na Okraji 335/42 162 00, Praha 6 Czech Republic

Revision 230925EN, 25<sup>th</sup> Sept, 2023 All pictures are only for illustration. 52 Real values may vary.

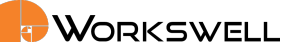

THERMAL CAMERA submenu consists of the following items:

- EMISSIVITY Emissivity of the observed measured surface in the scene.
- TEMPERATURE REFLECTED Temperature of radiation reflected by reflective surfaces in the scene.
- TEMPERATURE ATMOSPHERIC Temperature of the ambient air between the device and the observed scenery.
- SYNCHRONOUS CORRECTION (NUC) Perform the NUC in fixed time periods or asynchronously with changing camera temperature
- CORRECTION (NUC) PERIOD Time period after which the shutter based calibration automatically triggers.
- LENS A switch for setting the currently installed thermal camera lens. Correct selection is necessary for appropriate calibration to be loaded. If only one lens calibration is present in the system this item is hidden.
- IMAGE INTERPOLATION Option to toggle digital smoothing in thermal camera image.
- DEFAULT Option to reset all the items above to their default values.

Note: The Lens option only appears in the menu in case the WIRIS Enterprise camera has been calibrated for use with multiple exchangeable thermal lenses.

### 13.7.2 Optical Zoom (OZ) Camera

Optical Zoom Camera submenu allows user to set the parameters common to many regular digital video cameras to the main visible camera of the WIRIS Enterprise . It also allows these parameters to be reset to their default values.

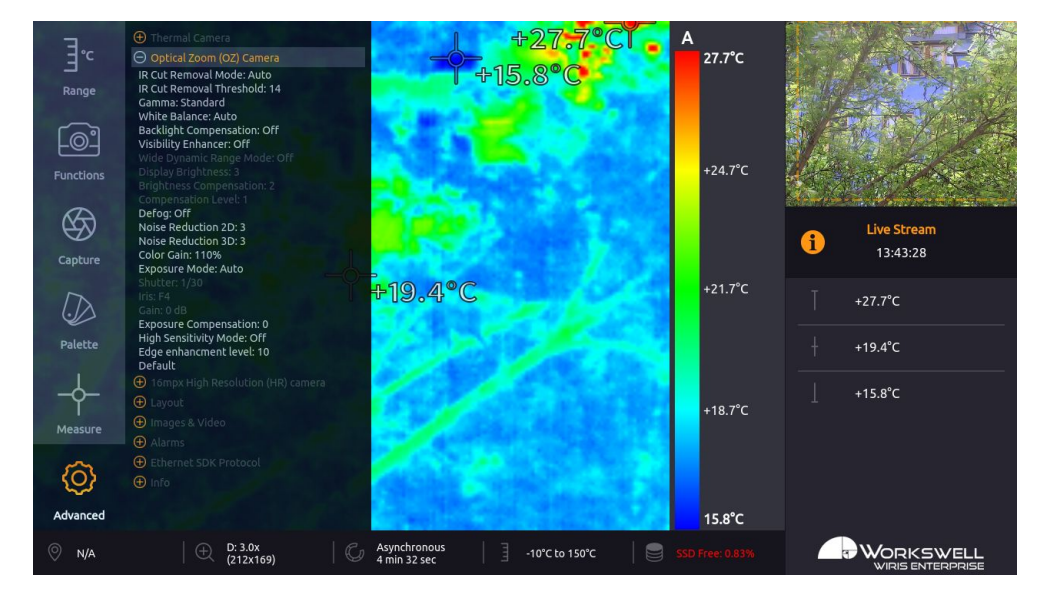

Figure 13.10 – Optical Zoom Camera submenu.

OPTICAL ZOOM (OZ) CAMERA submenu consists of the following items:

E-mail and Web info@workswell.eu www.workswell.eu Mobile: +420 725 877 063 ID: Reg. No.: 29048575 VAT No.: CZ29048575

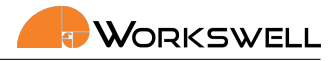

- IR CUT REMOVAL MODE cycles between AUTO, ON or OFF.
- IR CUT REMOVAL THRESHOLD Sets the threshold for IR removal. The range is 0-28.
- GAMMA cycles between STANDARD, STRAIGHT, NARROW and WIDE. This changes the gamma curve used for mapping and compression of the values observed by the camera.
- WHITE BALANCE cycles between WIDE, NARROW, INDOOR, OUTDOOR. WIDE and NARROW are automatic modes which cover color temperature range from about 10000K to 2200K and about 7000K to 2500K respectively. INDOOR and OUTDOOR are fixed color temperature balance modes for about 3200K and 5800K respectively.
- VIBRATION COMPENSATION toggles ON and OFF. Optical vibration compensation is implemented mechanically and attempts to decrease blurring and shaking effects. It's mostly effective against vibrations within the frequency range of 2-17Hz. This feature is only accessible on models without the Laser RangeFinder module.
- BACKLIGHT COMPENSATION toggles ON and OFF. Backlight compensation attempts to ignore small, very bright areas of the scene when determining the correct exposure settings which may allow intensely backlit objects still remain well visible in the resulting image. This is at the cost of potentially losing detail in very bright areas of the image.
- VISIBILITY ENHANCER toggles ON and OFF which then gives access to other settings which can further enhance visibility.
- WIDE DYNAMIC RANGE MODE toggles ON and OFF. Wide dynamic range cleverly maps the observed brightness levels through the image to bring more contrast out of areas that're in shadow or uneven light, providing a clearer, more informative image in high contrast scenes.
- DISPLAY BRIGHTNESS Brightens or darkens the display, the range is 0-6.
- BRIGHTNESS COMPENSATION Sets the brightness compensation from 0-3.
- COMPENSATION LEVEL Sets the strength of compensation from 0-2.
- DEFOG toggles ON and OFF. Defog attempts to bring out more detail in foggy or misty scenes.
- NOISE REDUCTION 2D sets one of 5 available levels of spatial noise reduction or turns it off. Spatial
  noise reduction looks at each frame individually and attempts to decrease noise by comparing values of
  neighboring pixels. Higher 2D noise reduction settings might lead to loss of detail in the image.
- NOISE REDUCTION 3D sets one of 5 available levels of temporal noise reduction or turns it off. Temporal
  noise reduction looks at series of frames and attempts to decrease noise by comparing current pixel
  value with the past ones. Higher 3D noise reduction settings might introduce after-image or "ghosting"
  phenomena in the image.
- COLOR GAIN sets the level of color gain from 60% to 200%. Colour gain can decrease or increase the level
  of color saturation of the image.
- EXPOSURE MODE cycles between the modes AUTO, SHUTTER PRIORITY, IRIS PRIORITY, MANUAL. AUTO
  mode controls all of the parameters of SHUTTER, IRIS and GAIN automatically and attempts to provide
  the best possible image on basis of heuristics. SHUTTER PRIORITY and IRIS PRIORITY modes allow user to
  set one of these parameters manually and allow the other two to be determined automatically. MANUAL
  mode allows the user to set all three parameters manually.
- SHUTTER sets the shutter duration between 1 second and 1/10000th of a second. High shutter durations

E-mail and Web info@workswell.eu www.workswell.eu

ID: Reg. No.: 29048575 VAT No.: CZ29048575

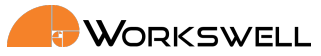

increase the amount of available light, helping to decrease the amount of noise, at the cost of blurring objects captured in motion. Set the shutter duration to 1/100 or 1/120 to eliminate flicker from artificial lighting in countries with 50Hz and 60Hz power grid frequencies respectively.

- IRIS sets the iris (aperture) value between F2.4 and F22. Allows the user to set the physical iris size manually. The iris setting changes the camera's depth of field; small aperture (High F/ value) means higher depth of field broader envelope within which observed scenery remains relatively sharp. Level of the iris setting also influences the total amount of light available in the camera, which can be detrimental to amount of noise in the image.
- GAIN sets the gain correction value between 0dB and 34dB. High values of gain can increase brightness of image at the cost of amplifying digital noise.
- EXPOSURE COMPENSATION sets the brightness adjustment within any of the automatic or semi automatic exposure modes with level from -6 to +6 or turns it off. Exposure compensation allows the user to choose the desired brightness level which the automatic or semi-automatic EXPOSURE MODE settings will adjust the image to.
- DEFAULT option to reset all the items above to their default values.

These settings items operate similarly to any other common visual spectrum camera and the intricate nuances of their inner functioning is beyond the scope of this manual. Users who do not have the insight into the proper functioning of these parameters will be in most cases best served by leaving them to their default values.

E-mail and Web info@workswell.eu www.workswell.eu ID: Reg. No.: 29048575 VAT No.: CZ29048575

### 13.7.3 16mpx High Resolution (HR) Camera

16MPX HIGH RESOLUTION (HR) CAMERA submenu allows user to set the parameters common to many regular digital video cameras to the secondary visible camera of the WIRIS Enterprise. It also allows these parameters to be reset to their default values.

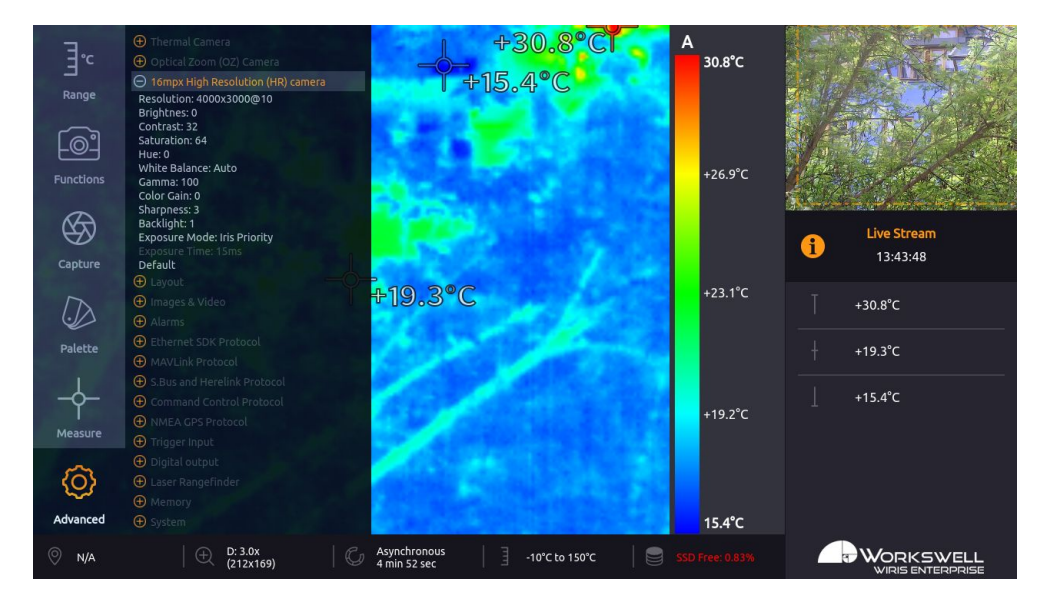

Figure 13.11 – 16mpx High Resolution (HR) Camera submenu

16MPX HIGH RESOLUTION (HR) CAMERA submenu consists of the following items:

- RESOLUTION allows to set the resolution of the secondary camera (capturing video is possible only on lower resolutions). Reboot required to apply the new settings.
- BRIGHTNESS sets the brightness of the image in range from -64 to 64.
- CONTRAST sets the contrast of the image in range from 0 to 64.
- SATURATION sets the saturation of the image in range from 0 to 128.
- HUE sets the hue of the image in range from -40 to 40.
- WHITE BALANCE sets the White balance for the sensor. Either AUTO or in range from 2800 to 6500K.
- GAMMA sets the gamma of the image in range from 72 to 500
- COLOR GAIN sets the color gain of the sensor in range from 0 to 100.
- SHARPNESS sets the sharpness level in range from 0 to 6.
- BACKLIGHT sets the backlight compensation ON/OFF.
- EXPOSURE MODE cycles between the modes AUTO, IRIS PRIORITY, MANUAL. AUTO mode controls all of the parameters of SHUTTER, IRIS and GAIN automatically and attempts to provide the best possible image on basis of heuristics.
- EXPOSURE TIME sets the exposure time in milliseconds
- LIVE VIEW restarts the camera to load live view of the HR camera image, see 13.8

E-mail and Web info@workswell.eu www.workswell.eu

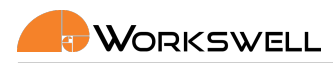

• DEFAULT - option to reset all the items above to their default values.

These settings items operate similarly to any other common visual spectrum camera and the intricate nuances of their inner functioning is beyond the scope of this manual. Users who do not have the insight into the proper functioning of these parameters will be in most cases best served by leaving them to their default values.

E-mail and Web info@workswell.eu www.workswell.eu Mobile: +420 725 877 063 ID: Reg. No.: 29048575 VAT No.: CZ29048575 Headquarters Na Okraji 335/42 162 00, Praha 6 Czech Republic

Revision 230925EN, 25<sup>th</sup> Sept, 2023 All pictures are only for illustration. **57** Real values may vary.

### 13. MAIN MENU (SETTINGS)

#### 13.7.4 Layout

LAYOUT submenu allows user to toggle information datapoints that appear in the inspection panel on the right side of the screen. It also allows the user to cycle through the possible GPS information displayed.

Each Layout can have different item settings, some settings are exclusive to some Layouts.

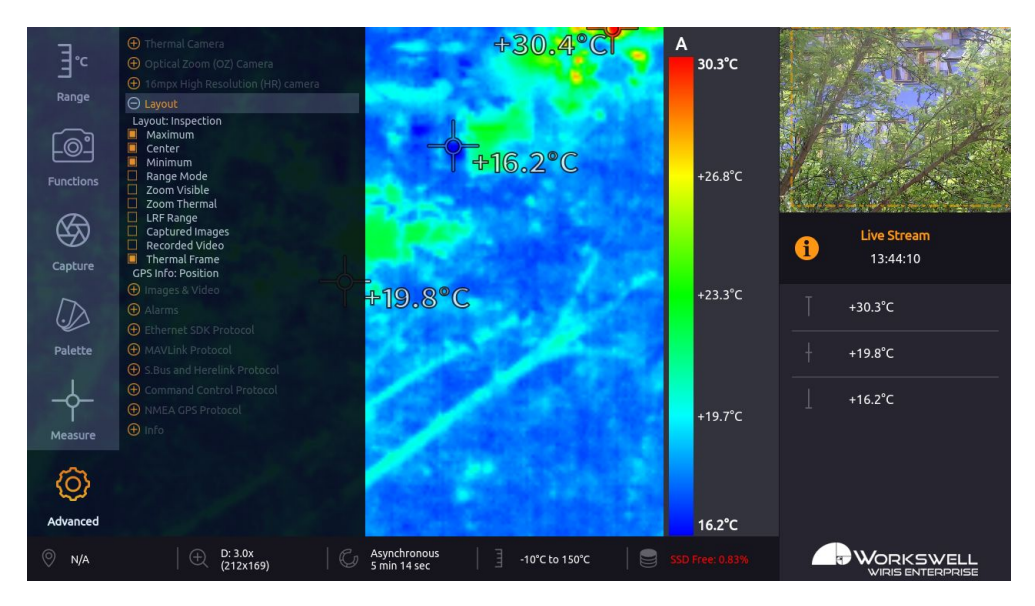

Figure 13.12 – Layout submenu

First, you can select Layout:

Layout - Select between different layouts (Inspection, Security, Fullscreen, PiP Fusion)

LAYOUT menu consists of the following items, toggling the inspection or overlay panel display of the following values:

- MAXIMUM Maximal temperature measured in the image
- CENTER Temperature measured at the center point of the image
- MINIMUM Minimal temperature measured in the image
- RANGE MODE Currently active range mode and its edge values
- ZOOM VISIBLE Zoom level and resolution of the visible camera image
- ZOOM THERMAL Zoom level and resolution of the thermal camera image
- LRF RANGE Current distance measured by LRF
- Correction (NUC) Current NUC status; not available in Inspection layout (the status is shown in the Inspection panel instead)
- GPS Current GPS status; not available in Inspection layout (the status is shown in the Inspection panel instead)
- ENVIRONMENT Current thermal camera environment settings; not available in Inspection layout (the environment settings is shown in the Inspection panel instead)

E-mail and Web info@workswell.eu www.workswell.eu ID: Reg. No.: 29048575 VAT No.: CZ29048575

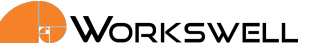

- CAPTURED IMAGES Number of images currently captured to SSD and to the storage medium currently chosen for image capture saving
- RECORDED VIDEO Duration of video recordings currently saved to the SSD
- MEMORY Connected and used memory; ; not available in Inspection layout (the memory status is shown in the Inspection panel instead)

Additionally, it contains two more toggles not limited to the inspection panel:

- THERMAL FRAME Toggles display of a frame overlaid into the visible camera which roughly corresponds with the area within scope of the thermal camera, with the zoom levels of both cameras considered. The frame is not shown if the main camera is thermal and the LRF position is displayed, see ??
- GPS INFO Cycles between the speed, altitude and position GPS values that can be displayed in the status bar at the bottom of the screen.

Note: Due to the physical offset of the two cameras and the resulting parallax effect, the THERMAL FRAME overlay only becomes accurate for sufficiently distant scenery.

F-mail and Web info@workswell.eu www.workswell.eu Mobile: +420 725 877 063 ID: Reg. No.: 29048575 VAT No.: CZ29048575 Headquarters Na Okraji 335/42 162 00, Praha 6 Czech Republic

Revision 230925EN, 25th Sept, 2023 59 All pictures are only for illustration. Real values may vary.

### 13. MAIN MENU (SETTINGS)

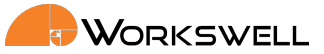

#### 13.7.5 Images & Video

IMAGES & VIDEO submenu allows the user to choose which still capture image file types should be saved, and which medium should be used for their storage. It also allows toggling if radiometric and visible video streams should be recorded.

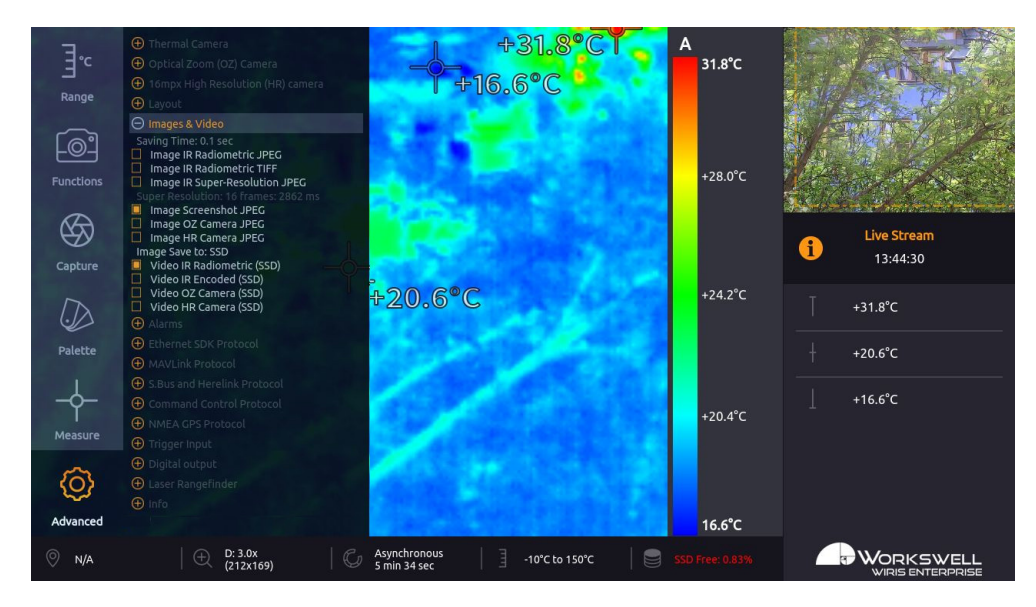

Figure 13.13 – Images & Video submenu.

IMAGES & VIDEO submenu consists of the following items:

- SAVING TIME Displays a rough estimation of the time required to save all the selected capture formats.
- IMAGE IR RADIOMETRIC JPEG Toggles saving of radiometric (exact thermal data including) images in the JPEG file format
- IMAGE IR RADIOMETRIC TIFF Toggles saving of radiometric (exact thermal data including) images in the TIFF file format
- IMAGE IR SUPER-RESOLUTION JPEG Toggles saving of special radiometric image containing additional data for super-resolution reconstruction
- IMAGE SCREENSHOT JPEG Toggles saving of simple screen capture images in the JPEG file format
- IMAGE OZ CAMERA JPEG Toggles saving of optical zoom visible camera image in JPEG file format
- IMAGE HR camera JPEG Toggles saving of the the 16mpx visible camera image in JPEG file format; the actual resolution depends on settings of the HR camera.
- IMAGE SAVE TO Cycles the storage media (SSD, SD Card, Flash Drive) still image captures will be stored to
- VIDEO THERMAL RADIOMETRIC Toggles saving of thermal radiometric video sequence capture
- VIDEO THERMAL NONRADIOMETRIC Toggles saving of thermal video in common compressed format
- VIDEO VISIBLE Toggles saving of visible video sequence capture from primary visible camera
- VIDEO VISIBLE HIGH RESOLUTION Toggles saving of visible video sequence capture from secondary visible

E-mail and Web info@workswell.eu www.workswell.eu

ID: Reg. No.: 29048575 VAT No.: CZ29048575

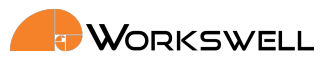

camera, this feature is not available at the highest HR camera resolution.

Note: Aside of the storage capacity cost of each file type, requesting simultaneous capture and recording of many concurrent file types will significantly load the device and performance issues might be encountered. It is strongly advised that the user chooses only the capture formats they do need in the given situation even if storage capacity isn't of a concern.

Note: While files of still image capture can be recorded directly to the optional storage media (SD Card, Flash Disk), video sequence files can be only recorded to the internal SSD. User can move the finished video sequence files to the optional storage media later through the MEMORY submenu within the ADVANCED menu.

Note: The resolution of the High Resolution camera can be set in order to either record video at 30fps (up to 2320x1744), 10fps (up to 4000x3000) or capture still images a 16mpx (4656x3496)

#### 13.7.6 Alarms

ALARMS submenu allows the user to further specify appearance of the ALARMS display as defined and invoked within the MEASURE menu.

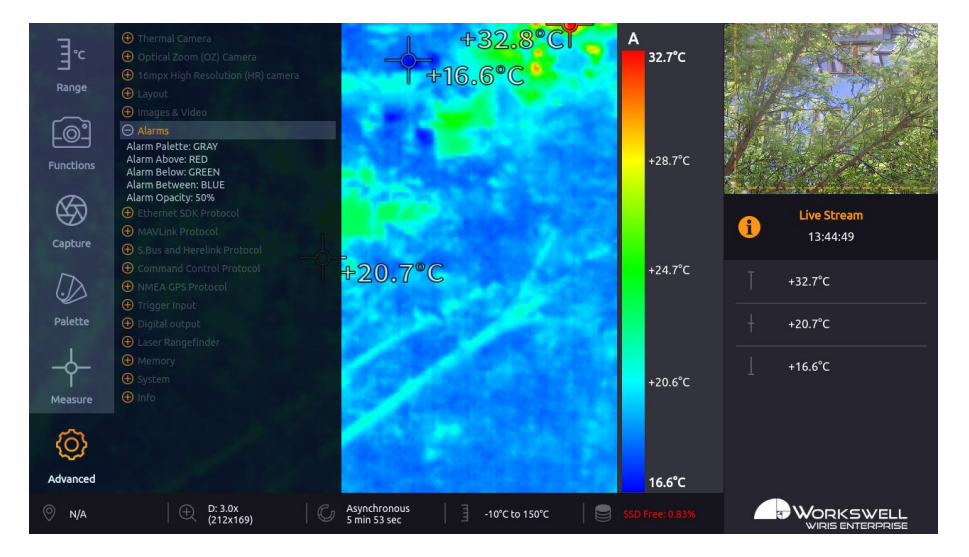

Figure 13.14 – Alarms submenu.

ALARMS submenu consists of the following items:

- ALARM PALETTE Toggles automatic switch to the GRAY palette when Alarm display activates
- ALARM ABOVE Cycles through the color options (RED, GREEN, BLUE) which will be used to mark areas with temperature above the upper threshold
- ALARM BELOW Cycles through the color options (RED, GREEN, BLUE) which will be used to mark areas

E-mail and Web info@workswell.eu www.workswell.eu

ID: Reg. No.: 29048575 VAT No.: CZ29048575

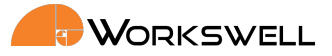

with temperature below the lower threshold

- ALARM BETWEEN Cycles through the color options (RED, GREEN, BLUE) which will be used to mark areas with temperatures below the upper and above the lower threshold
- ALARM OPACITY Sets the degree of opacity of the ALARM display; lower opacity values will allow for more
  of the basic palette colors to show

#### 13.7.7 Ethernet SDK protocol

ETHERNET SDK PROTOCOL submenu allows user to set the IP settings of the camera and activate the Ethernet SDK stream license. User can also set the frequency of the IDR frames for the RTSP stream.

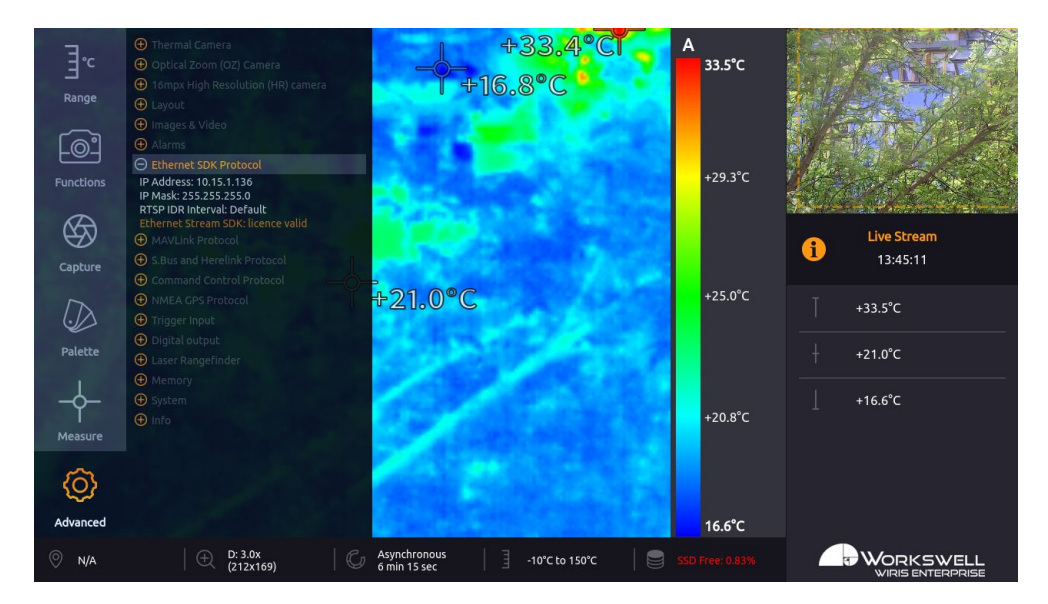

Figure 13.15 – Network Interface menu.

NETWORK INTERFACE menu consists of the following items:

- IP ADDRESS IPv4 network address of the camera
- IP MASK IPv4 netmask of the camera
- RTSP IDR INTERVAL Sets how often the IDR frame should be sent during the RTSP stream. Default value is
  no IDR frames. Increasing the frequency of IDR frames during the RTSP stream increases the data transfer
  requirements.
- ETHERNET STREAM SDK Prompts the user to enter the Ethernet stream sdk license key to activate this service on the camera. Once activated, the SDK stays active after camera reboot.

<u>Warning</u>: The camera can connect on ethernet for advanced functionality. It is only intended to be operated within secure, local networks and its security cannot be guaranteed on open public networks. In case transmission over public networks is necessary, it's recommended to route the traffic through a secure virtual private network.

E-mail and Web info@workswell.eu www.workswell.eu Mobile: +420 725 877 063 ID: Reg. No.: 29048575 VAT No.: CZ29048575

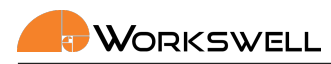

#### 13.7.8 Mavlink Protocol

MAVLINK PROTOCOL submenu allows user to set the Mavlink protocol parameters and activate the Mavlink license.

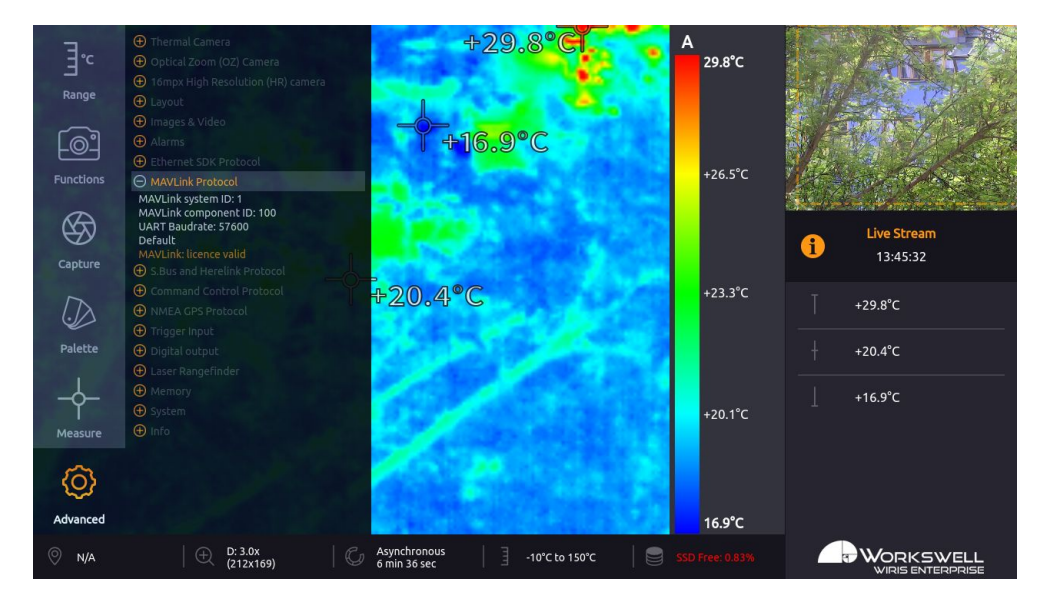

Figure 13.16 – Mavlink Interface menu.

MAVLINK PROTOCOL menu consists of the following items:

- MAVLINK COMPONENT ID sets the camera MAVLINK\_COMPONENT\_ID. Can be set in the range MAV\_COMP\_ID\_CAM
   MAV\_COMP\_ID\_CAMERA6 (100 105). Is active only when license is activated.
- MAVLINK SYSTEM ID sets the system (drone) MAVLINK\_SYSTEM\_ID (usually 1). Is active only when license
  is activated.
- BAUDRATE sets the baudrate for MAVLink interface, or turn it off altogether (turns off the automatic detection if MAVLink device is connected)
- DEFAULT sets the mavlink ID's and baudrate to default (recommended) settings.
- MAVLINK LICENSE Prompts the user to enter the Mavlink license key to activate this service on the camera.
   Once activated, the license stays active after camera reboot.

#### 13.7.9 S.Bus and Herelink protocol

S.BUS AND HERELINK PROTOCOL submenu allows user to set behaviour of the S.BUS ports and settings for the Herelink device.

ID: Reg. No.: 29048575 VAT No.: CZ29048575

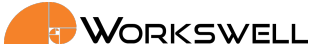

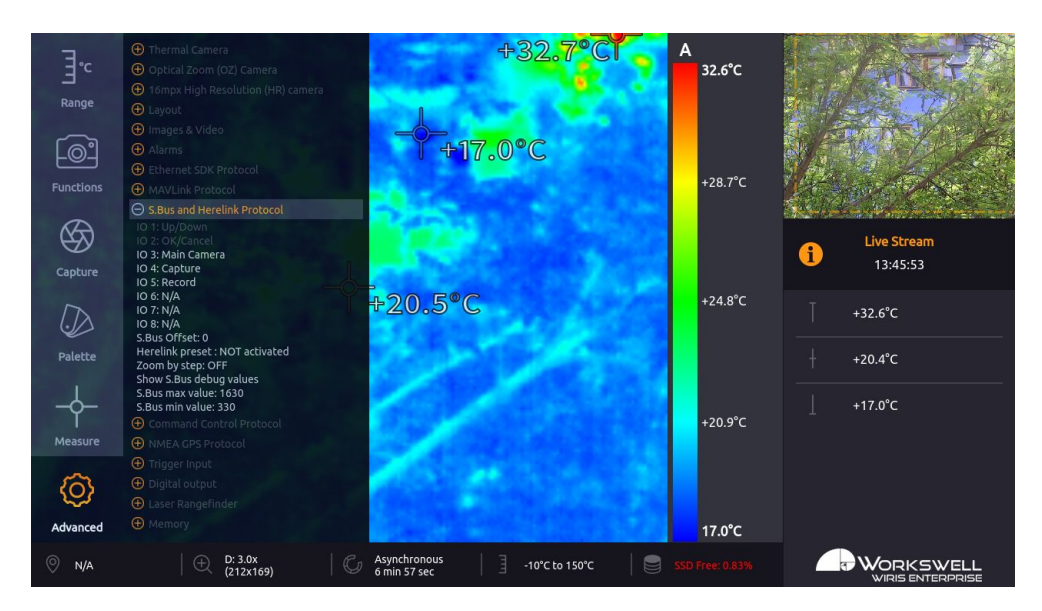

Figure 13.17 – S.Bus and Herelink Interface menu.

S.BUS AND HERELINK PROTOCOL menu consists of the following items:

- IO 1, IO 2 Not available, fixed to menu control
- IO 3 IO 8 Behaviour binding of each digital additional S.BUS channel
- S.BUS OFFSET Sets the offset for S.Bus RC control
  - It will shift S.Bus IO inputs by selected number as described in table 8.1
  - For example, S.Bus Offset = 5 will make the S.Bus input IO 6 act as input IO 1
- HERELINK PRESET activates or deactivates the IO preset when using the Herelink S.BUS communication.
- ZOOM BY STEP toggles the zoom control. When ON is set the camera zooms by one level step when S.bus signal value changes (zooms in until the maximum zoom is reached, then zooms out), otherwise the camera zooms continuously in and out as long as the s.bus signal is active
- SHOW SBUS DEBUG VALUES opens information panel showing the exact RAW signal value received by the camera for every S.BUS channel, useful for check of the RC settings.
- MAXIMUM S.BUS SIGNAL VALUE set the maximum expected s.bus signal value received on the camera. This setting is global for all s.bus channels.
- MINIMUM S.BUS SIGNAL VALUE set the minimum expected s.bus signal value received on the camera. This setting is global for all s.bus channels.

For each of the digital IO ports 3-8, you can select one of the following functions:

- Main Camera Toggles which camera is presented on the main screen
- Zoom Zoom camera currently shown on the primary screen
- Zoom Visible Zoom visible spectrum camera
- Zoom Thermal Zoom visible spectrum camera

E-mail and Web info@workswell.eu www.workswell.eu

ID: Reg. No.: 29048575 VAT No.: CZ29048575

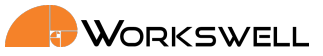

- Palette Cycle through the available color palettes
- Alarm ON/OFF Toggle the alarm overlay display
- Range mode Toggle the range mode
- Correction (NUC) Manually trigger the shutter correction (NUC) once

Setting up the correct maximum and minimum S.BUS values is important for the proper behaviour of the radio controls for all S.BUS channels.

#### 13.7.10 Command Control Protocol

COMMAND CONTROL PROTOCOL submenu allows the user to activate the command control protocol (CCP) license.

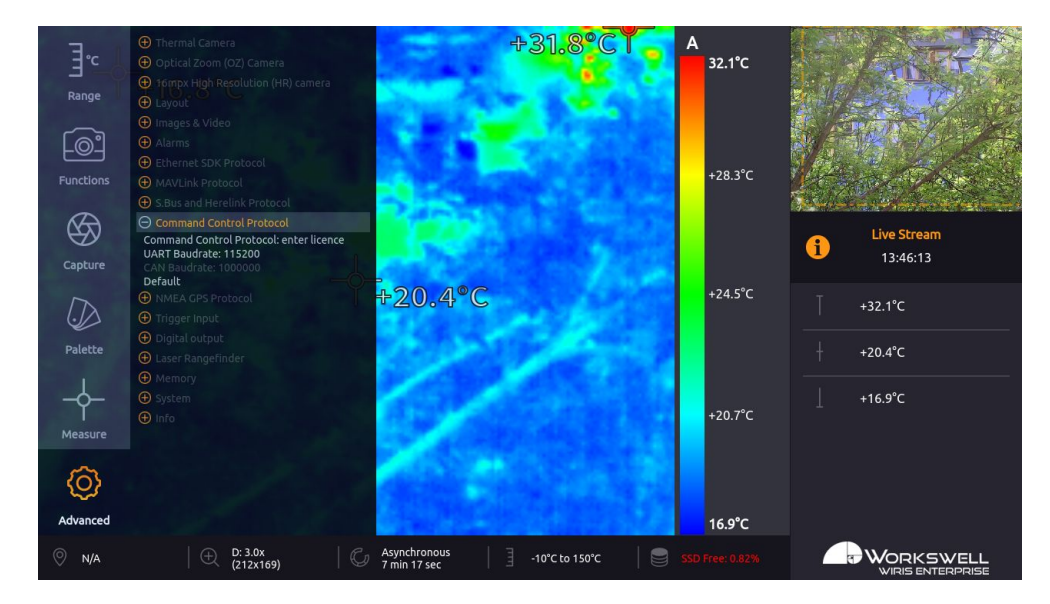

Figure 13.18 – Command Control Protocol

COMMAND CONTROL PROTOCOL submenu consists of the following item:

- COMMAND CONTROL PROTOCOL LICENSE Prompts the user to enter the Command control protocol license key to activate this service on the camera. Once activated, the license stays active after camera reboot.
- UART BAUDRATE sets the baudrate for CCP interface (on UART), or turn it off altogether (turns off the automatic detection of CCP device connection on UART interface)
- CAN BAUDRATE CAN baudrate is fixed to 1000000Bd, this item is only for information
- DEFAULT sets the baudrate to default (recommended) settings.

E-mail and Web info@workswell.eu www.workswell.eu Mobile: ID: +420 725 877 063 Reg VA

ID: Reg. No.: 29048575 VAT No.: CZ29048575

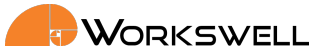

#### 13.7.11 NMEA GPS

NEMA GPS submenu allows the user to change the baudrate for UART connection to NMEA GPS device. The user can also enable/disable time synchronization with time provided in GPS NMEA messages and set the timezone as the NMEA protocol sends time in UTC.

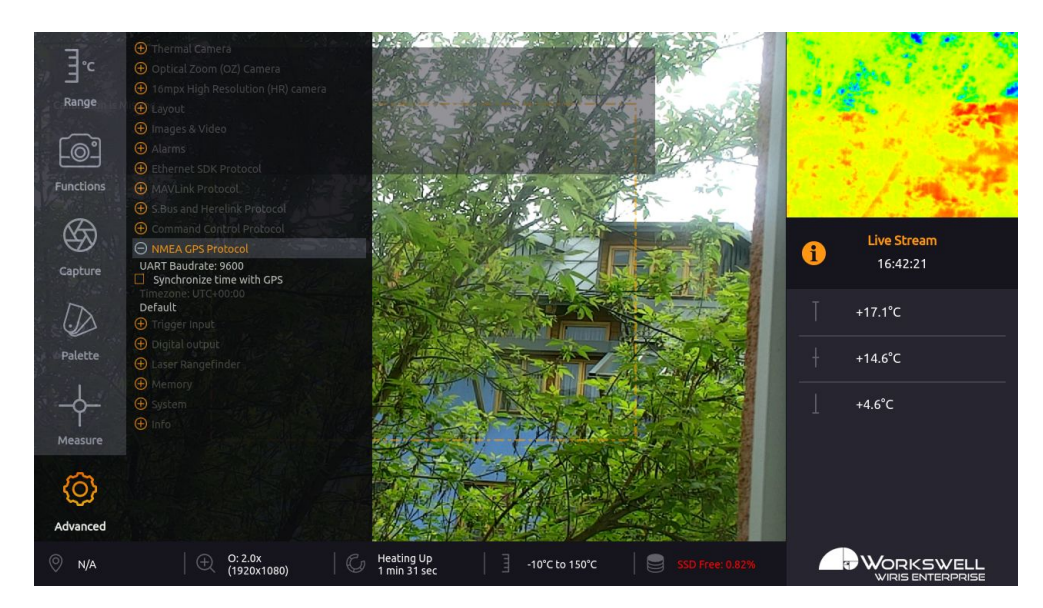

Figure 13.19 – Command Control Protocol

NEMA GPS submenu consists of the following items:

- UART BAUDRATE sets the baudrate for GPS interface, or turn it off altogether (turns off the automatic detection of NEMA GPS device connection)
- SYNCHRONIZE TIME WITH GPS if this option is enabled, the camera will synchronize it's system time with the time acquired from the GPS NMEA message. The synchronization occurs after the camera successfully receives the first message.
- TIMEZONE because time in the GPS NMEA messages is in UTC, you can use this setting to change the timezone (the synchronization will be corrected to match this timezone)
- DEFAULT sets the GPS settings to default (recommended) settings.

#### 13.7.12 Trigger

TRIGGER submenu allows the user to set the functionality of the camera digital input.

ID:

F-mail and Web info@workswell.eu www.workswell.eu

Reg. No.: 29048575 VAT No.: CZ29048575

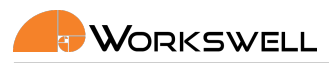

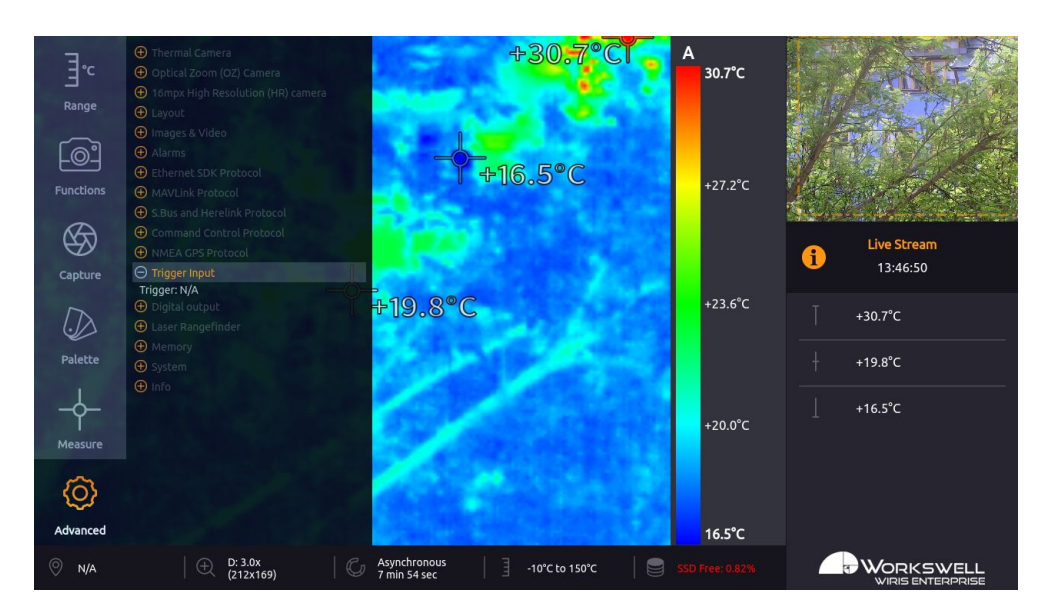

Figure 13.20 – Trigger submenu

TRIGGER submenu consists of the following item:

 TRIGGER - Behaviour of the digital trigger (Capture Image, toggle Record or trigger shutter correction (NUC))

### 13.7.13 Digital output

DIGITAL OUTPUT submenu allows the user to set the functionality of the camera digital output.

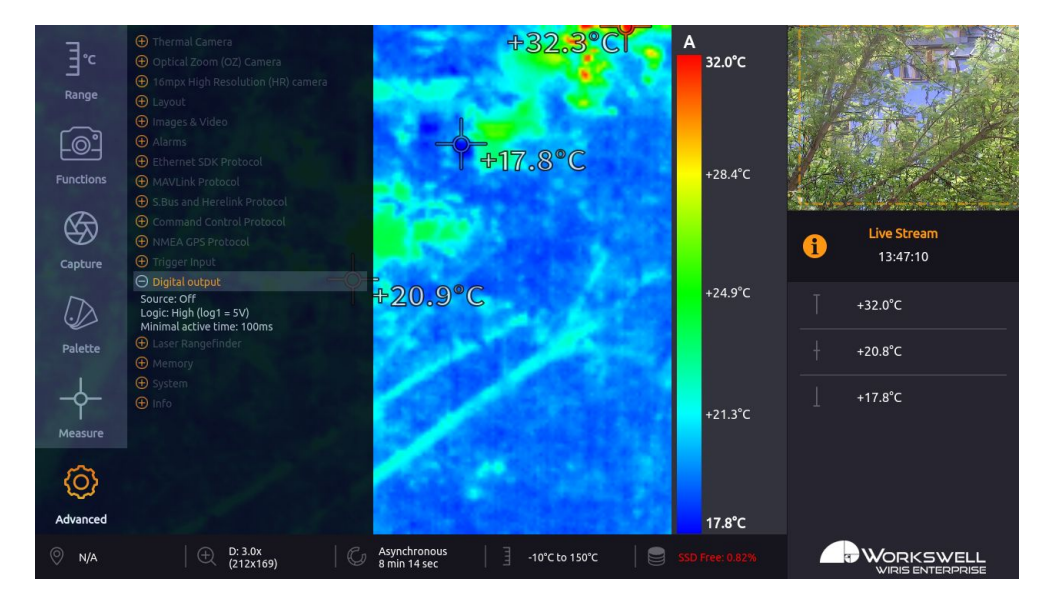

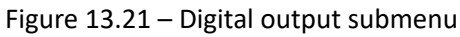

E-mail and Web info@workswell.eu www.workswell.eu Mobile: +420 725 877 063 ID: Reg. No.: 29048575 VAT No.: CZ29048575 Headquarters Na Okraji 335/42 162 00, Praha 6 Czech Republic

Revision 230925EN, 25<sup>th</sup> Sept, 2023 All pictures are only for illustration. **67** Real values may vary.

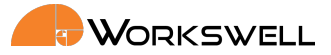

DIGITAL OUTPUT submenu consists of the following item:

- SOURCE Either OFF (no output), ALARM (logical 1 when the alarm values as set in menu Measure are reached) or SNAP (100-1000ms long pulse of logical 1 every time saving images is finished)
- LOGIC either HIGH (logical 0 indicated by 0V, logical 1 by 5V) or LOW (logical 0 indicated by 5V, logical 1 indicated by 0V)
- MINIMAL ACTIVE TIME length of the pulse for SNAP or minimal time-based hysteresis for ALARM settings

#### 13.7.14 Laser Rangefinder

The WIRIS Enterprise can be optionally equipped with the Laser RangeFinder module (if specified in the order). The LASER RANGEFINDER menu is available only to models with the module and is used for displaying the measured point in the image.

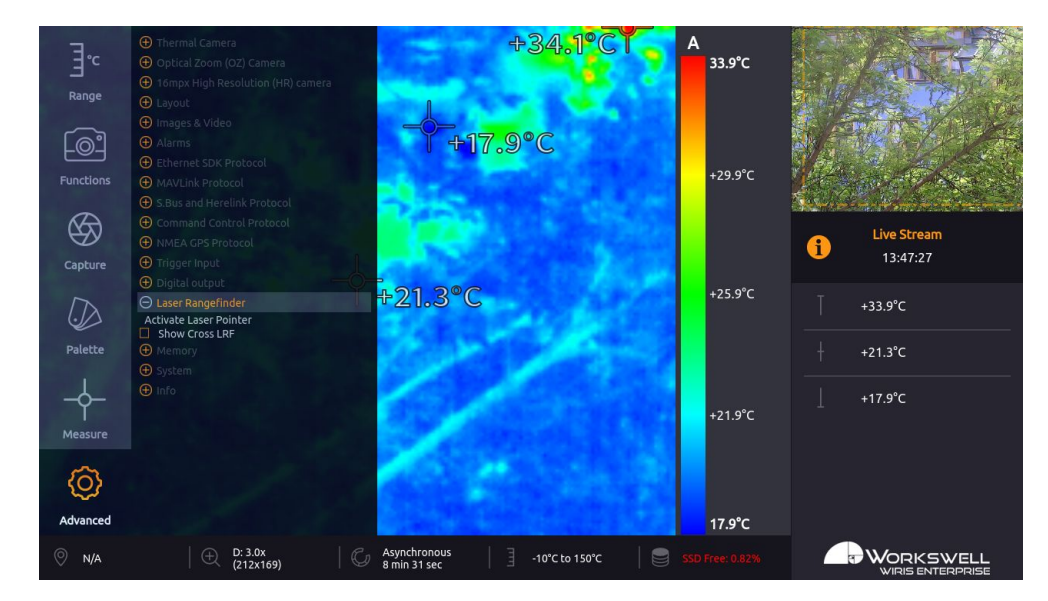

Figure 13.22 – Laser RangeFinder submenu

LASER RANGEFINDER submenu consists of the following item:

- ACTIVATE LASER POINTER The Rangefinder uses laser with wavelength of 905nm, which can be displayd by the Optical Zoom camera if the IR CUT REMOVAL MODE is set to OFF. The power of the laser diode is low and the measured point might not be visible on some distance - this option will turn off the measurement and activate maximal output of the diode for approximately 20 seconds
- Show Cross LRF this options displays the calibrated position of the LRF in the main screen (for both the visible and thermal camera).

Note: Due to the physical offset of the two cameras and the Laser Rangefinder unit and the resulting parallax effect, the calibrated position only becomes accurate for sufficiently distant scenery.

E-mail and Web info@workswell.eu www.workswell.eu Mobile: +420 725 877 063 ID: Reg. No.: 29048575 VAT No.: CZ29048575

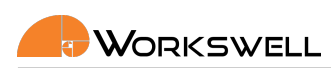

### 13.7.15 Memory

MEMORY submenu allows user to format storage devices and to move stored files between them or erase them altogether. It also allows the user to trigger a search for an update file and to copy system logs to external storage devices.

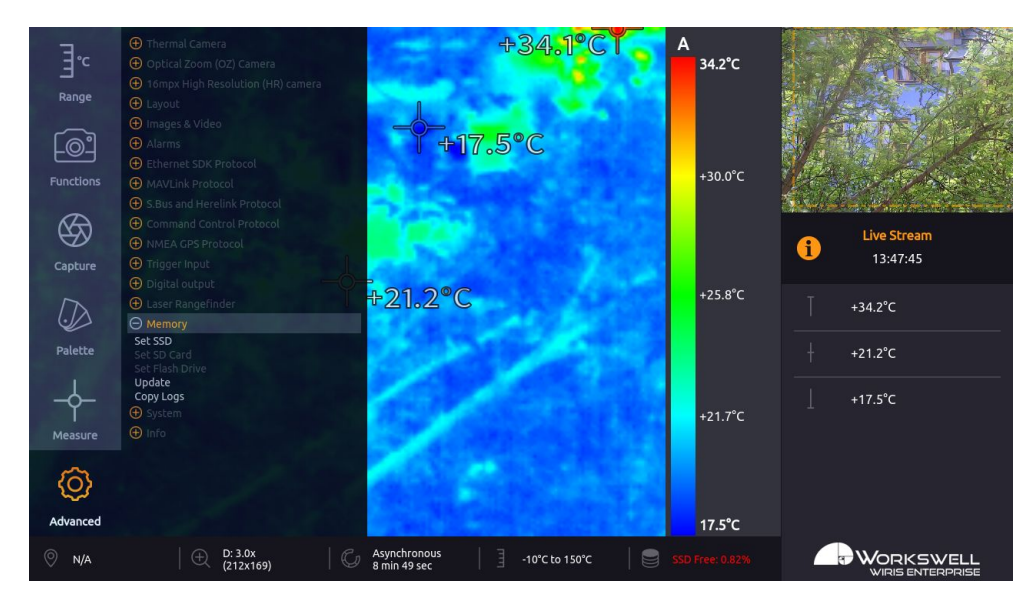

Figure 13.23 – Memory menu.

MEMORY menu consists of the following items:

- SET SSD Access further options for work with the internal SSD storage.
- SET SD CARD Access further options for work with the SD Card storage.
- SET FLASH DRIVE Access further options for work with Flash Drive storage.
- UPDATE Initiate a search for an update file on all of the device storage devices.
- COPY LOGS Copies internal system logs to all the storage devices, making the files accessible to the user.

Note: The SET SD CARD and SET FLASH DRIVE options are only accessible if the respective storage device is present and recognized by the system.

More about transferring data in chapter 15.

ID: Reg. No.: 29048575 VAT No.: CZ29048575

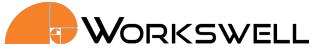

### 13. MAIN MENU (SETTINGS)

#### 13.7.16 System

SYSTEM category allows user to set the current time and date, set the temperature unit, set the system language, set Ethernet network interface settings, reboot the system and to revert default settings. You can also activate your purchased licences used with the camera here.

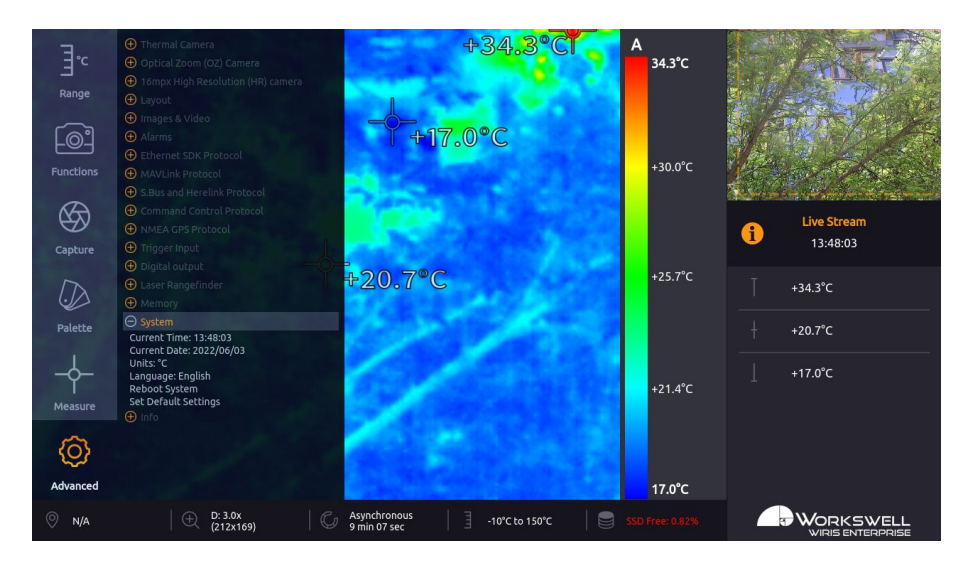

Figure 13.24 – System menu.

SYSTEM menu consists of the following items:

- CURRENT TIME Current system time
- CURRENT DATE Current system date
- UNITS Cycles through the available temperature units (degrees Celsius, Fahrenheit or Kelvin)
- LANGUAGE Cycles through the available system language options
- REBOOT SYSTEM Restarts the device
- SET DEFAULT SETTINGS Sets the system to factory default settings

Note: Correctly set system time and date are important for correct tagging of date and time in the captured images and recorded videos.

Note: Rebooting the system may help refresh the device.

#### 13.7.17 Info

INFO category displays information about system such as firmware version, serial number (needed for communication with Workswell), article number, device temperature and information about the Workswell s.r.o. company.

F-mail and Web info@workswell.eu www.workswell.eu

Reg. No.: 29048575 VAT No.: CZ29048575

ID:

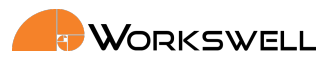

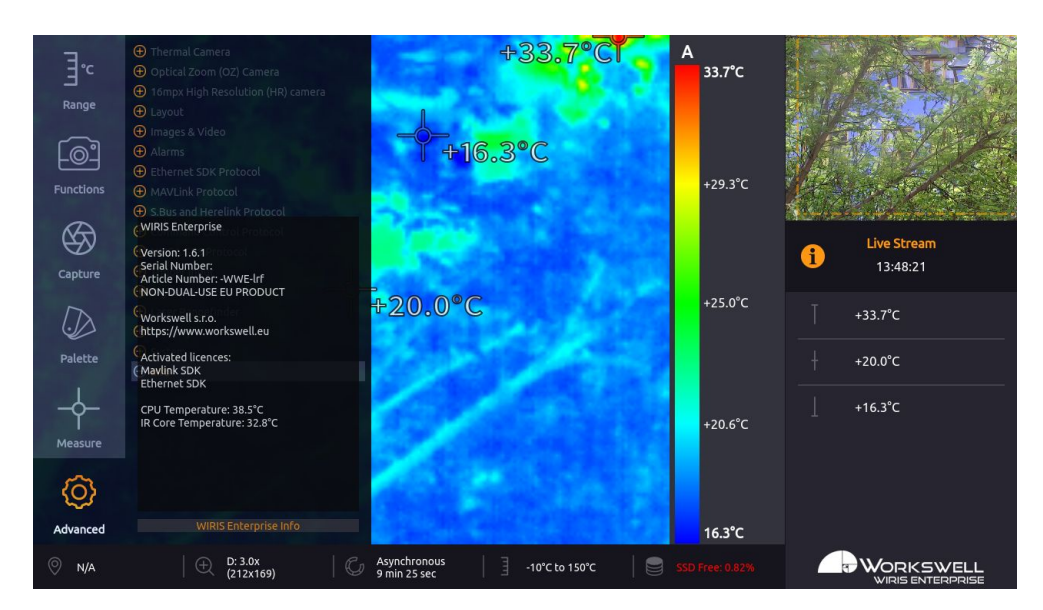

Figure 13.25 – Info menu.

# 13.8 High resolution camera live view

Due to higher demands for computing power for working with the image from High Resolution camera it is not possible to display the camera output directly in the main window. To allow the settings of the camera parameters it is possible to switch from the main window to a secondary view of downscaled image from the HR camera with the HR camera settings. The settings items corresponds to the settings described at 13.7.3, only the "Exit to live view" is replaced by "Exit". Selecting this item will reboot the camera back to normal mode.

It is not possible to record or save images in the settings mode. The keyboard control of the settings is the same as in the main window (arrows, enter and escape keys to control the action). All saved changes are loaded by the main window after reboot.

E-mail and Web info@workswell.eu www.workswell.eu Mobile: +420 725 877 063 ID: Reg. No.: 29048575 VAT No.: CZ29048575
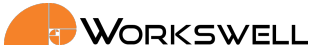

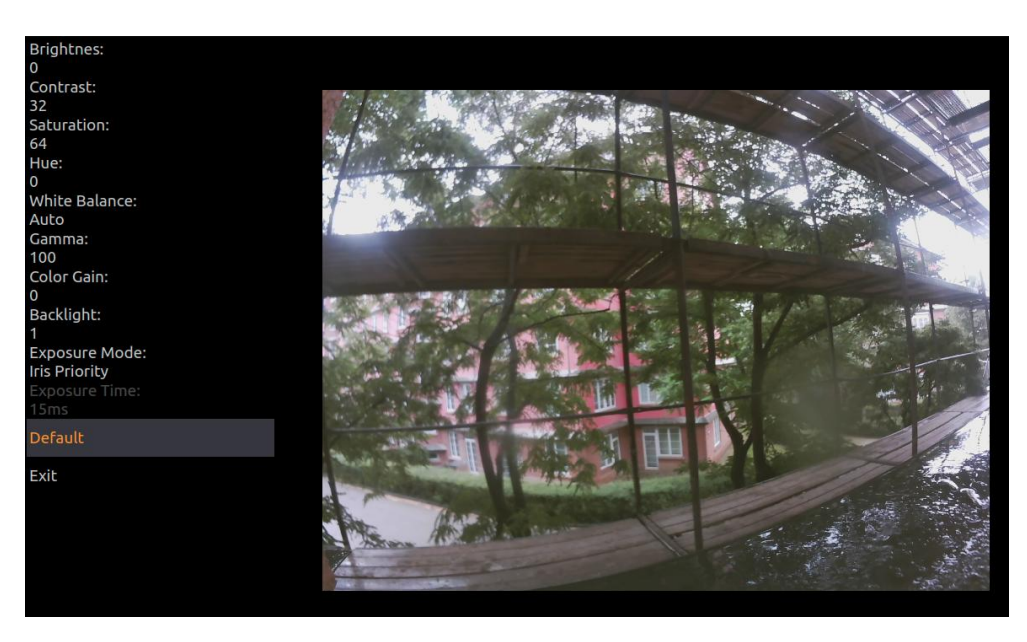

Figure 13.26 – Live HR camera view

E-mail and Web info@workswell.eu www.workswell.eu Mobile: +420 725 877 063 ID: Reg. No.: 29048575 VAT No.: CZ29048575 Headquarters Na Okraji 335/42 162 00, Praha 6 Czech Republic

Revision 230925EN, 25<sup>th</sup> Sept, 2023 All pictures are only for illustration. **72** Real values may vary.

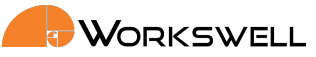

# 14 Images and Video

WORKSWELL WIRIS Enterprise allows the user to capture and record several image and video formats. The user is advised to save only the desired formats, since each image or video format have performance and memory requirements that add up.

Each image is tagged with Exif metadata including source, date, time and GPS coordinates (if available).

Following formats are supported:

- Images
  - IR Radiometric JPEG
  - IR Radiometric TIFF
  - IR Super-Resolution JPEG
  - Screenshot JPEG
  - OZ JPEG snap from optical zoom (preview) camera
  - HR JPEG snap from high resolution (16mpx) camera
- video
  - Thremal Radiometric Sequence
  - Thermal Nonradiometric Video
  - Visible OZ video from optical zoom (preview) camera
  - Visible HR video from high resolution (16mpx) camera

Note: The resolution of the High Resolution camera can be set to resolutions from fullHD to 16mpx. Capturing still images is possible with all settings, saving videos only for resolutions lower than 4000x3000px

Images can be saved directly to connected memory (Flash Drive or SD Card). Video can be recorded only to the internal SSD memory due to high memory speed requirements.

### 14.1 Images

All the images can be opened in standard image viewers. Images named as radiometric contain additional temperature information and can be further edited in CorePlayer or Thermolab software.

### 14.1.1 IR Radiometric JPEG

Plain JPEG image from thermal camera without any overlays, containing additional temperature informations.

| E-mail and Web<br>info@workswell.eu<br>www.workswell.eu | Mobile:<br>+420 725 877 063 | ID:<br>Reg. No.: 29048575<br>VAT No.: CZ29048575 | Headquarters<br>Na Okraji 335/42<br>162 00, Praha 6 | Revision 230925EN, 25 <sup>th</sup> Sept, 2023<br>All pictures are only for illustration.<br>Real values may vary. | 73 |
|---------------------------------------------------------|-----------------------------|--------------------------------------------------|-----------------------------------------------------|----------------------------------------------------------------------------------------------------|----|
| www.workswell.eu                                        |                             | VAI NO.: CZ29048575                              | Czech Republic                                      | Redi values may vary.                                                                                              |    |

### 14.1.2 IR Radiometric TIFF

TIFF image in 16bit gray-scale, where each pixel represents measured temperature. It can be opened in standard image viewer, but the contrast is not adjusted.

TIFF image is meant as opened format for user developed applications. It can be also used with third party software Pix4D.

The temperature value in degrees Celsius can be calculated with the following formula:

$$T_{pixel} = \frac{pixel}{40} - 100$$

### 14.1.3 IR Super-Resolution JPEG

Plain JPEG image from thermal camera without any overlays, containing additional temperature information for super-resolution image reconstruction.

Super-Resolution image capture leverages advanced algorithms that allow for a higher spatial resolution to be calculated, with high quality detail maintained and superior to typical single-frame re-scaling tools.

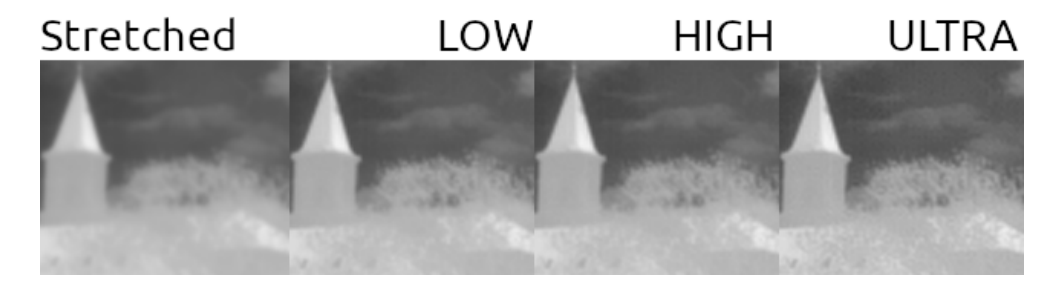

Figure 14.1 – Example of the results attainable with Super-Resolution shots. The leftmost sample is the same image simply stretched using typical bi-cubic algorithm, the later three samples are reconstructed through the super-resolution algorithm with varying number of samples (maximally 16) and processing time. The example shows a slice of a larger picture.

Super-Resolution functions by capturing a rapid succession of frames as if in a radiometric sequence, however they're then processed to produce a single higher resolution (typically approximately double in both dimensions) frame.

The function comes with certain caveats. The calculation to produce the final result is quite resource intensive and cannot be performed on the WIRIS Enterprise camera itself; instead, the data is captured in a special format and have to be processed on an external computer afterwards, using the CorePlayer or Thermolab software.

Another caveat is that while the algorithm can provide higher detail, it tends to be at cost of introducing or amplifying additional noise or visual artifacts. In most situations though, the resulting images should be universally of higher quality and also retain radiometric, thermal measurement enabling quality.

Even the capture of the Super-Resolution data is quite demanding, with capture duration depending on the IR camera's frame rate. It is recommended that Super-Resolution images are taken alone with no other formats captured simultaneously, and it is recommended the number of Super-Resolution frames is kept low; even

E-mail and Web info@workswell.eu www.workswell.eu Mobile: +420 725 877 063 ID: Reg. No.: 29048575 VAT No.: CZ29048575

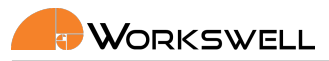

16 frames typically produces very good results. User can decide the number of frames to be captured for a single Super-Resolution image before capturing. Frames can be optionally discarded during processing, but it's impossible to increase their number in processing beyond the count that has been set before capture.

While the Super-Resolution algorithm does attempt to account and compensate for motion in the scene, it is recommended these shots are taken from as stable and static position as possible and work the best when observing static objects or slow phenomena. Motion of the camera or the objects in the scene will lead to artefacts in the resulting image. If motion cannot be avoided it's better to shoot lower counts of frames with lower capture time.

### 14.1.4 Screenshot JPEG

Screenshot of current display in JPEG format. User can save the current display state, including overlays and menu with the exception of ADVANCED MENU (since capturing and recording while in ADVANCED MENU is not supported).

### 14.1.5 OZ JPEG

Plain JPEG from the optical zoom visible camera in full HD (1920x1080) resolution.

### 14.1.6 HR JPEG

Plain JPEG from the high resolution visible camera in high resolution (depends on the currently set resolution for the secondary camera, up to 4656x3496).

### 14.2 Video

### 14.2.1 Thermal Radiometric Sequence

Temperature data from thermal camera. CorePlayer or Thermolab software is needed for playing and editing this format but lossless capture of radiometric data in full resolution and framerate is ensured. The editing software allows user to measure temperatures in areas of interest or to recolour it using a new colour palette.

### 14.2.2 Thermal Nonradiometric Video

A common MP4 based video format with encoded, compressed image of the thermal stream, permanently coloured with the selected palette, without exact radiometric values. The main advantage of this format is that it can be immediately displayed by almost any modern universal personal computer, smartphone, tablet etc, with no additional processing required as long as the common codecs are available. It also takes up considerably less storage space than the Radiometric Sequence. The main disadvantage is inability to measure exact temperature values from it, even in specialised software, although rough values can be inferred from known palette and set range. There's also slight loss of visual detail caused by lossful compression.

E-mail and Web info@workswell.eu www.workswell.eu

Reg. No.: 29048575 VAT No.: CZ29048575

ID:

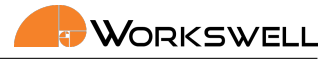

Note: Only one type of thermal video can be recorded at any given time.

### 14.2.3 Video OZ camera

Compressed video stream from the optical zoom visible camera in HD (1280x720) resolution. Can be played with any video player supporting H.264 video in MP4 container.

### 14.2.4 Video HR camera

Compressed video stream from the high resolution visible camera in high resolution (depends on the currently set resolution for the secondary camera).

ID: Reg. No.: 29048575 VAT No.: CZ29048575

# 15 Data Transfer and Memory Manipulation

Workswell WIRIS Enterprise system is equipped with internal SSD storage for captured images and recorded video. This storage can be further extended and copied from using an optional SD Card and a Flash Drive.

There's two ways of extracting recorded data from the device. Either through a direct connection to another device acting as an USB Host is made, which makes the internal SSD accessible as a generic Mass Storage device, or by using the removable SD Card or Flash Drive to transfer the files. Files can be either captured directly to these removable media, or moved to them manually from the internal SSD storage.

# 15.1 Application Menu

Note: Only still image capture can be done directly to the SD Card and Flash Drive external devices, sequence recordings are always saved to the internal SSD storage and have to be either recovered via USB transfer or copied to the external storage media manually.

All of the three storage media (SSD, SD Card, Flash Disk) can be managed within the menu through the options ADVANCED > MEMORY > SET [SSD/SD Card/Flash Drive].

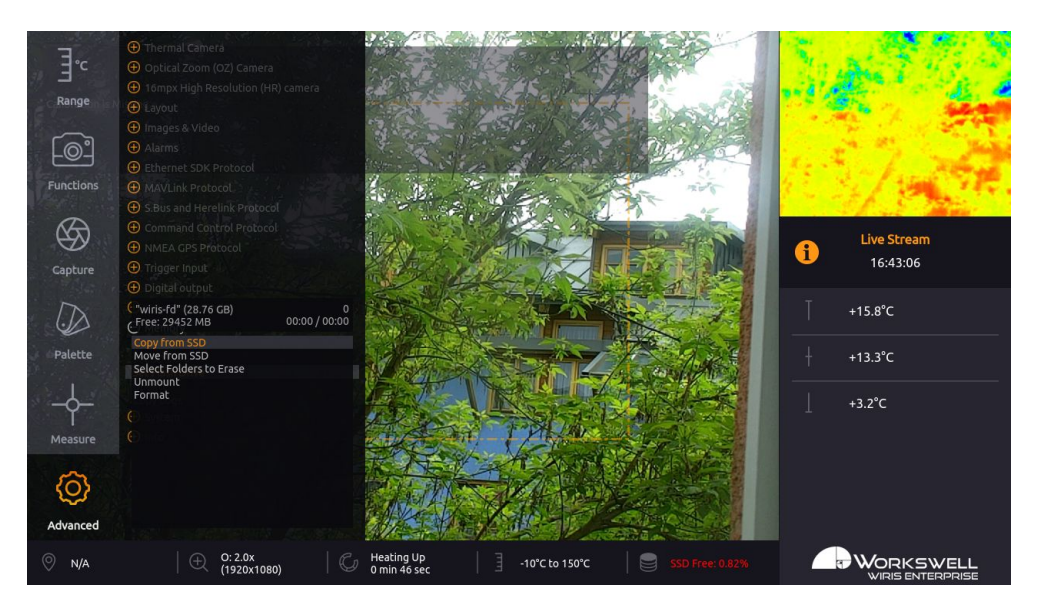

Figure 15.1 – Storage manipulation submenu.

The memory management menu for the SD CARD and FLASH DRIVE have the following options:

- COPY FROM SSD After scanning the SSD storage for available data, allows selective copy of folders containing the captured images and sequences to the chosen external medium. Copied files are NOT removed from the internal SSD storage.
- MOVE FROM SSD After scanning the SSD storage for available data, allows selective move of folders

E-mail and Web info@workswell.eu www.workswell.eu Mobile: +420 725 877 063

ID: Reg. No.: 29048575 VAT No.: CZ29048575

containing the captured images and sequences to the chosen external medium. Copied files ARE removed from the internal SSD storage.

- SELECT FOLDERS TO ERASE After scanning the selected storage medium for available data, allows selective
  deletion of folders containing the captured images and sequences. If these files haven't been copied
  previously, they will be lost.
- UNMOUNT Safely unmounts the chosen external medium so it can be physically removed without risk of data loss. External media are automatically mounted again, after being reinserted into the device.
- FORMAT Performs a format of the storage device. Beware, this will delete all the data stored on the given storage medium, including data unrelated to operation of the device.

Note: The memory management menu for the internal SSD storage has only the SELECT FOLDERS TO ERASE and FORMAT options, which function as outlined above. Data cannot be copied or moved from external storage media to the SSD. The SSD cannot be unmounted.

Note: The respective media menu options only become accessible if the given storage medium (SD Card, Flash Disk) is physically connected to the device and successfully mounted.

Once the COPY, MOVE or TO ERASE option is selected, memory of the medium is scanned for data (this may take a while). User is prompted to choose which folders should be copied, moved, or erased. New data folders are always created automatically based on the current date and time.

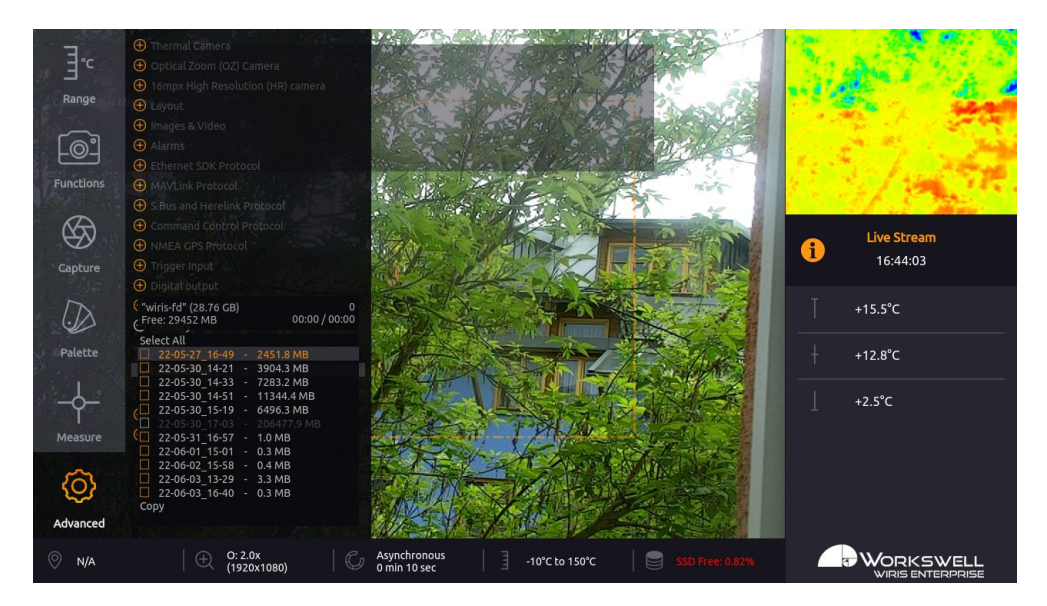

Figure 15.2 – Selection of folders to be acted upon.

E-mail and Web info@workswell.eu www.workswell.eu Mobile: +420 725 877 063 ID: Reg. No.: 29048575 VAT No.: CZ29048575 Headquarters Na Okraji 335/42 162 00, Praha 6 Czech Republic

Revision 230925EN, 25<sup>th</sup> Sept, 2023 All pictures are only for illustration. **78** Real values may vary.

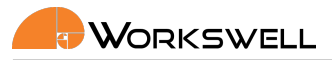

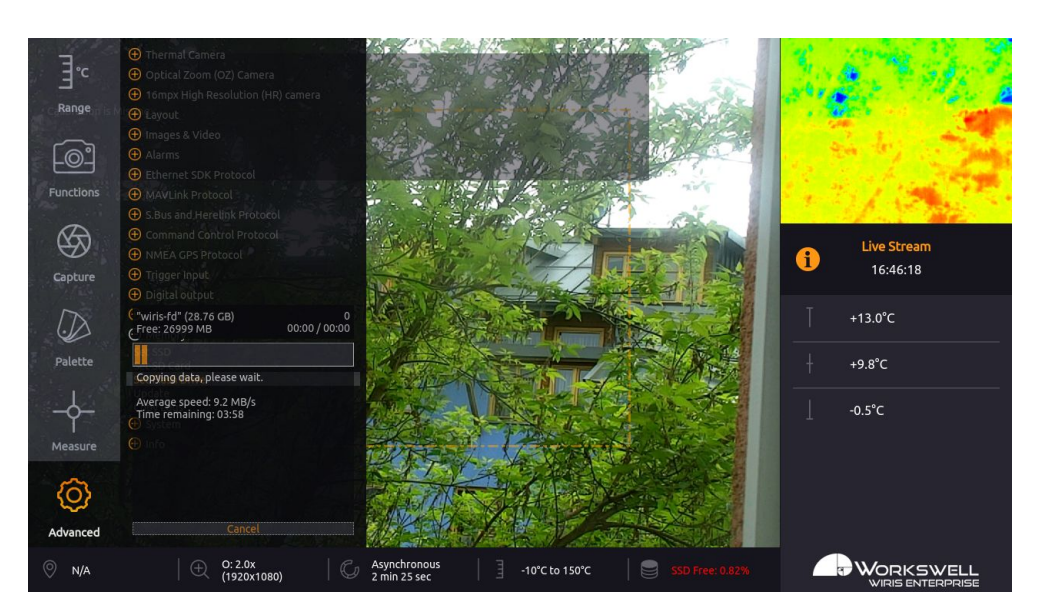

Figure 15.3 – Longer actions display a progress bar.

The copy/move process starts when the user chooses COPY/MOVE SELECTED.

Warning: Do not unplug power supply or USB flash drive during copy/move process. Data loss may occur.

Warning: Either always manually unmount external storage media before physically removing it from the device, or only remove it while the device is powered off altogether. Data loss may occur, otherwise.

### 15.1.1 Formatting Memory

We highly recommend using the supplied USB flash drive and SD Card that is already formatted. It might be necessary to format any new Flash Drive or SD Card.

This can be done directly from the ADVANCED > MEMORY > SET FLASH DRIVE menu. The formatted file system is FAT32 with one partition.

Warning: Do not use other file system formats than default FAT32. Do not make more than one partition in the memory.

Warning: Never format SSD of the camera as a device connected to the PC via USB OTG cable! Format the SSD of the camera only through the firmware GUI.

E-mail and Web info@workswell.eu www.workswell.eu ID: Reg. No.: 29048575 VAT No.: CZ29048575

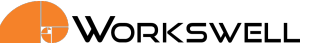

#### Mass Storage (USB OTG) 15.2

WIRIS Enterprise can be connected directly to PC or Mac with Micro USB cable and act as a Mass Storage. Thus the data from connected memory can be accessed, copied, moved or deleted.

The WIRIS Enterprise must be started and running the whole time. When connected, the warning window on the WIRIS Enterprise display informing about the connection should appear.

After disconnecting the WIRIS Enterprise will reboot itself.

Warning: Never format SSD of the camera as a device connected to the PC via USB OTG cable! Format the SSD of the camera only through the firmware GUI.

Warning: Only connect external host devices (PC/Mac) to USB Type Micro B slot on side of the device; the rear USB Type A slot is only intended to be used with peripheral devices like the keyboard and Flash Drives. Connecting powered devices to the rear slot could lead to damage.

F-mail and Web info@workswell.eu www.workswell.eu Mobile: +420 725 877 063 ID: Reg. No.: 29048575 VAT No.: CZ29048575 Headquarters Na Okraji 335/42 162 00, Praha 6 Czech Republic

Revision 230925EN, 25th Sept, 2023 80 All pictures are only for illustration. Real values may vary.

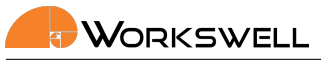

# 16 Firmware Update

Workswell WIRIS Enterprise system is supplied with the latest firmware. As time goes on, newer firmware could appear in order to bring the user new functions, improve the old ones or fix bugs. For this purpose, the system allows the user to update the firmware.

To update WIRIS Enterprise , follow these steps:

- 1. Download the update file from my.workswell.eu.
- 2. Copy the update file update-wiris-enterprise.tar to USB flash drive, SD Card or internal SSD (make sure the file name is correct).
- 3. Connect the memory with update to WIRIS Enterprise.
- 4. Select ADVANCED > MEMORY > UPDATE.
- 5. Confirm the update installation.

### 16.1 Firmware Update Process

After the ADVANCED > MEMORY > UPDATE choice is selected, the device will search all three storage devices for valid update files. If an update file is found, the user will be prompted one last time to confirm or cancel the update. Once the update is initiated, it may take several minutes.

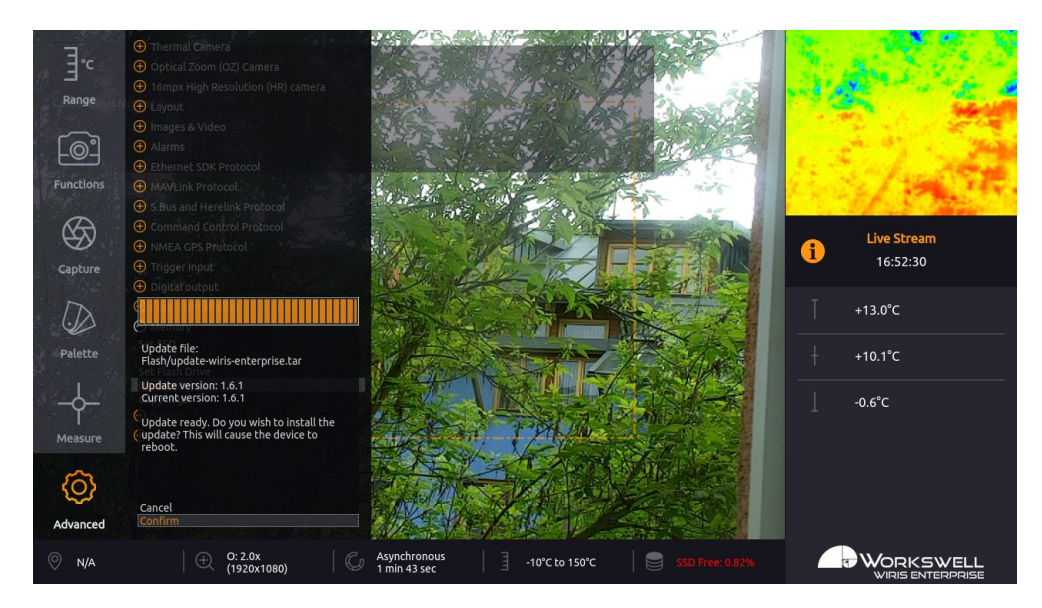

Figure 16.1 – Update menu – firmware update available.

Warning: Do not turn off the system and do not unplug the power supply during the firmware update process. Otherwise, damage to the system may occur.

E-mail and Web info@workswell.eu www.workswell.eu Mobile: +420 725 877 063 ID: Reg. No.: 29048575 VAT No.: CZ29048575 Headquarters Na Okraji 335/42 162 00, Praha 6 Czech Republic

Revision 230925EN, 25<sup>th</sup> Sept, 2023 All pictures are only for illustration. **81** Real values may vary.

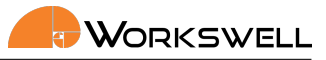

### **Environmental Conditions** 17

#### **Environmental Conditions** 17.1

You should follow these storage and operating conditions for proper function of the Workswell WIRIS Enterprise system:

| Operation temperature range | from -10°C to +50°C  |  |
|-----------------------------|----------------------|--|
| Storage temperature range   | from -30°C to +60°C  |  |
| Humidity                    | 5-95%, noncondensing |  |
| Maximum irradiance          | $100 \text{W/cm}^2$  |  |

Storage or use of the device outside of these specified values can lead to permanent damage.

E-mail and Web info@workswell.eu www.workswell.eu

Mobile: +420 725 877 063 ID: Reg. No.: 29048575 VAT No.: CZ29048575 Headquarters Na Okraji 335/42 162 00, Praha 6 Czech Republic

Revision 230925EN, 25th Sept, 2023 82 All pictures are only for illustration. Real values may vary.

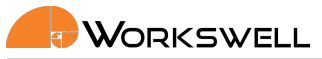

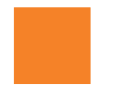

### Infrared Camera Behaviour 18

### 18.1 Infrared Camera Warm-Up

Modern infrared cameras based on a microbolometer array need to internally warm up to their working temperature before the measured values stabilize. The sensor begins to automatically warm up after the user turns the camera on. The infrared camera is usually up to ideal internal temperature in about 15 minutes.

During the warm-up process the accuracy of the measured temperature data is lower and various defects can appear in the thermal image. Therefore, we recommend to let the infrared camera warm up before capturing critical data.

### 18.2 Non-Uniformity Correction (NUC)

Infrared cameras need to be periodically calibrated in order to get reasonable measurement accuracy. This process is called Non-uniformity correction (NUC) or shutter calibration. WIRIS Enterprise is equipped with an internal, automated shutter which can be triggered manually but also engages automatically in a set interval.

Note: Time until the next automatic calibration is shown in STATUS BAR. The downside of NUC is that the stream of thermal camera image gets briefly interrupted while the NUC is performed, so while more frequent NUC means higher quality data, user has to be aware of the frames that will be lost with each NUC.

Note: Whenever the device detects too rapid shifts in internal temperature, the NUC timer indicator (present in Inspection layout Status Bar and optionally in Inspection Panel in other layouts) will turn red. This means the accuracy of thermal data may be lower but no functionality is impaired.

Note: Even after NUC is performed, temperature non-uniformity can, depending on the environmental circumstances, still reach up to 4°C

F-mail and Web info@workswell.eu www.workswell.eu Mobile: +420 725 877 063 ID: Reg. No.: 29048575 VAT No.: CZ29048575 Headquarters Na Okraji 335/42 162 00. Praha 6 Czech Republic

Revision 230925EN, 25th Sept, 2023 All pictures are only for illustration. 83 Real values may vary.

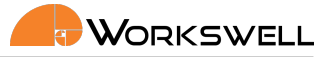

#### 18.3 **Camera Calibration**

The WIRIS Enterprise undergoes external calibration as a final step of the manufacturing process and the user doesn't need to perform additional calibration other than the automatic NUC.

The stated accuracy of a calibrated camera is ±2% of measured value or ±2°C (±3.6°F) absolute (whichever is higher) on the measurement range of 0 to 500°C (32°F to 932°F) and with camera already warmed up with ambient temperature in the range from 0°C to 40°C (32°F to 104°F).

Note: For maximal accuracy to be maintained, it's recommended for the device to be sent to the manufacturer for a calibration once a year, otherwise the stated accuracy cannot be guaranteed.

Warning: As with all measurement devices, the volatility of the device's storage environment in terms of temperature swings, light radiation, electromagnetic interference and vibrations can have detrimental effects on quality of the device's calibration and its longevity. Attempt to store the device with as few disturbances of any sort as possible for maintaining maximal accuracy.

F-mail and Web info@workswell.eu www.workswell.eu Mobile: +420 725 877 063 ID: Reg. No.: 29048575 VAT No.: CZ29048575 Headquarters Na Okraji 335/42 162 00. Praha 6 Czech Republic

Revision 230925EN, 25th Sept, 2023 All pictures are only for illustration. Real values may vary.

84

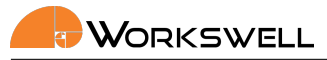

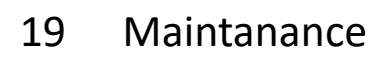

## 19.1 Cleaning the WIRIS Head and Cables

Liquids: Use one of these liquids:

Warm water optionally with a weak detergent solution

Equipment:

A soft cloth

Procedure:

- 1. Soak the cloth in the liquid.
- 2. Twist the cloth to remove excess liquid.
- 3. Clean the part with the cloth.

<u>Warning</u>: Do NOT use any common cleaning detergent on the infrared lens, they tend to react with the antireflective coating and will irreparably destroy it!

E-mail and Web info@workswell.eu www.workswell.eu

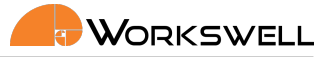

## 19.2 Cleaning the Infrared Lens

Liquids: Use one of these liquids:

• A commercial lens cleaning liquid with more than 30% isopropyl alcohol or 96% ethyl alcohol (C2H5OH) Equipment:

Cotton wool

Procedure:

- 1. Soak the cotton wool in the liquid.
- 2. Twist the cotton wool to remove excess liquid.
- 3. Clean the lens one time only and discard the cotton wool.

<u>Warning</u>: Make sure that you read all applicable MSDS (Material Safety Data Sheets) and warning labels on containers before you use a liquid: the liquids can be dangerous.

Caution:

- Be careful when you clean the infrared lens. The lens has a delicate anti-reflective coating.
- Do not clean the infrared lens too vigorously. This can damage anti-reflective coating. Re-applying antireflective coating is not possible and is required to change the lens.

E-mail and Web info@workswell.eu www.workswell.eu

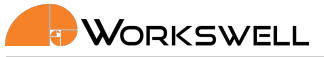

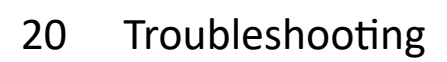

#### 20.1 **Turning ON**

When the power cable is plugged in, the LED should begin flashing. If nothing happens, please check you power supply. A stable power supply is essential for correct functioning of the device.

#### 20.2 **Reset button**

On side of the WIRIS Enterprise device, a reset button is present. This button has two functions.

- If the reset button is held down during device startup, the device should go directly into Safe Mode as described in the next section.
- Holding the reset button for 15 seconds while the camera is already running (but even if no image is produced) should reset the device to factory default state.

To actuate the reset button, use a fine pointed object such as a toothpick or an unfolded paperclip.

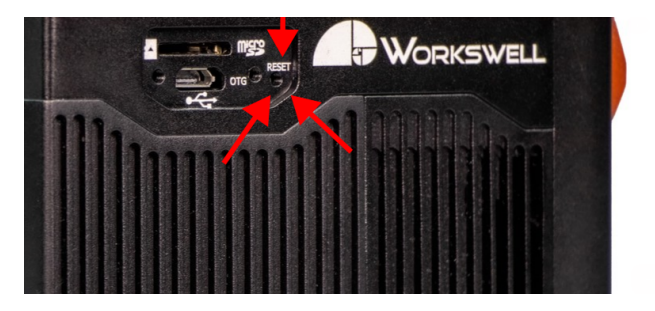

Figure 20.1 – Reset button.

E-mail and Web info@workswell.eu www.workswell.eu Mobile: +420 725 877 063 ID: Reg. No.: 29048575 VAT No.: CZ29048575 Headquarters Na Okraji 335/42 162 00, Praha 6 Czech Republic

Revision 230925EN, 25th Sept, 2023 87 All pictures are only for illustration. Real values may vary.

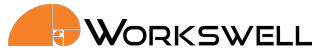

## 20.3 Safe Mode

In case the device detects issues with the main firmware even after repeated reboot attempts, it will launch the Safemode application instead.

| System date: 01 Jan<br>System Version: 0.8.<br>Serial Number: SOM |                                                                                                    |
|-------------------------------------------------------------------|----------------------------------------------------------------------------------------------------|
| Reboot                                                            | Use your control device to select an option. If you fail to resolve your issue through this mode, please contact<br>Workswell support center at support@workswell.eu<br>Reboot: Restart the device back into normal mode.                                                              |
| Factory Reset                                                     | Factory Reset: Revert the device back to factory firmware with factory settings.<br>(Make sure the device is connected to a stable power source!!)<br>Update Firmware: Update the device firmware from memory card.<br>(Make sure the device is connected to a stable power source!!!) |
| Update Firmware                                                   | Workswell support to help resolve the issue.<br>The device is otherwise safe to shutdown by simply disconnecting the power supply and will boot into Safe Mode again the next time.                                                                                                    |
| Save Logs                                                         |                                                                                                    |

Figure 20.2 – Safe mode.

The Safemode application offers the following options:

- REBOOT and continue with standard application
  - Choose this option when first observing the safe mode.
- FACTORY RESET
  - Choose this option to restore the system to its Factory defaults. All of the applied updates will be removed.
  - A stable power supply has to be maintained during the Factory Default!
- UPDATE FIRMWARE
  - This allows you to manually update firmware on the device when the main firmware application doesn't function.
- SAVE LOGS to connected external devices
  - Choose this option to copy log files for faster solving of the issue.
  - Log files will be copied to all of the externally accessible SSD, the SD Card and the Flash Drive, if they are present
  - Please, send these log files to Workswell support center with information about the issue.

In the case none of the first three options help resolve the issue, please contact the Workswell support center support.workswell.eu and report the problem, supplying the system logs saved through the fourth option.

ID: Reg. No.: 29048575 VAT No.: CZ29048575

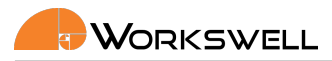

## 20.4 Reset to Factory Default

You can reset the WIRIS Enterprise to its factory default state with the pin button. Press the pin button for more then 5 seconds. The LED should start blinking rapidly. Do not unplug the WIRIS Enterprise from power source during this process!

Factory default can help in some situations. Typically if some settings or update caused the WIRIS Enterprise to stop displaying the image or other minor things like going back to previous working firmware version.

## 20.5 Remote Control

When selecting the TRIGGER mode for a digital input, make sure that the selected input is not connected to your remote controller with PWM output. Otherwise, the TRIGGER input will not behave as expected.

## 20.6 System Update

Make sure that your WIRIS Enterprise version is up to date. You can find information about the current version on my.workswell.eu

ID: Reg. No.: 29048575 VAT No.: CZ29048575

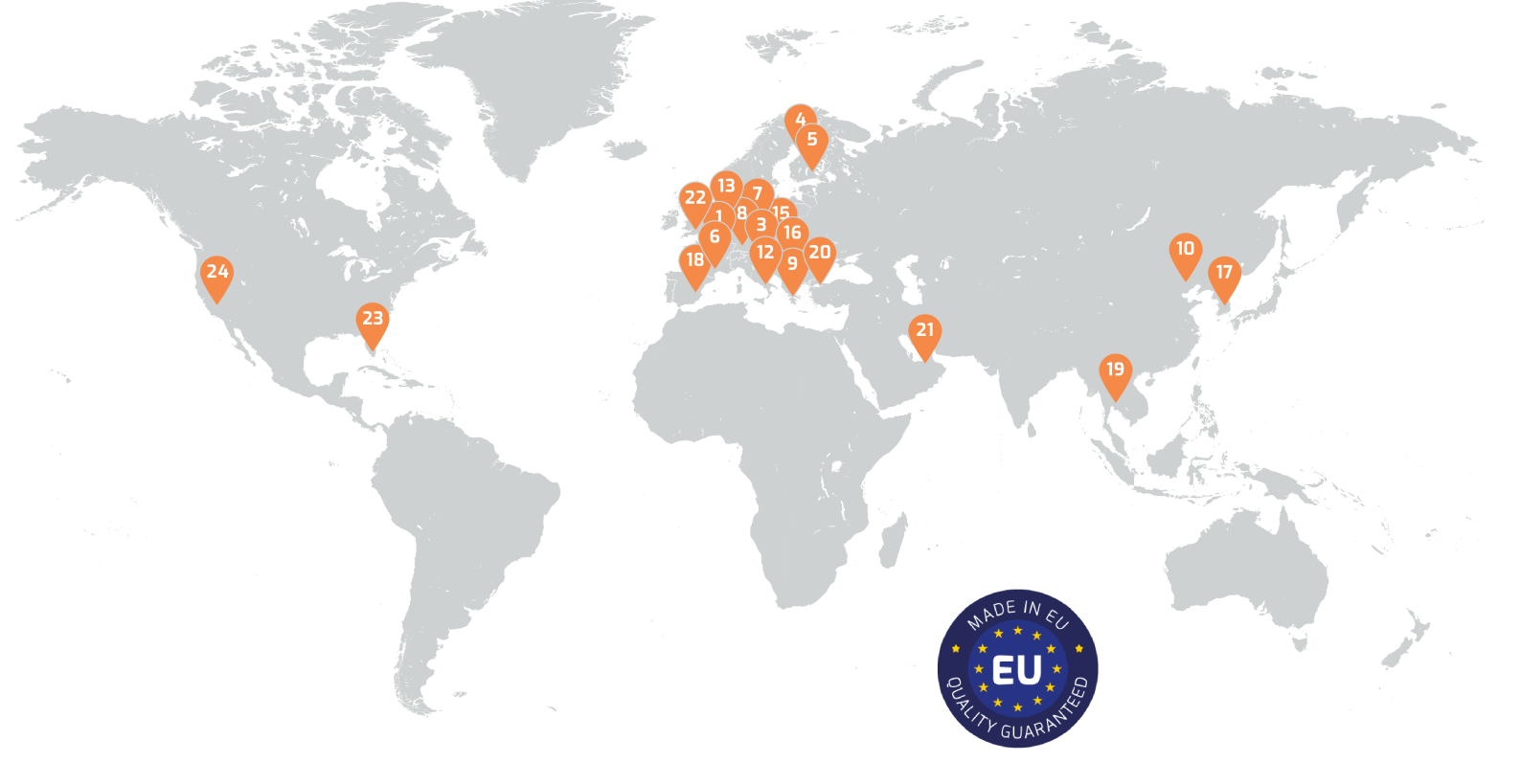

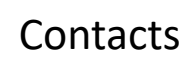

# Sales Department

Mobile: +420 725 955 464 E-mail: sales@workswell.eu

Company contact details Mobile: +420 725 877 063 E-mail: info@workswell.eu

Web: www.workswell.eu

# Headquarters

Workswell s.r.o. Na Okraji 335/42 162 00, Praha 6 Czech Republic

# Partners Worldwide

Visit our partner list online

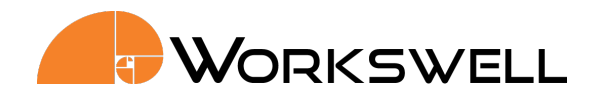